#### Choreonoid ROS 2 モバイルロボット チュートリアル

株式会社コレオノイド 中岡 慎一郎 2024/10/13

# Part1

概要

### チュートリアルの目的

- ChoreonoidとROS 2を用いてロボットのシミュ レーションができるようになる
  - ロボットシミュレーションの基本が分かる
  - ROS 2の基本が分かる
- 必要なスキル
  - Linuxコマンドラインの操作
  - C++言語のプログラミング
    - +分なスキルが無くても実習自体は進められます。必要に応じて学習していただければより理解が深まります。

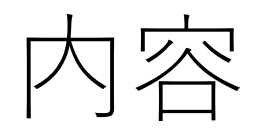

#### モバイルロボットのシミュレーション

- 環境構築
- •モデルの作成
- シミュレーション
- ロボットの制御
- ROS 2通信の利用
- 視覚センサの導入
- 状態の可視化
- 遠隔操作

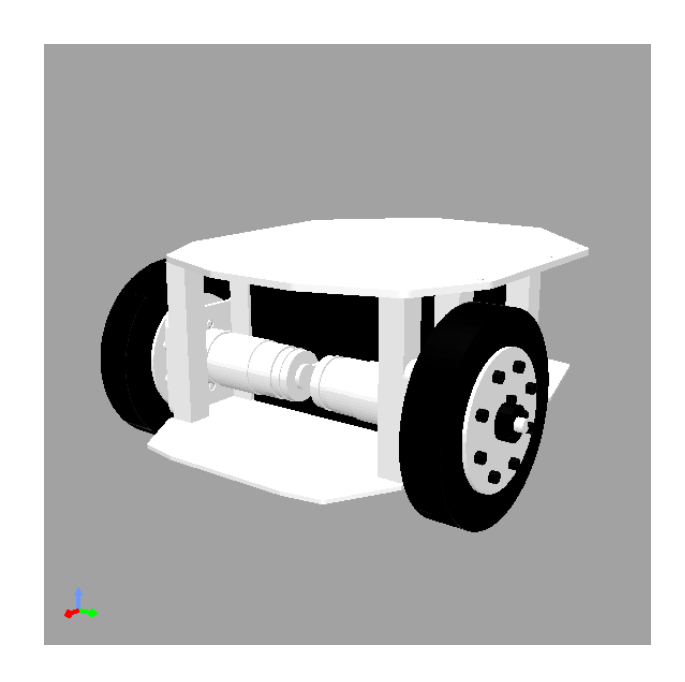

シミュレーションするにあ たって

- 用意しなければならないもの
  - •モデル (ロボット/環境)
  - 入出力/制御プログラム
- 用意するために必要な情報
  - モデルの作成方法(記述形式)
  - •入出力の仕様 (API)

※基本的にはシミュレータごとに異なる

シミュレータの構成

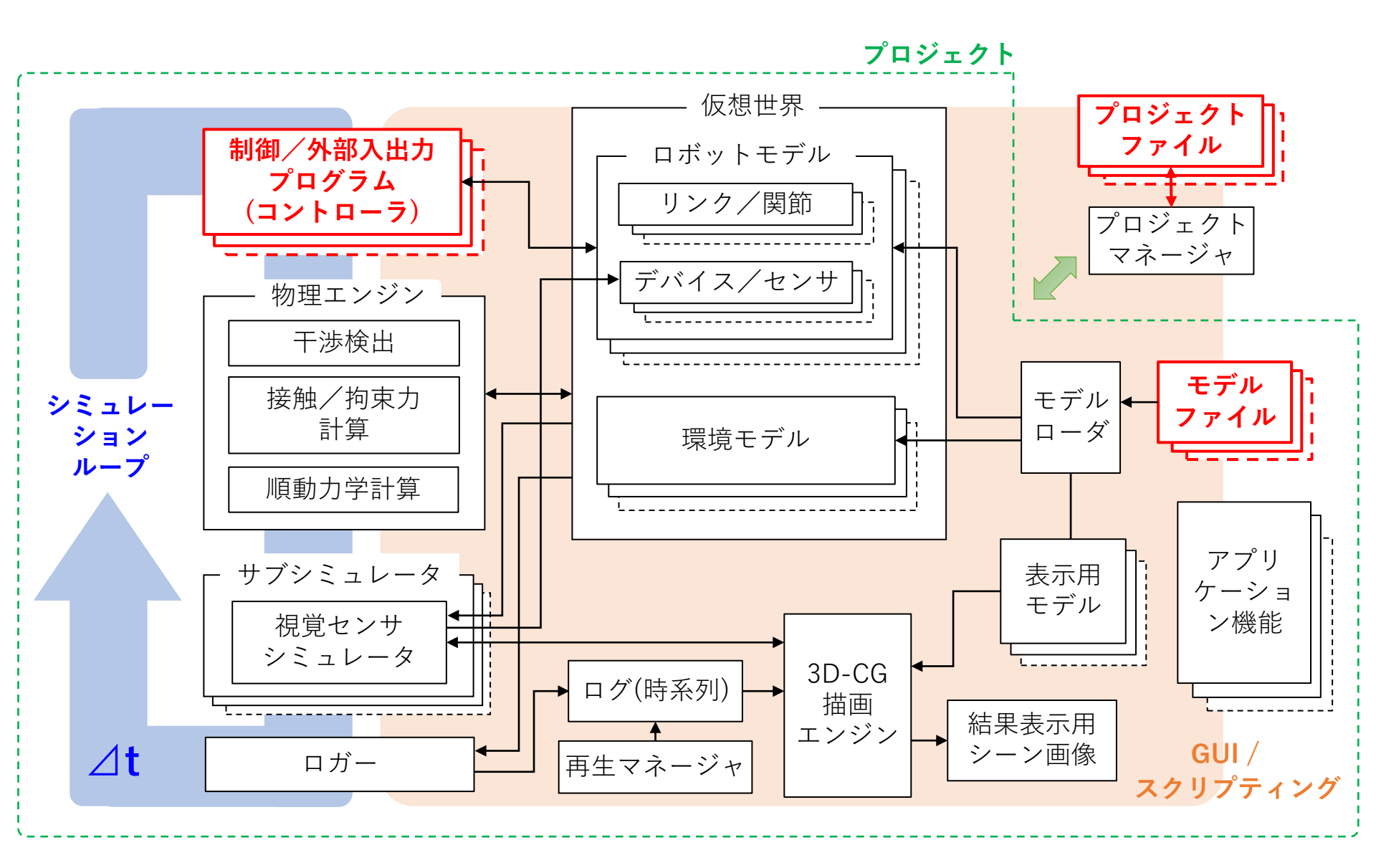

## 利用するROS 2要素

- ・ビルド・実行環境
  - ROSパッケージ
  - ビルドシステム "colcon"
  - launchファイル
- メッセージ通信
  - ・ノード
  - メッセージ型(入れ物)
  - •トピック(用途)
  - 送受信
    - Publish (送信)
    - Sbscribe (受信)
- ・ツール
  - コマンド、可視化ツール、etc.

#### 注:ROS 2の必要性

- シミュレーションするにあたって、必ずしも ROS 2を使う必要はありません
- •本チュートリアルは
  - ROS 2の基本
  - ChoreonoidとROS 2の連携 の習得を目的としているため、あえてROS 2を使用 しています

 本チュートリアルの大部分はROS 2は無くても Choreonoidだけで同様のことが実現可能です

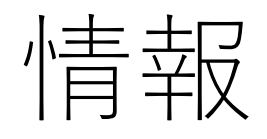

- Choreonoid公式サイト
  - <u>https://choreonoid.org/</u>
- Choreonoidマニュアル
  - <u>https://choreonoid.org/ja/documents/latest/index.html</u>
- ソースコード
  - <u>https://github.com/choreonoid/choreonoid</u>
  - <u>https://github.com/choreonoid/choreonoid\_ros</u>
  - <u>https://github.com/choreonoid/choreonoid\_ros2\_mobile\_rob\_ot\_tutorial</u>
- Choreonoidフォーラム
  - <u>https://discourse.choreonoid.org/</u>
- ROS 2 ドキュメント
  - <u>https://docs.ros.org/en/jazzy/</u>
  - <u>https://docs.ros.org/en/humble/</u>

### 関連チュートリアル

- Choreooidマニュアルの以下のページ
  - Tankチュートリアル
    - https://choreonoid.org/ja/documents/latest/simulation /tank-tutorial/index.html
  - ROS(1)版Tankチュートリアル
    - https://choreonoid.org/ja/documents/latest/ros/tanktutorial/index.html

本チュートリアルと同様の内容も含んでおり、各項目 について詳細な解説がありますので、参考にしてくだ さい。

# Part2

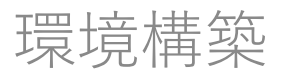

### 対象環境

- Ubuntu 24/04, 22.04
- Choreonoid 2.2.0以上または開発版
- ROS 2 (Jazzy, Humble)
- GPU
  - 3D表示(OpenGL)のハードウェアアクセラレーションが利用可能であること
  - Ubuntu 22.04であればデフォルトで利用可能と なっていることが多い
- ゲームパッド
  - PS4またはPS5のゲームパッドを推奨

## ROS 2環境の構築

- ROS 2のインストール
- ChoreonoidのROS 2へのインストール
  - choreonoid (本体)
  - choreonoid\_ros (ROS 2プラグイン)
  - colconワークスペース上にソースを展開してビルド

※マニュアルの「ROS 2との連携」-「Choreonoid関連パッケージのビルド」参照 <u>https://choreonoid.org/ja/documents/latest/ros2/build-choreonoid.html</u>

# ROS 2のインストール (1/2)

sudo apt install software-properties-common sudo add-apt-repository universe sudo apt update && sudo apt install curl -y sudo curl -sSL https://raw.githubusercontent.com/ros/rosdistro/master/ros.key -o /usr/share/keyrings/ros-archive-keyring.gpg echo "deb [arch=\$(dpkg --print-architecture) signed-by= /usr/share/keyrings/ros-archive-keyring.gpg] http://packages.ros.org/ros2/ubuntu \$(. /etc/os-release && echo \$UBUNTU\_CODENAME) main" | sudo tee /etc/apt/sources.list.d/ros2.list > /dev/null sudo apt update sudo apt upgrade

詳細は以下を参照: https://docs.ros.org/en/humble/Installation/Ubuntu-Install-Debians.html

# ROS 2のインストール (2/2)

Ubuntu 24.04 (ROS2 Jazzy) の場合:

sudo apt install ros-jazzy-desktop sudo apt install python3-colcon-common-extensions echo "source /opt/ros/jazzy/setup.bash" >> ~/.bashrc source ~/.bashrc

Ubuntu 22.04 (ROS2 Humble) の場合:

sudo apt install ros-humble-desktop sudo apt install python3-colcon-common-extensions echo "source /opt/ros/humble/setup.bash" >> ~/.bashrc source ~/.bashrc

#### rosdepのインストール

sudo apt install python3-rosdep
sudo rosdep init
rosdep update

パッケージの依存関係から必要なパッケージを インストールしてくれるツール

チュートリアルで必要なパッケージのインストールに 使用します

#### Gitのインストール

sudo apt install git

#### バージョン管理システム

チュートリアルで必要なソースパッケージのインス トールに使用します

ROS 2ワークスペースの作成

mkdir -p ~/ros2\_ws/src
cd ros2\_ws

※~/ はホームディレクトリの簡略表現

#### Choreonoid関連パッケージの追加

cd src git clone https://github.com/choreonoid/choreonoid.git git clone https://github.com/choreonoid/choreonoid\_ros.git git clone https://github.com/choreonoid/choreonoid\_ros2\_mobile\_robot\_tutorial.git ./choreonoid/misc/script/install-requisites-ubuntu-22.04.sh

### Choreonoid関連パッケージのビルド

cd ~/ros2\_ws colcon build --symlink-install

#### 以下のようなメッセージが表示されたら成功

Starting >>> choreonoid Finished <<< choreonoid [120.0s] Starting >>> choreonoid\_ros Finished <<< choreonoid\_ros [10.0s] Starting >>> choreonoid\_ros2\_mobile\_robot\_tutorial Finished <<< choreonoid\_ros2\_mobile\_robot\_tutorial [5.0s]</pre>

ワークスペースセットアップ スクリプトの取り込み

echo "source \$HOME/ros2\_ws/install/setup.bash" >> ~/.bashrc source \$HOME/ros2\_ws/install/setup.bash

※最初のビルド後に一度設定しておけばOK

### 混信を防ぐ設定

echo "export ROS\_LOCALHOST\_ONLY=1" >> ~/.bashrc

- ネットワーク上の他のPCでもROS 2を使用している場合は、上記の設定で通信をローカルに限定しておきます
- ・講習会等でも、他の参加者との混信を防ぐため、 上記の設定をしておきます

## Choreonoidの起動

#### ros2 run choreonoid\_ros choreonoid

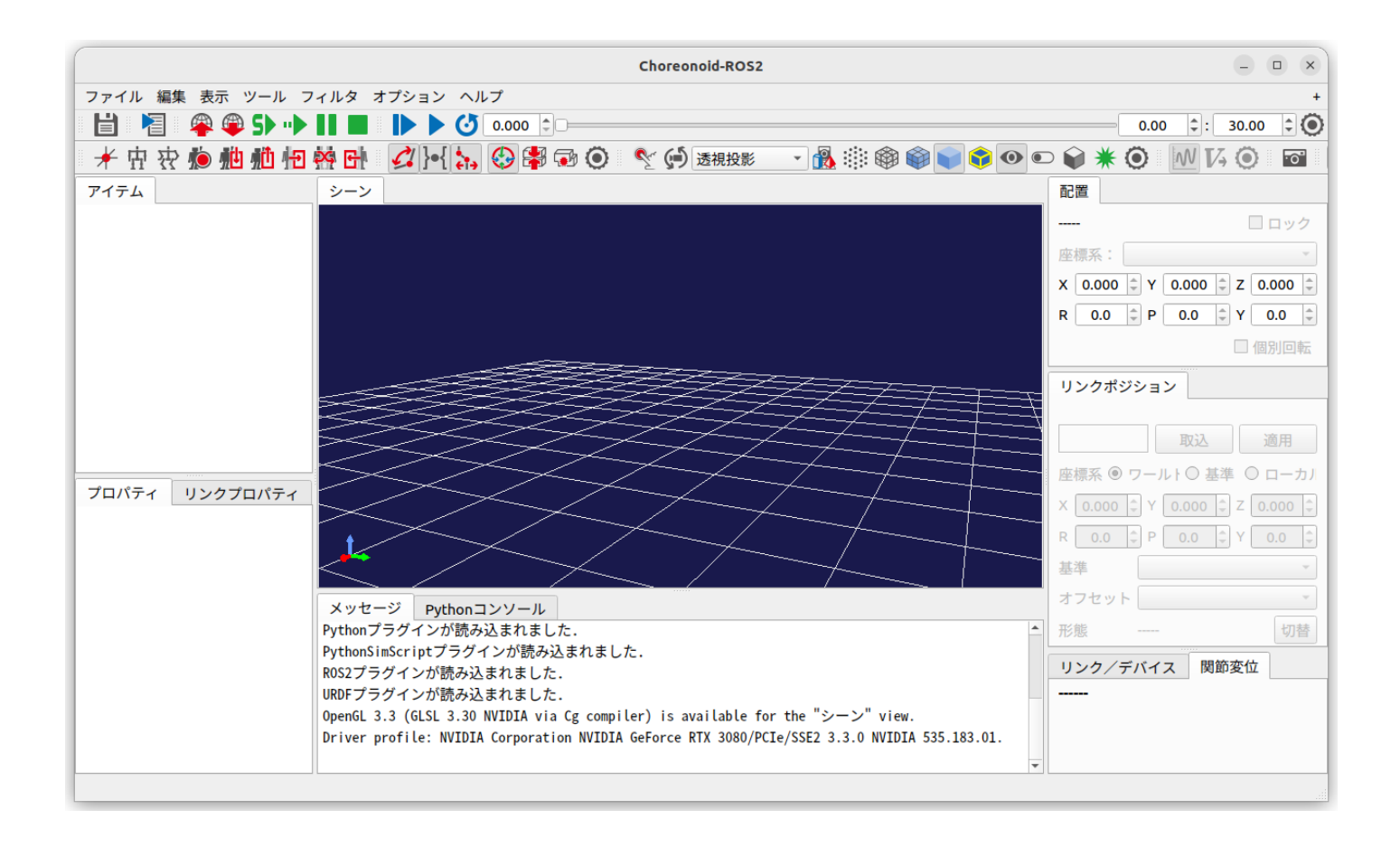

#### サンプルの実行

- メニューの「ファイル」-「プロジェクトを開く」を選択
- "choreonoid-2.x" "project"のディレクトリから、サンプルプロジェクト(.cnoidファイル)を開く
- •シミュレーション開始ボタンを押す

### 実習用のROSパッケージ

- my\_mobile\_robot
  - 自分で作成
  - ここにファイルを作成していく
- choreonoid\_ros2\_mobile\_robot\_tutorial
  - お手本となるパッケージ
  - 実習で作成するファイルが予め全て入っている
  - 必要に応じてここからmy\_mobile\_robotにファイル をコピーしてもOK

※ いずれも ~/ros2\_ws/src 以下に格納

### my\_mobile\_robotパッケージの 作成

•パッケージ雛形の作成

cd ~/ros2\_ws/src
ros2 pkg create my\_mobile\_robot

"~/ros2\_ws/src"以下に"my\_mobile\_robot"というディレクト リが作成されるので、その中に実習のファイルを作成していく

## Part3 ロボットモデルの作成

### モデルの作成

#### •車輪型モバイルロボットを作る

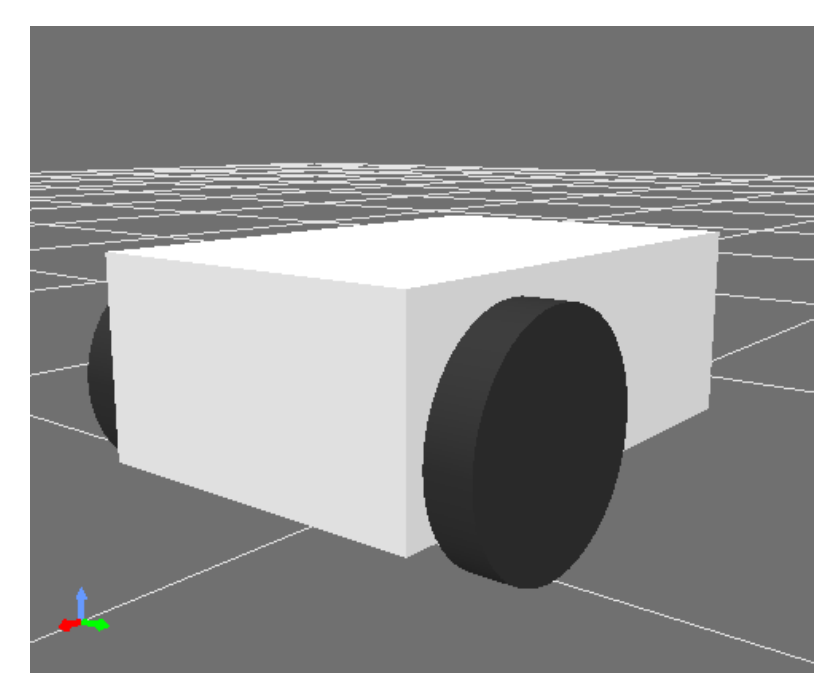

プリミティブ版

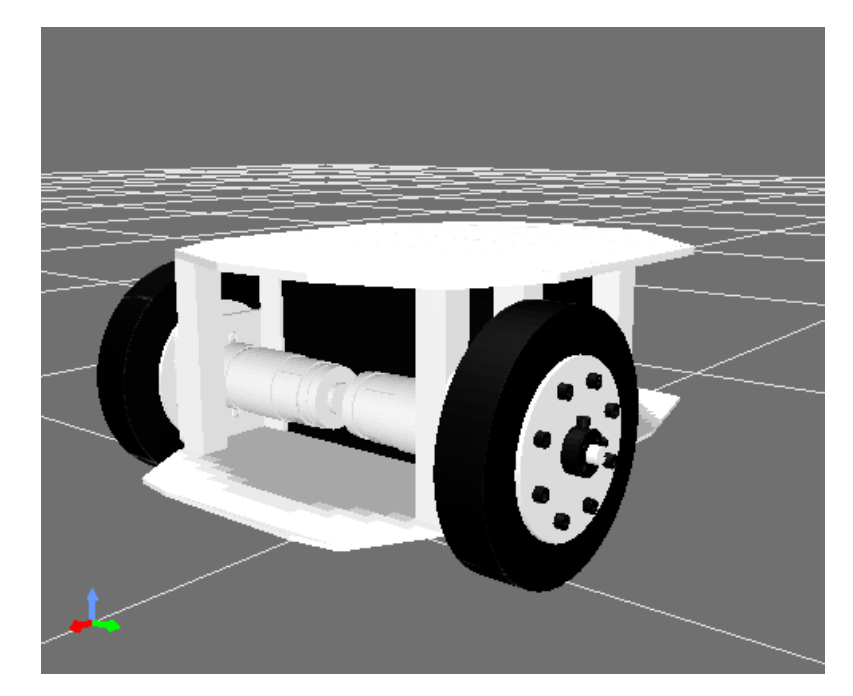

メッシュ版 (Part5)

※ ヴィストン社 メガローバー2.1

## モデルファイル記述形式

- Body形式
  - Choreonoidネイティブ
  - YAMLで記述
- URDF
  - ROS標準
  - XMLで記述
- Xacro
  - XMLマクロ言語、ROS標準
  - URDFの記述を効率化

## モデリング座標の方針

- 座標系
   ロボットで一般的
  - X: 前後方向、Y: 左右方向、Z: 上下方向
- 原点 どこでもよいが、分かりやく扱いやすいところ
  - X: 車軸中央、Y: 中央、Z: 床面

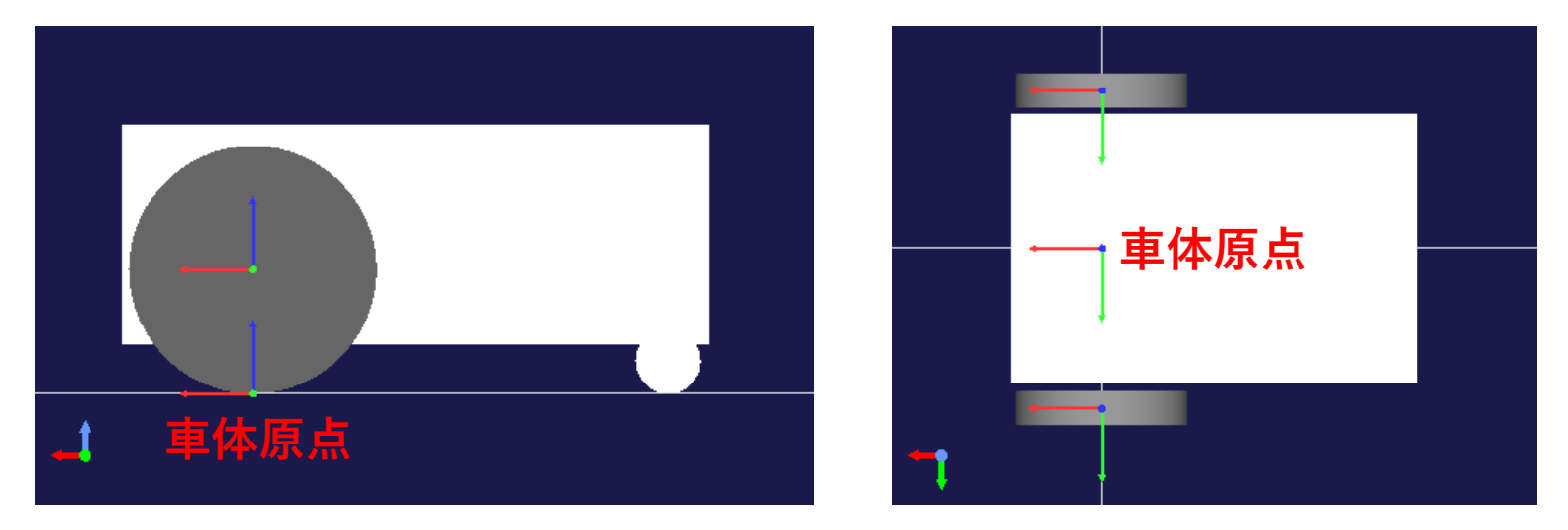

赤軸: X, 緑軸: Y, 青軸: Z (RGBの順)

モデルファイルの作成

• "my\_mobile\_robot" のディレクトリに "model" ディレクトリを作成

cd ~/ros2\_ws/src/my\_mobile\_robot
mkdir model

- ※ ROSの慣習としては"urdf"や"robots"といったディレクトリ名が 使われることが多い
- gedit等のテキストエディタを用い て "mobile\_robot.body" ファイルを作成する

gedit model/mobile\_robot.body &

車体の記述 (Body形式)

```
format: ChoreonoidBody
format version: 2.0
angle unit: degree
name: MobileRobot
root link: Chassis
links:
    name: Chassis
    joint_type: free
    center_of_mass: [ -0.08, 0, 0.08 ]
    mass: 14.0
    inertia: [ 0.1, 0, 0,
               0, 0.17, 0,
                            0.22]
                     0.
               0
    material: Slider
    elements:
        type: Shape
        translation: [ -0.1, 0, 0.0975 ]
        geometry:
          type: Box
          size: [ 0.36, 0.24, 0.135 ]
        type: Shape
        translation: [ -0.255, 0, 0.02 ]
        geometry:
          type: Cylinder
          height: 0.01
          radius: 0.02
```

```
※ インデントに注意!
(ここではスペース2文字を使用)
```

ヘッダ部

format: ChoreonoidBody # 最初に書く format\_version: 2.0 # 記述形式のバージョン name: MobileRobot # モデルの名前 root\_link: Chassis

- angle\_unit: degree # 角度の単位を度にする(radianも可)

  - # ルートリンクの名前

#### リンクの記述

```
links: # リンクのリスト(これ以下に複数のリンクを記述可能)
     # リスト要素の開始
  name: Chassis # リンク名
  joint_type: free # 関節タイプ: free, revolute (回転)、prismatic (直動)
  center_of_mass: [-0.08, 0, 0.08] # 重心 (リンクローカル座標)
  mass: 14.0
                             # 質量
  inertia: [0.1, 0, 0,
                             # 慣性行列
                0.17, 0,
           0.
                0. 0.22 ]
           0
  material: Slider
                             # 接触マテリアル: Slider (床との摩擦係数0)
                             # リンクの要素のリスト
  elements:
     type: Shape
                               # 形状
     translation: [-0.1, 0, 0.0975] # 並進位置(リンクローカル座標)
     geometry:
                               # 幾何形状情報
                           # プリミティブタイプ:直方体
       type: Box
       size: [0.36, 0.24, 0.135] # 直方体のサイズ
     type: Shape
                               #形状
     translation: [-0.255, 0, 0.02] # 並進位置(リンクローカル座標)
     geometry:
                               # 幾何形状情報
       type: Cylinder
                               # プリミティブタイプ:円柱
       height: 0.01
                               # 高さ (Y軸方向)
       radius: 0.02
                               # 半径(Y軸まわり)
```

### 慣性行列の計算

- CADツールを利用
- プリミティブ形状に関する式から算出

#### ※自動計算機能は未実装

### 直方体(Box)の慣性行列

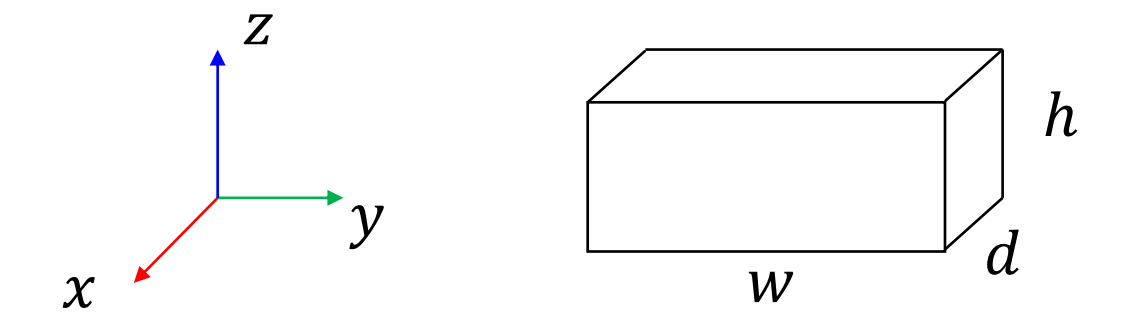

$$I = \begin{pmatrix} \frac{1}{12}m(w^2 + h^2) & 0 & 0\\ 0 & \frac{1}{12}m(d^2 + h^2) & 0\\ 0 & 0 & \frac{1}{12}m(w^2 + d^2) \end{pmatrix}$$
# 円柱(Cylinder)の慣性行列

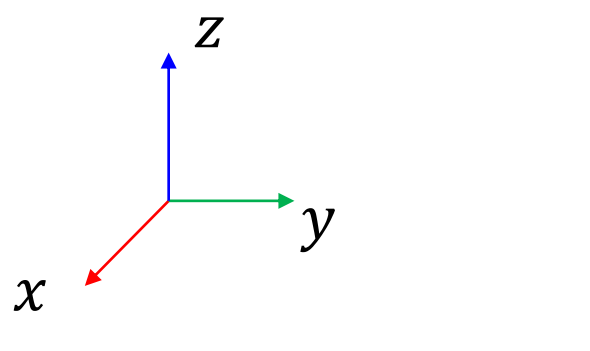

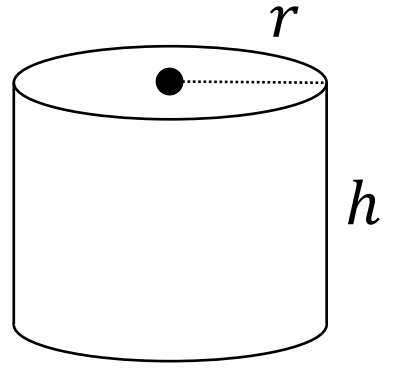

$$I = \begin{pmatrix} \frac{1}{12}m(3r^2 + h^2) & 0 & 0\\ 0 & \frac{1}{12}m(3r^2 + h^2) & 0\\ 0 & 0 & \frac{1}{2}mr^2 \end{pmatrix}$$

## 球(Sphere)の慣性行列

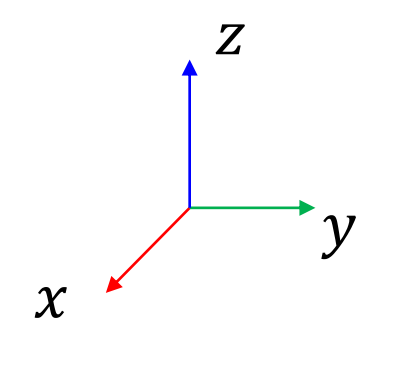

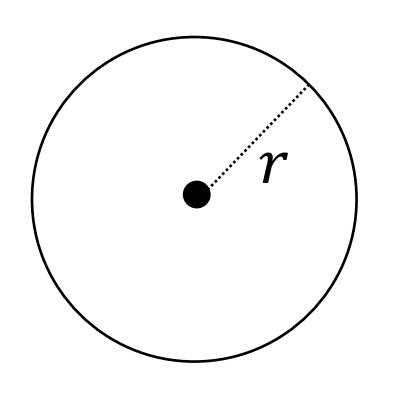

$$I = \begin{pmatrix} \frac{2mr^2}{5} & 0 & 0\\ 0 & \frac{2mr^2}{5} & 0\\ 0 & \frac{2mr^2}{5} & 0\\ 0 & 0 & \frac{2mr^2}{5} \end{pmatrix}$$

モデルの読み込み

Choreonoidを起動

ros2 run choreonoid\_ros choreonoid

• 「ファイル」- 「読み込み」- 「ボディ」

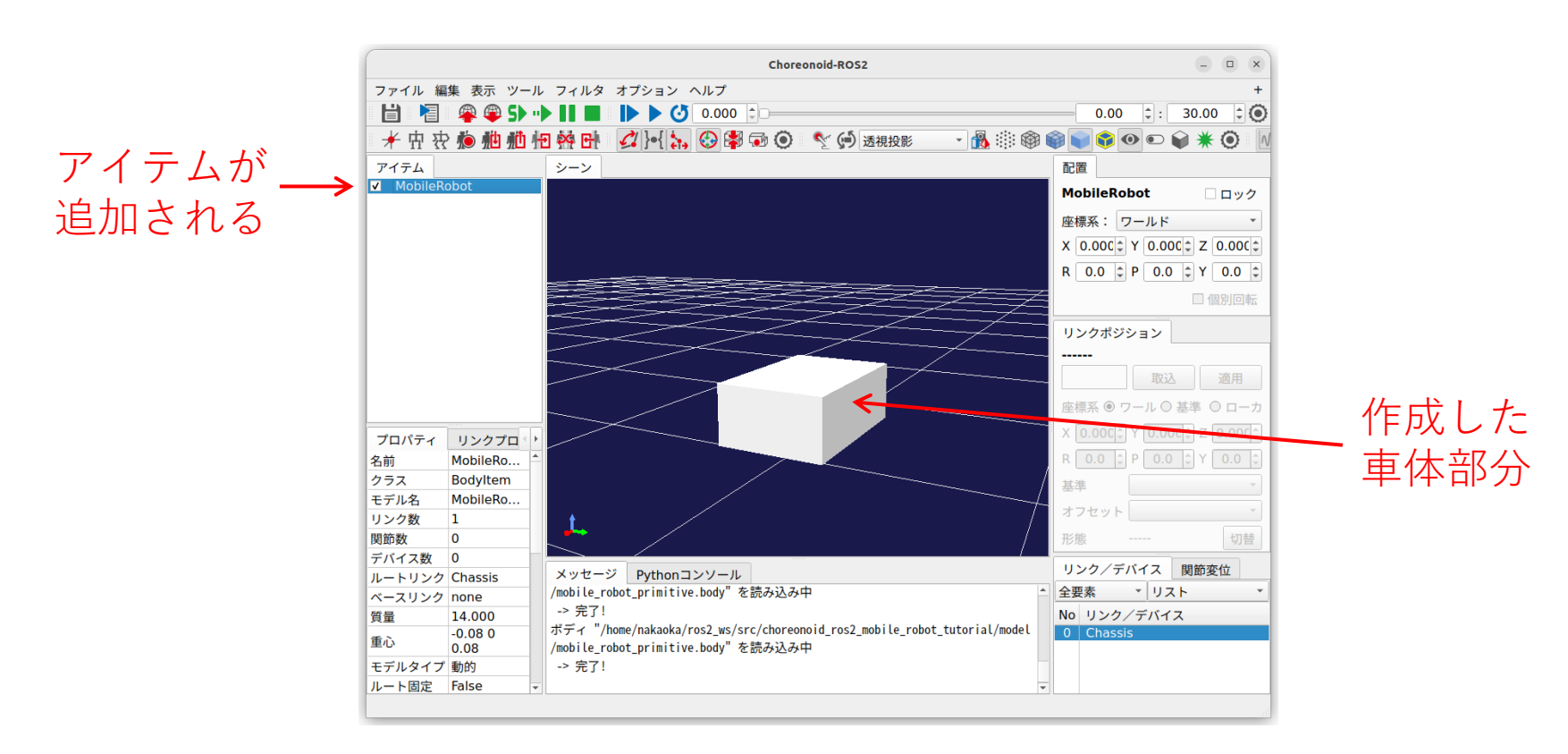

#### シーンビューの操作

- ビューモード/エディットモード
  - ダブルクリック/ESC/切り替えボタンで切り替え
  - エディットモードではロボットの移動/姿勢変更が 可能
- •視点操作(ビューモード)
  - 左ドラッグ:視点回転
  - 中央ドラッグ
    - 視点平行移動
    - Ctrlを押しているとズーム
  - ホイール:ズーム
  - 右ボタン:コンテキストメニュー

# プロジェクトファイルの保存

- 「ファイル」ー「プロジェクトに名前を付けて 保存」を選択
- 「プロジェクトの保存」ダイアログで保存する
  - "my\_mobile\_robot"以下に"project"ディレクトリを 作成
  - ファイル名: "mobile\_robot.cnoid"

| プロジェクトの保存 ×                                                                                                    |                                                      |           | × |
|----------------------------------------------------------------------------------------------------|------------------------------------------------------|-----------|---|
| アドレス:                                                                                                    | home/nakaoka/ros2_ws/src/my_mobile_robot/project 🔹 🔇 | > 🔺 🖬 🖽 🗉 |   |
| ロンピュー<br>こ<br>こ<br>こ<br>こ<br>こ<br>こ<br>こ<br>し<br>こ<br>し<br>こ<br>こ<br>こ<br>こ<br>こ<br>こ<br>こ<br>こ<br>こ<br>こ<br>こ<br>こ<br>こ | ₹<br>-2.2<br>_robot                                  |           |   |
| ファイル名( <u>N</u> ):                                                                                                    | mobile_robot.cnoid                                   | ┙         |   |
| ファイルの種類:                                                                                                    | プロジェクトファイル (*.cnoid)                                 | ▼ ⊗キャンセル  |   |
| □ 一時的アイテムを保存                                                                                                    |                                                      |           |   |

プロジェクトファイルの読込

- メニューの「ファイル」 「プロジェクトを開く」から読み込む
- または、Choreonoid起動時のコマンドライン で指定する

cd ~/ros2\_ws/src/my\_mobile\_robot/project
ros2 run choreonoid\_ros choreonoid mobile\_robot.cnoid

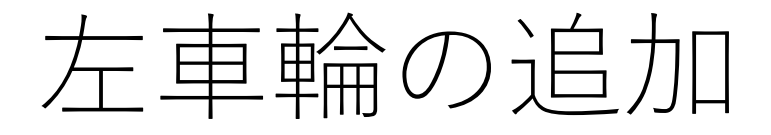

#### "mobile\_robot.body" に以下を追記する

```
name: LeftWheel
parent: Chassis
translation: [0, 0.145, 0.076]
joint_type: revolute
joint_id: 0
joint_axis: [ 0, 1, 0 ]
center of mass: [0, 0, 0]
mass: 0.8
inertia: [ 0.0012, 0,
                          0,
                  0.0023, 0,
           0,
                  0,
                          0.0012 ]
           0
material: Tire
elements:
 - &TireShape
   type: Shape
   geometry:
     type: Cylinder
     height: 0.03
     radius: 0.076
      division number: 60
    appearance:
     material:
        diffuseColor: [ 0.2, 0.2, 0.2 ]
```

解說

```
name: LeftWheel
parent: Chassis
                            # 親リンク名(Chassisの子リンクとする)
translation: [0, 0.145, 0.076]
                            # 親リンクからの相対位置(親リンクローカル座標)
                            #関節タイプ:回転
joint_type: revolute
joint id: 0
                            # 関節ID (0から順番に降る)
joint axis: [0, 1, 0]
                            # 関節軸(リンクローカル座標)
center of mass: [0, 0, 0]
mass: 0.8
inertia: [ 0.0012, 0,
                     0,
              0.0023, 0,
        0.
              0,
                     0.0012 ]
        0
material: Tire
                            # 接触マテリアル: Tire (床との摩擦係数が高くなる)
elements:
                            #以下の記述内容にYAMLのアンカーをつけて右車輪で再利用する
 - &TireShape
   type: Shape
   geometry:
    type: Cylinder
    height: 0.03
    radius: 0.076
    division number: 60
                               # メッシュの分割数. 分割数を増やして滑らかにする
                                # アピアランス(表面の見た目を記述する)
   appear ance:
                                # マテリアル(色等を記述する)
    material:
      diffuseColor: [0.2, 0.2, 0.2] # 拡散反射光のR, G, B值(各0.0~1.0)
```

#### 再読み込み機能

- "MobileRobot" のアイテムを右クリックして 「再読み込み」を実行
- ・もしくはアイテムを選択してCtrl + R

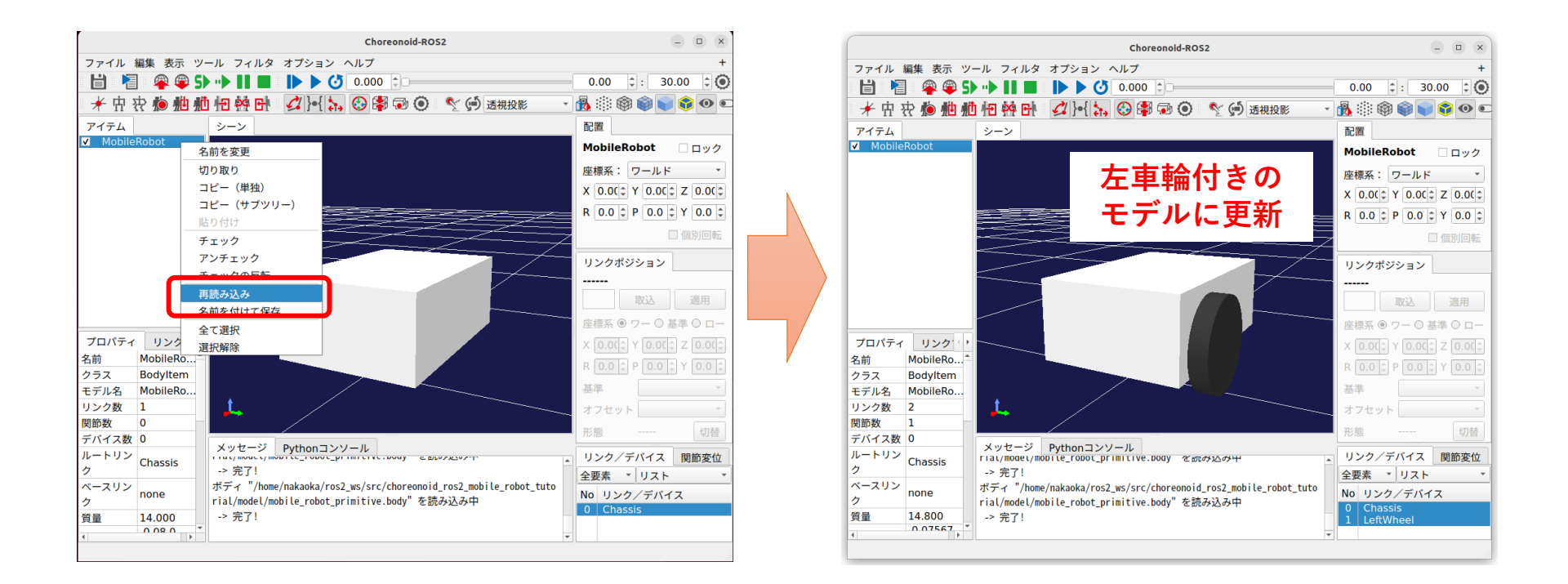

### 右車輪の追加

```
name: RightWheel
parent: Chassis
translation: [0, -0.145, 0.076]
joint_type: revolute
joint id: 1
joint_axis: [ 0, 1, 0 ]
center_of_mass: [ 0, 0, 0 ]
mass: 0.8
inertia: [ 0.0012, 0,
                        0.
                 0.0023, 0,
          0,
                        0.0012 ]
          0.
                 0.
material: Tire
elements:
 - *TireShape ※ 左車輪でつけたアンカーの内容をエイリアスとして取り込む
```

#### 再読み込み (Ctrl + R)して更新

※ 完成版はお手本パッケージの"model/mobile\_robot\_primitive.body"

#### モデルの操作

- シーンビューを編集モードに
  - 車体のドラッグで移動・回転
    車輪のドラッグで回転
- 「配置ビュー」を用いて車体の移動
- 関節変位ビュー上のスライダ(ダイアル)操作
- アイテムのチェックで表示/非表示
- シーンビューのコンテキストメニューから原点
   /重心表示
- 「表示リンクの選択」プロパティをTrue
  「リンク/デバイス」ビューで表示リンクの選択

# Part4 シミュレーションの実行

シミュレーションの準備

- 以下のプロジェクトアイテムを追加する
  - ・ワールド
  - AISTシミュレータ
- ・以下のツリー構成(親子関係)にする

+ World MobileRobot AISTSimulator

## 手順1

- 「アイテムビュー」上の選択を解除
- 「ワールドアイテム」を生成
  - 「ファイル」-「新規」-「ワールド」を実行
  - 「生成」ボタンを押す

MobileRobot World

• "MobileRobot" を "World" にドラッグする

MobileRobot

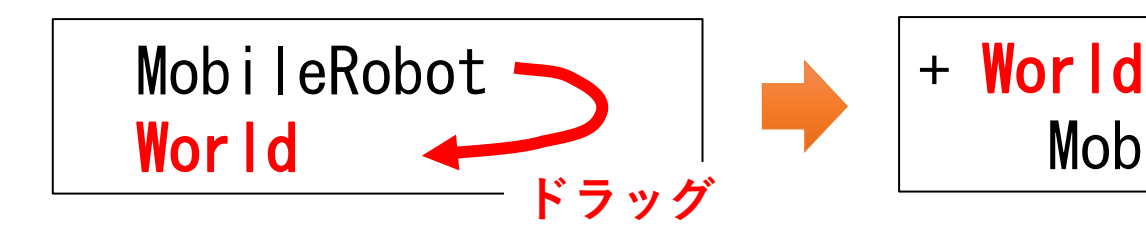

手順2

- "World"を選択
- 「AISTシミュレータアイテム」を生成
  - •「ファイル」-「新規」-「AISTシミュレータ」を 実行
  - 「生成」ボタンを押す

+ World MobileRobot AISTSimulator

## 記録モードの設定

- AISTSimulatorを選択
- 「プロパティ」ビューの「記録モード」を変更
   全て
  - シミュレーション開始時点からの全ての経過をログとして記録する
  - 末尾
    - 最新の状態から遡って「時間長」分の記録する
  - オフ
    - 記録を行わない
- 記録がある分はシミュレーション終了後もタイム バーで再生可能
- 「全て」にするとメモリを使い果たしてしまうリ スクがある
- •本チュートリアルでは「末尾」を推奨

シミュレーションの実行

ロボットが落下する

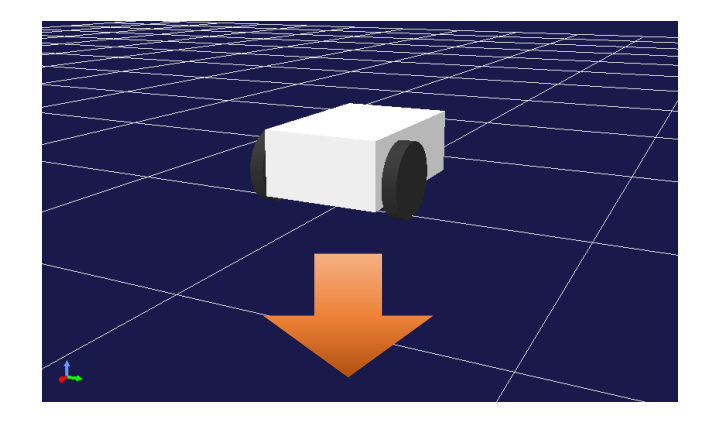

•シミュレーション停止ボタンを押す

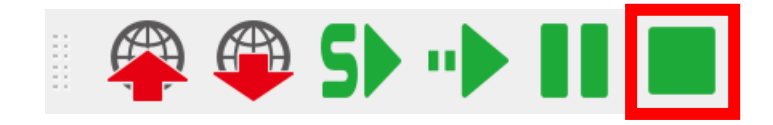

#### シミュレーション設定としての プロジェクトアイテム

#### • ワールドアイテム

- ひとつの仮想世界に対応
- 複数の仮想世界を持てる
  - 仮想世界ごとにシミュレーション設定を変える
  - 複数シミュレーションを同時に実行する
  - シミュレーション結果を重ねて表示・比較する

#### •シミュレータアイテム

- 物理計算の実装に対応
- 物理計算(物理エンジン)の種類を切り替えられる
- 物理計算に関する複数の設定を持てる

## 利用可能な物理エンジン

- AIST(産総研) エンジン(AISTシミュレータ)
   ・標準エンジン
- Open Dynamics Engine (ODEシミュレータ)
  - オープンソースで広く利用されている物理エンジン
  - ODEプラグインで導入
- AGX Dynamics (AGXシミュレータ)
  - 商用物理エンジンで高機能・高性能
  - ライセンスの購入が必要
  - AGX Dynamicsプラグインで導入
- その他の利用可能な物理エンジン
  - NVIDIA PhysX, Bullet Physics, Springhead, Roki
  - ただし現状では対応が不十分

## 無重力シミュレーション

- ・ "AISTSimulator"を選択
- 「プロパティ」ビューで「重力加速度」に "0 00" を設定する
- シミュレーションを実行する
- シーンビューを編集モードにしてロボットをマウスで
   ドラッグし、力をかけてみる

| True      |  |
|-----------|--|
| False     |  |
| Тгие      |  |
|           |  |
|           |  |
| raise     |  |
| 順動力学      |  |
| 半陰オイラー    |  |
| 000       |  |
| 0.0       |  |
| 100.0     |  |
| 0.005     |  |
| 0.05      |  |
| 0.001     |  |
| 25        |  |
| 0.00025 👻 |  |
|           |  |

#### 床の追加

- 重力加速度を元(00-9.8)に戻す
- 床モデルをWorldの子アイテムとして読み込む
  - choreonoid-2.x/model/misc/floor.body

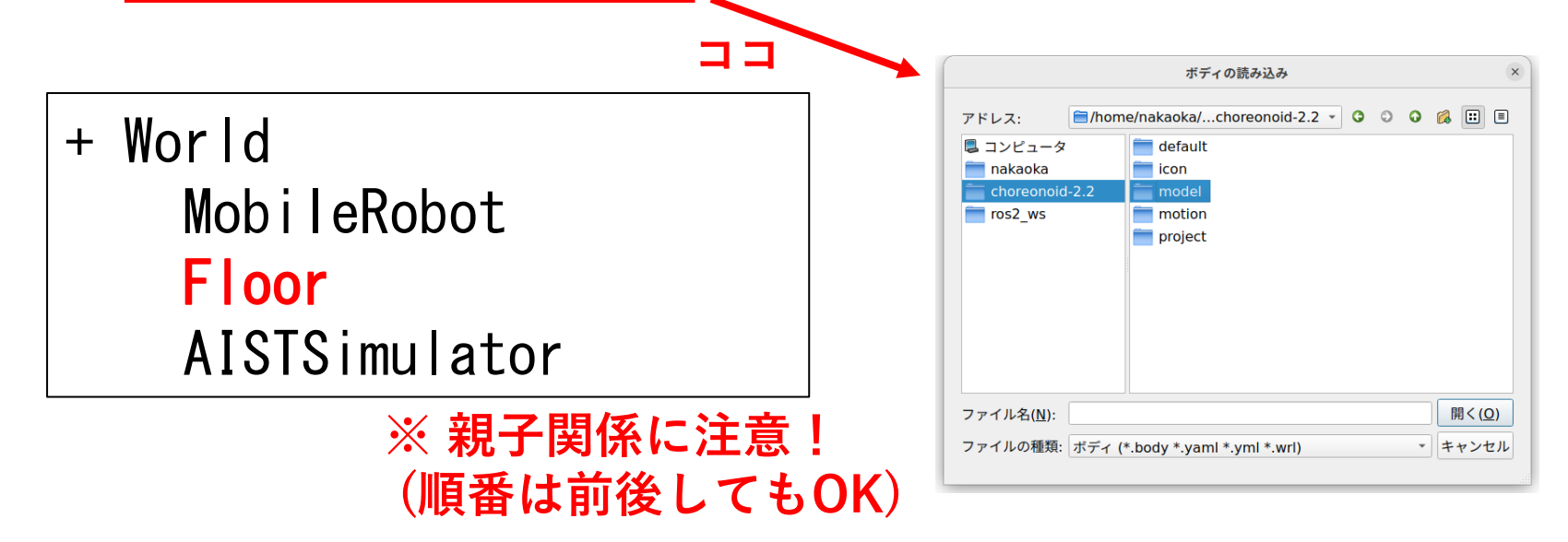

- ロボットが落ちなくなる
- 車体をドラッグして引っ張ってみる

## 接触マテリアル

- 各リンクにmaterial キーで指定可能
- 利用可能なマテリアルはChoreonoid本体の share/default/materials.yamlに記載
- マテリアルの組み合わせごとに摩擦係数や反発 係数を設定

```
name: LeftWheel
parent: Chassis
translation: [0, 0.145, 0.076]
joint_type: revolute
joint id: 0
joint axis: [ 0, 1, 0 ]
center_of_mass: [ 0, 0, 0 ]
mass: 0.8
inertia: [ 0.0012, 0,
                         0.
          0,
                  0.0023, 0,
                          0.0012 ]
          0
                  0.
material: Tire
```

ここでは "Tire" マテリアルを指定

### タイムステップの設定

- シミュレーションの1コマあたりの時間
- ・デフォルトは0.001秒(1ミリ秒)
- シミュレーションの正確性・安定性とシミュレーション速度とのトレードオフ
- 安定にシミュレーションできる範囲で必要に応じて増やしておく
- •1ミリ秒の細かさであればほとんどのケースで 安定

参考:ODEの利用

• ODEプラグインをビルドする

cd ~/ros2\_ws colcon build --packages-select choreonoid --cmake-args -DBUILD\_ODE\_PLUGIN=ON --symlink-install

- 「ODEシミュレータ」アイテムを生成
- "ODESimulator"を選択して シミュレーションを実行する

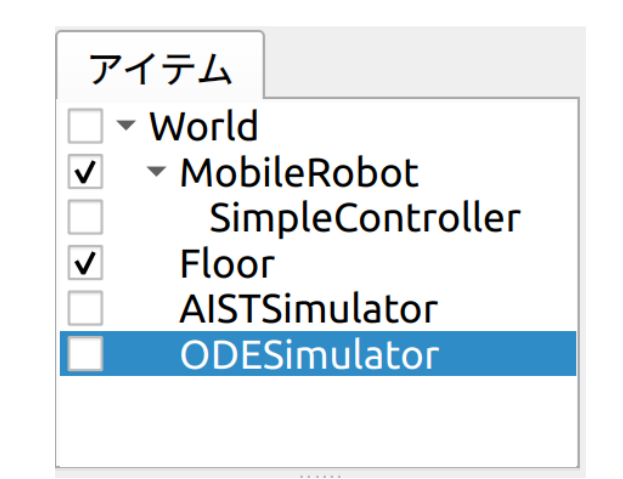

# Part5 メッシュファイルの利用

#### 任意形状の実現

- モデリングツールやCADツールで形状を作成
- 形状をメッシュファイルとしてエクスポート
- メッシュファイルをロボットモデルに取り込む

## 利用可能なメッシュファイル

- ネイティブでサポートしている形式
  - STL
  - OBJ
  - VRML97 (拡張子: wrl)
- Assimpライブラリでサポート
  - Collada (拡張子: dae)
  - その他多数

#### メガローバーのメッシュファイル

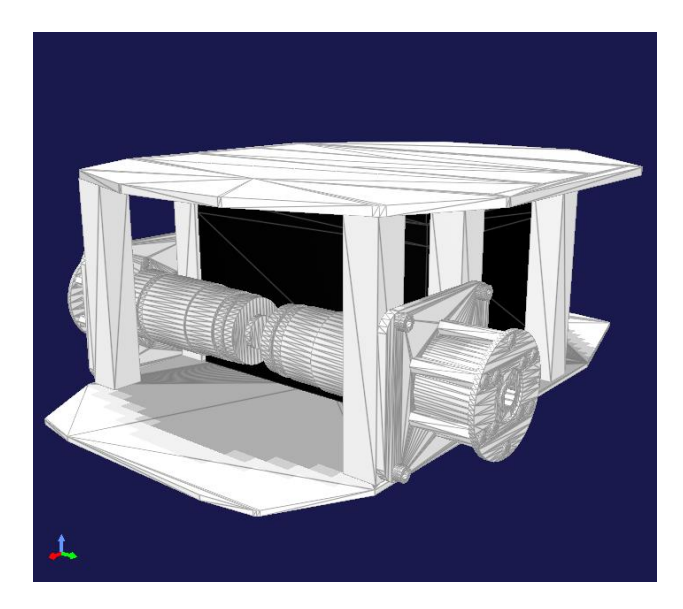

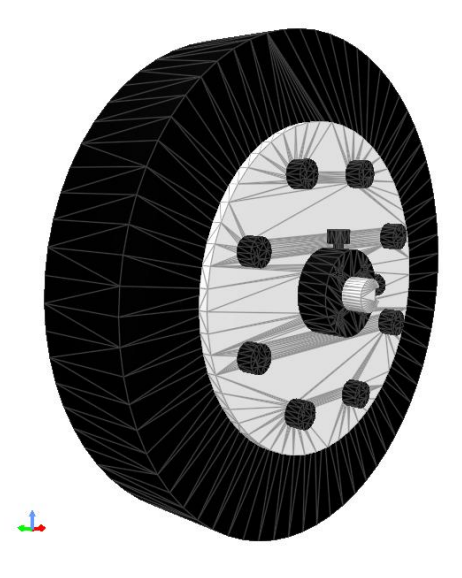

vmega\_body.dae

vmega\_wheel.dae

お手本パッケージの meshes 以下に格納

- meshes/vmega\_body.dae
- meshes/vmega\_wheel.dae
- ・meshes/r5.png (テクスチャ画像)

※ <u>https://github.com/vstoneofficial/megarover\_samples</u>の メッシュファイルを利用(一部修正)

#### モデルファイルの修正(車体部分)

(uri: "package://my\_mobile\_robot/meshes/vmega\_body.dae" と書いてもOK )

メッシュファイルー式をお手本パッケージから "my\_mobile\_robot"の "meshes" ディレクトリ(新たに作成)にコピーしておきます

モデルファイルの修正(ホイール部分)

```
name: LeftWheel
parent: Chassis
translation: [0, 0.145, 0.076]
joint type: revolute
joint_id: 0
joint axis: [0, 1, 0]
center_of_mass: [ 0, 0, 0 ]
mass: 0.8
inertia: [ 0.0012, 0, 0,
                  0.0023.0.
          0,
          0.
                  0.
                          0.0012 ]
material: Tire
elements:
   type: Resource
   uri: "../meshes/vmega wheel.dae"
   rotation: [0, 0, 1, 180]
```

※ Z軸まわりに180度回転で左右反転

name: RightWheel parent: Chassis translation: [0, -0, 145, 0, 076] joint type: revolute joint\_id: 1 joint axis: [0, 1, 0] center of mass: [0, 0, 0] mass: 0.8 inertia: [ 0.0012, 0, 0. 0.0023.0. 0, 0. 0.0012 ] 0. material: Tire elements: type: Resource uri: "../meshes/vmega\_wheel.dae"

※ 完成版はお手本パッケージの "model/mobile\_robot\_mesh.body"

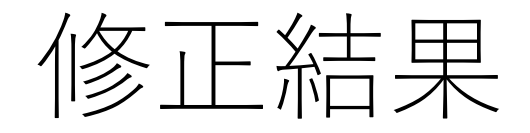

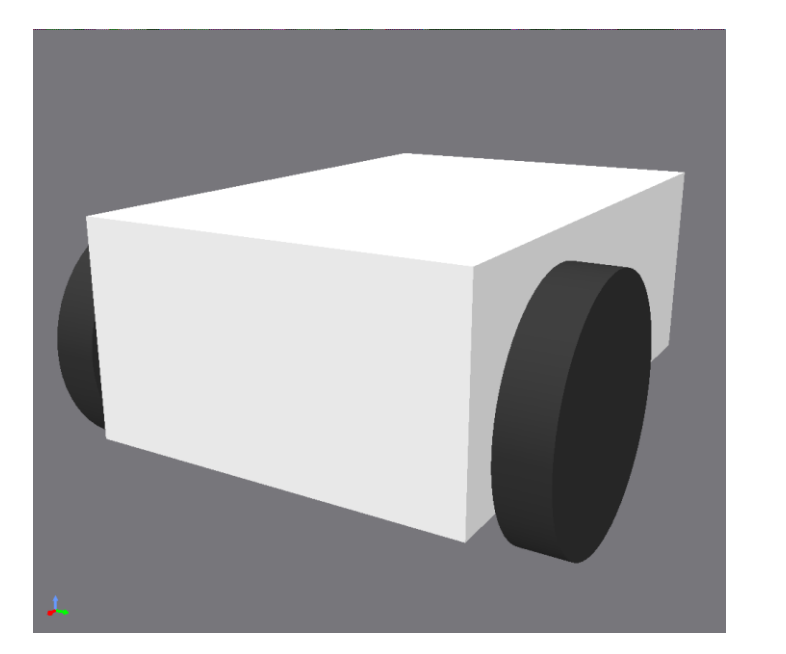

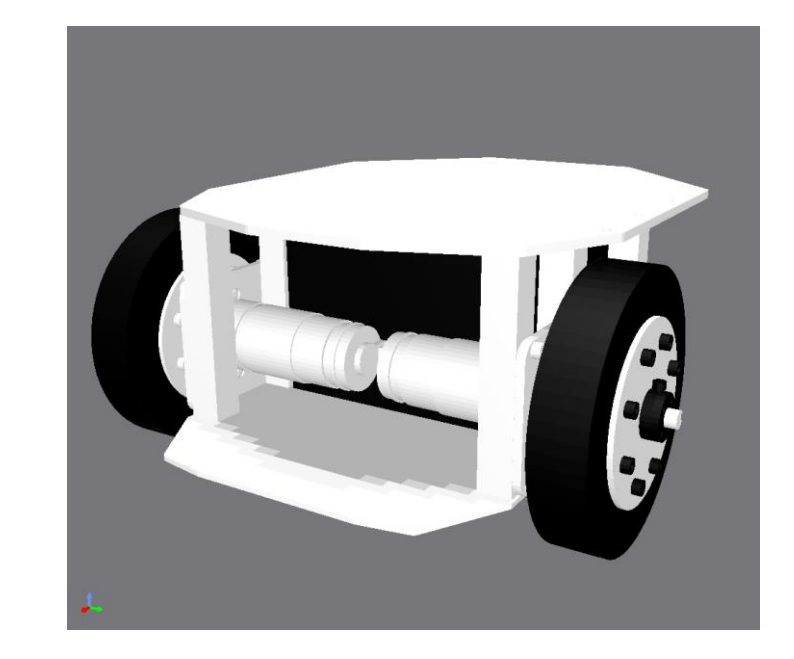

### 補足:影の設定について

- デフォルトでは影の描画が有効
- ・描画が重い場合は、影の描画をオフにすると多
   ・
   ・
   ひ改善されます
   ・
- シーンバー右端の設定ボタンを押して設定ダイ アログを開く

🛛 🔮 🇭 透視投影 🚽 🚯 🏥 🏟 🏟 📦 🌍 💿 🕥 💽 🙀 🗮 🧿

「ライティング」の「ワールドライド」の
 「影」のチェックを外す

## Part6 表示用モデルと干渉検出用モデルの切り分け

### モデルの切り分け

#### •表示用モデル

- 3Dグラフィックとして描画
- 視覚センサのシミュレーションでも使用される
- 複雑なモデルにしても物理計算には影響しない

#### •干渉検出用モデル

- 干渉検出の計算で使用
- 干渉計算の負荷や接触反力計算の安定性に影響
- プリミティブの組み合わせやシンプルなメッシュとすることで、負荷の軽減や安定性の向上を実現

切り分けの例

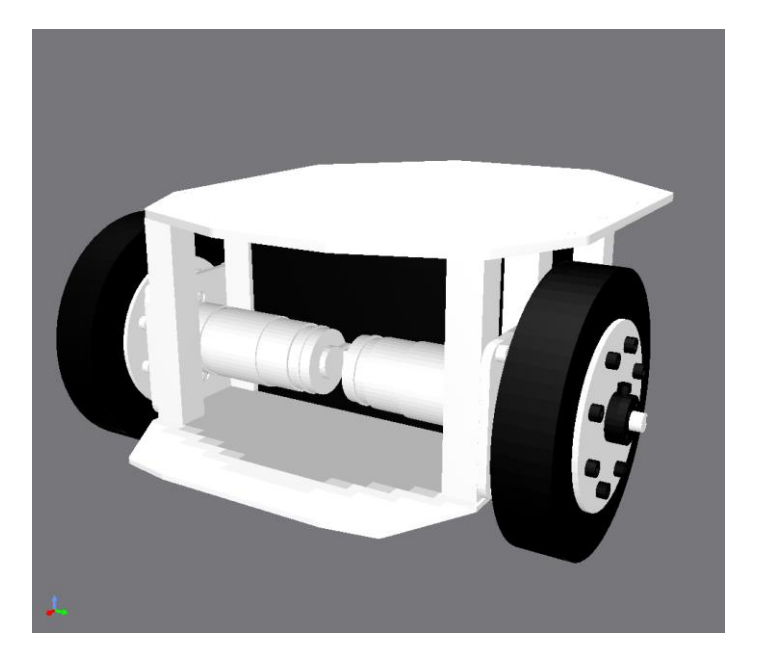

表示用モデル

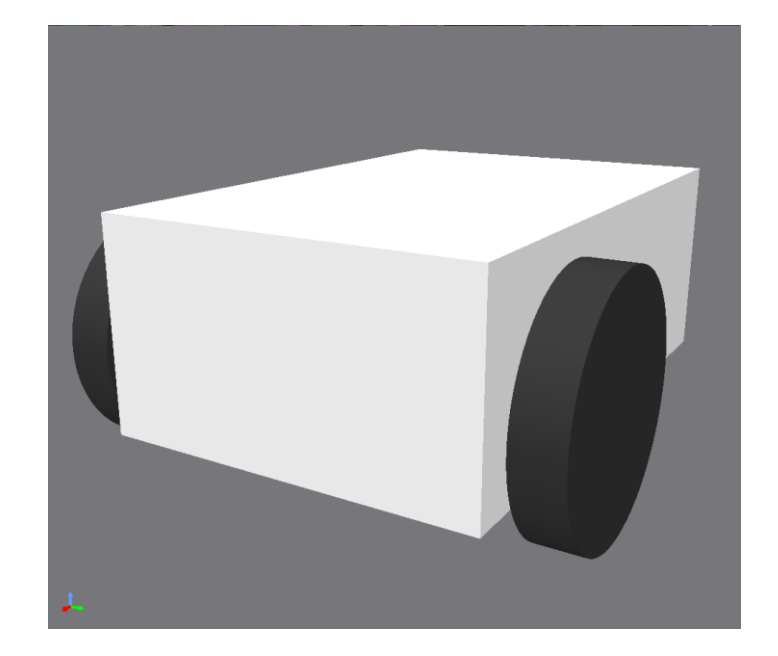

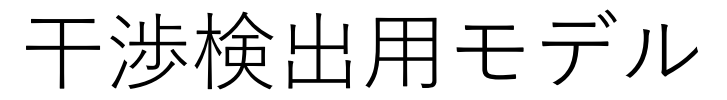

# Bodyファイルでの切り分け

```
各リンクの記述
elements:
   type: Visual
   elements:
    表示用モデルの形状を記述
   type: Collision
   elements:
    干渉検出用モデルの形状を記述
```
#### 車体の記述

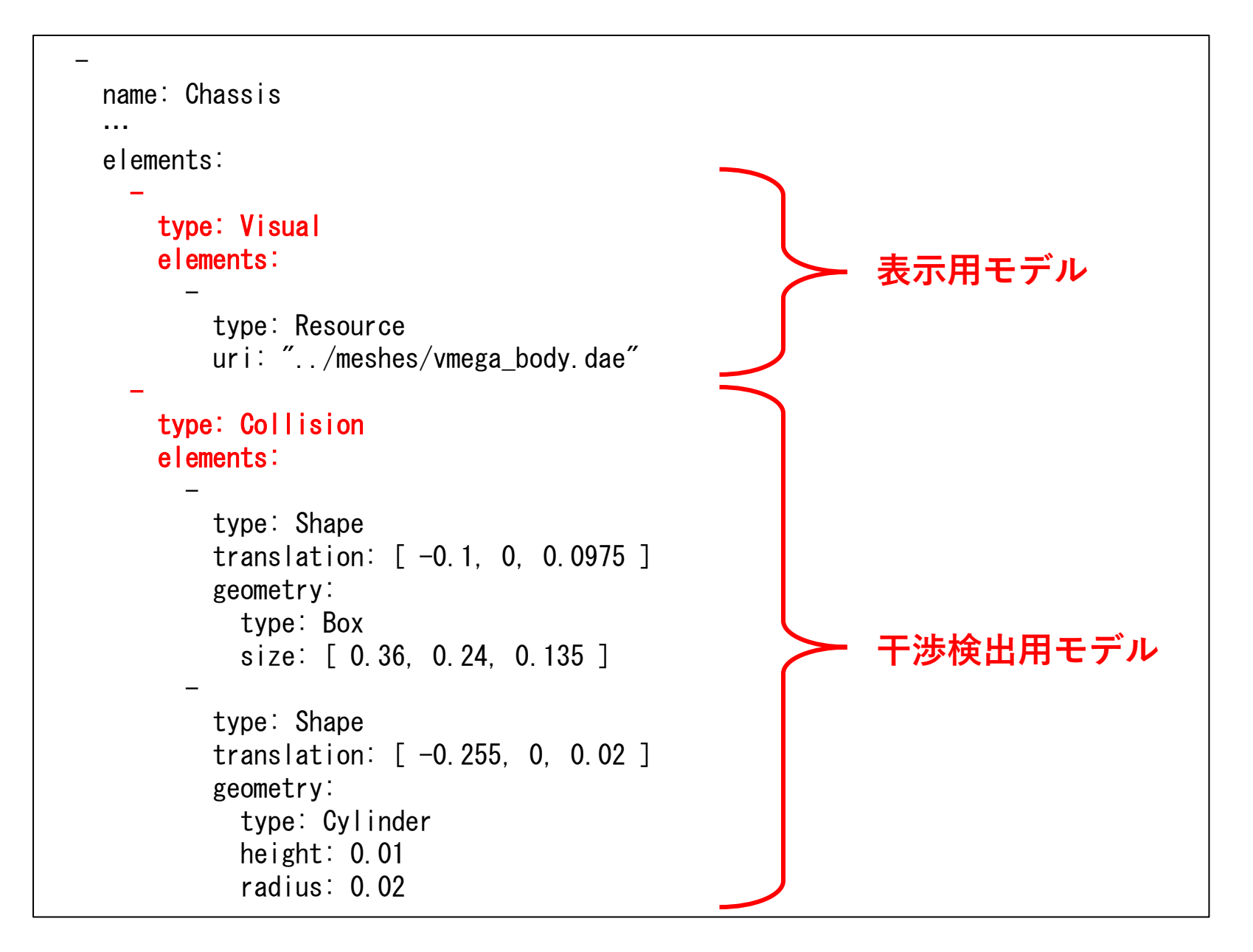

#### 左車輪の記述

```
name: LeftWheel
...
elements:
   type: Visual
   elements:
                                                     表示用モデル
       type: Resource
       uri: "../meshes/vmega_wheel.dae"
       rotation: [ 0, 0, 1, 180 ]
   type: Collision
   elements:
     - &TireShape
       type: Shape
                                                     干渉検出用モデル
       geometry:
         type: Cylinder
         height: 0.03
         radius: 0.076
         division_number: 60
```

#### 右車輪の記述

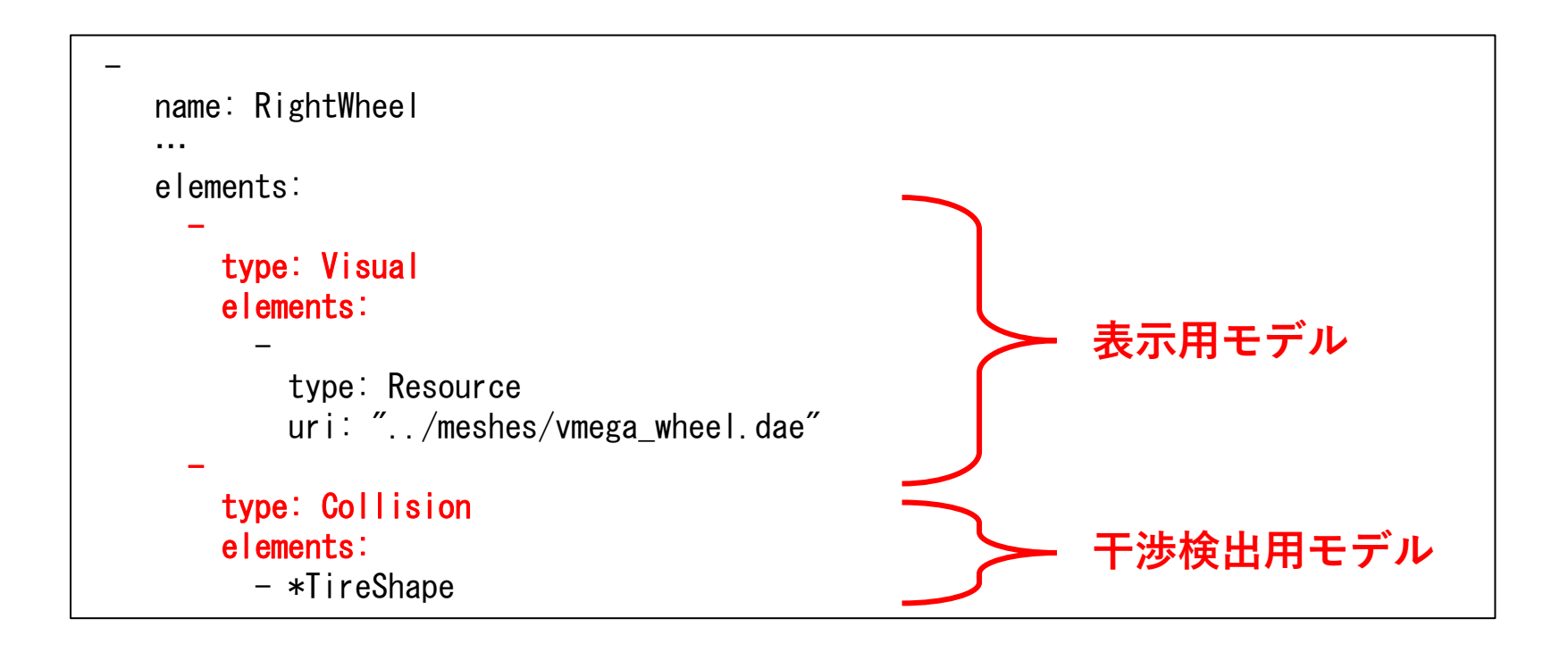

※ 完成版はお手本パッケージの "model/mobile\_robot.body"

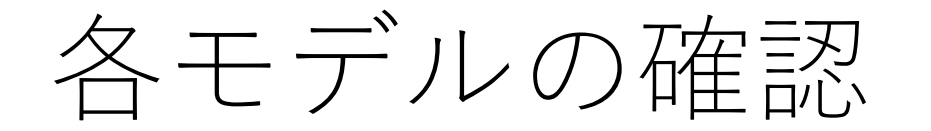

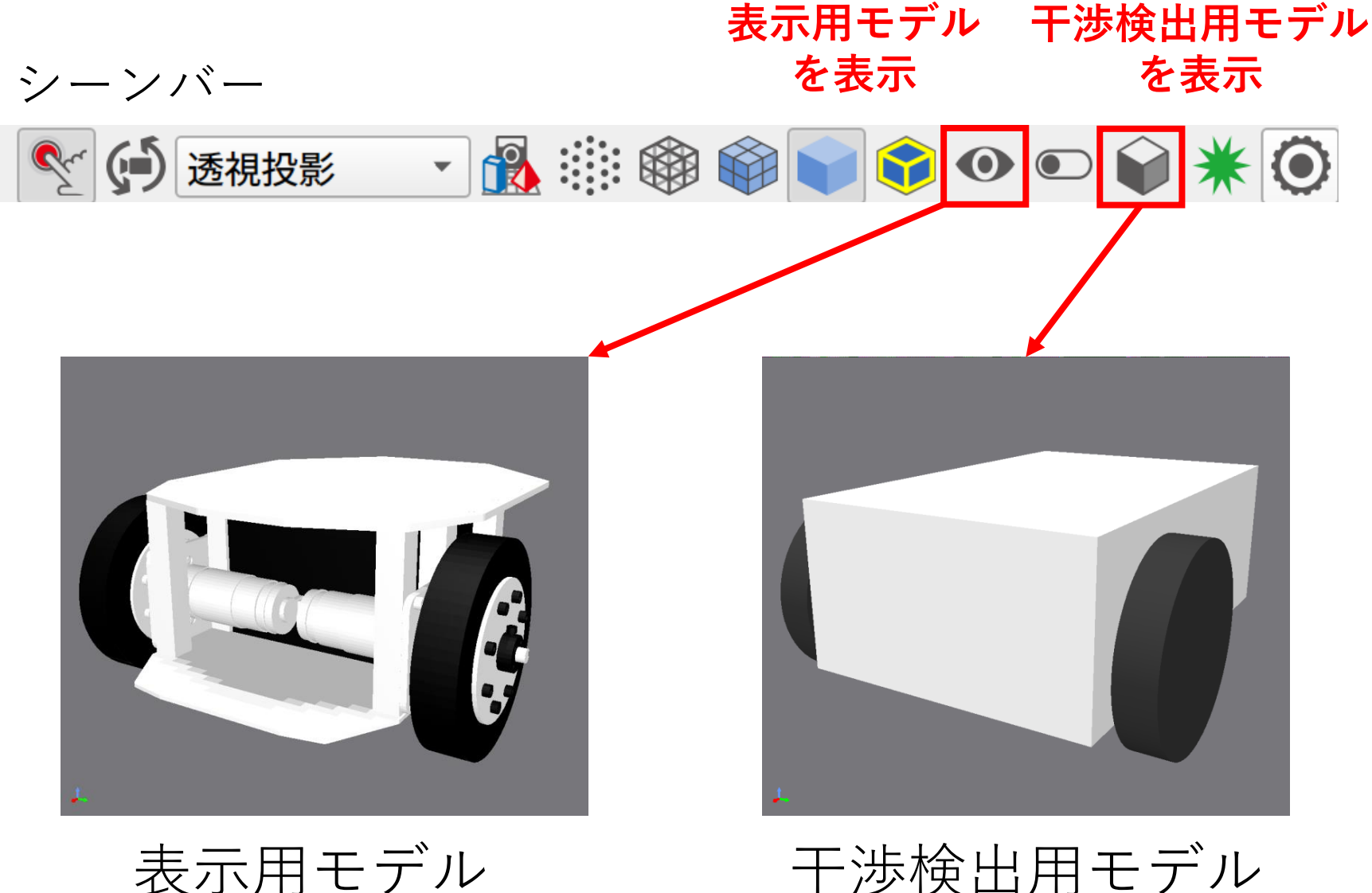

表示用モデル

## **Part7** 制御プログラム(コントローラ)の作成

## ロボット車体の制御

• いかにして左右の車輪の回転を制御するか?

## 制御プログラムの導入

- 制御プログラム=コントローラ
- 自前でコントローラを実装する
  - Choreonoidのシンプルコントローラ形式で実装する
- •既存のコントローラを利用する
  - ros2\_controlのコントローラを利用する?
  - ROS 1用のros\_controlについては対応していたが、 ROS 2用のros2\_controlについては未対応

## コントローラのアイテム

- シンプルコントローラアイテム
  - C++を用いて自前で実装
  - ROSとの連携もrclcppライブラリで実現可能
    - rclcpp = ROSクライアントライブラリのC++版

シンプルコントローラの導入

- •該当アイテムを追加
  - + World + MobileRobot SimpleController Floor AISTSimulator

MobileRobotアイテムを選択し、 「ファイル」ー「新規」ー 「シンプルコントローラ」で作成

※ 親子関係に注意!

 「コントローラモジュール」プロパティでコン トローラ本体を指定

## まずとにかく動かしてみる

- 左右ホイール(のモーター)に一定のトルクを
   発生させてロボットを動かす
- コントローラの名前は
   "MobileRobotDriveTester"とする

# コントローラ本体の作成手順

- src/MobileRobotDriveTester.cppを作成
- package.xmlを編集
- ビルド用のCMakeLists.txtの修正・追加
- "colcon build" でビルド
- MobileRobotDriveTester.so が生成される

「コントローラモジュール」プロパティに設定

## マニュアルの関連ページ

- コントローラの実装(とそれに続くページ)
  - <u>https://choreonoid.org/ja/documents/latest/sim</u> <u>ulation/howto-implement-controller.html</u>
- Tankチュートリアル
  - <u>https://choreonoid.org/ja/documents/latest/sim</u> <u>ulation/tank-tutorial/index.html</u>
- ROS版Tankチュートリアル
  - <u>https://choreonoid.org/ja/documents/latest/ros/</u> <u>tank-tutorial/index.html</u>

## MobileRobotDriveTester.cpp (1/2)

#### コントローラクラスの定義

```
#include <cnoid/SimpleController>
```

```
class MobileRobotDriveTester : public cnoid::SimpleController
{
  public:
    virtual bool initialize(cnoid::SimpleControllerIO* io) override;
    virtual bool control() override;

  private:
    cnoid::Link* wheels[2];
};
CNOID_IMPLEMENT_SIMPLE_CONTROLLER_FACTORY(MobileRobotDriveTester)
```

## MobileRobotDriveTester.cpp (2/2)

初期化関数、制御関数

```
bool MobileRobotDriveTester::initialize(cnoid::SimpleControllerIO* io)
ł
    auto body = io->body();
    wheels[0] = body->joint("LeftWheel");
    wheels[1] = body->joint("RightWheel");
    for (int i=0; i < 2; ++i) {
        auto wheel = wheels[i];
        wheel->setActuationMode(JointTorque);
        io->enableOutput(wheel, JointTorque);
    return true:
}
bool MobileRobotDriveTester::control()
   wheels[0] \rightarrow u() = 1.0;
   wheels[1] \rightarrow u() = 1.0;
                                 ※ 完成版はお手本プロジェクトの
    return true;
                                    "src/MobileRobotDriveTester.cpp"
```

## package.xmlの編集

my\_mobile\_robot/package.xmlに以下を追記する

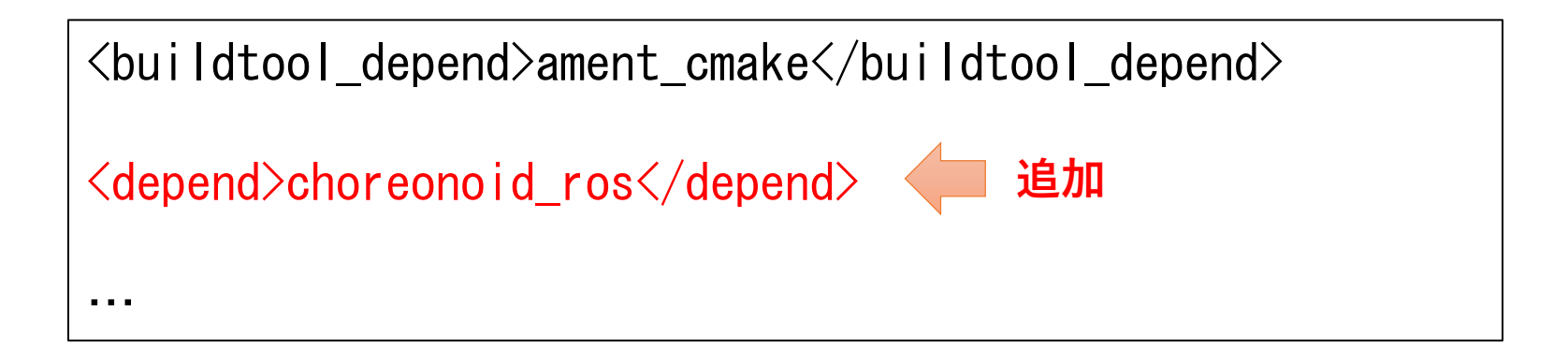

これにより、(ROS対応版の) Choreonoidに依存するパッケージ であることを示すことができる

## トップのCMakeLists.txt

パッケージ初期化時に生成された雛形に赤字部分を追加する

```
. . .
# find dependencies
find_package(ament_cmake REQUIRED)
# uncomment the following section in order to fill in
# further dependencies manually.
# find_package (<dependency> REQUIRED)
find_package(choreonoid REQUIRED)
set(CMAKE_CXX_STANDARD ${CHOREONOID_CXX_STANDARD})
include_directories(${CHOREONOID_INCLUDE_DIRS})
link directories ($ {CHOREONOID LIBRARY DIRS})
add_subdirectory(src)
```

これにより、Choreonoidのライブラリを使用してコントローラを 実装できるようになる

#### srcのCMakeLists.txt

src/CMakeLists.txtを以下の内容で新規作成

choreonoid\_add\_simple\_controller(
 MyMobileRobotDriveTester MobileRobotDriveTester.cpp)

※ お手本パッケージとの競合を避けるため、"My" をつけておきます

ビルド

• colcon build コマンドでビルドする

cd ~/ros2\_ws colcon build --symlink-install

※ ワークスペースのトップディレクトリである "~/ros2\_ws" で 実行する必要があります

MyMobileRobotDriveTester.so が生成される

「コントローラモジュール」プロパティに設定

生成されるディレクトリは "~/ros2\_ws/install/my\_mobile\_robot/lib/choreonoid-2.x/simplecontroller"

#### colcon build の処理

- ワークスペースのsrc以下のソースファイルをビ ルドしたバイナリファイルをinstallディレクト リに生成する
  - 実行時に実際に使われるのはinstall以下のファイル
- ビルドの必要のないファイルはコピーする
  - "--symlink-install"オプションを付けると、コピーの 代わりにシンボリックリンクをはる
    - src以下のファイルを変更した場合、colcon buildを再度実行しなくても変更が有効となる
    - このオプションを付けていなかった場合は、再度colcon buildを実行してコピーしなおす必要がある

# 初回ビルド後の設定の反映

- 今回、my\_mobile\_robotパッケージのビルドを 初めて実行
- ワークスペースにmy\_mobile\_robotが追加され たことを認識させる必要がある
- 1. ワークスペースセットアップスクリプトを再 度取り込む
  - 端末を起動しなおすか、以下を実行する source ~/ros2\_ws/install/setup.bash
- 2. Choreonoidを起動しなおす

## コントローラの本体の設定

• "SimpleController" アイテムを選択し、「コン トローラモジュール」プロパティで設定する

#### 「コントローラモジュールの入力欄を ダブルクリックして、このボタンを押す

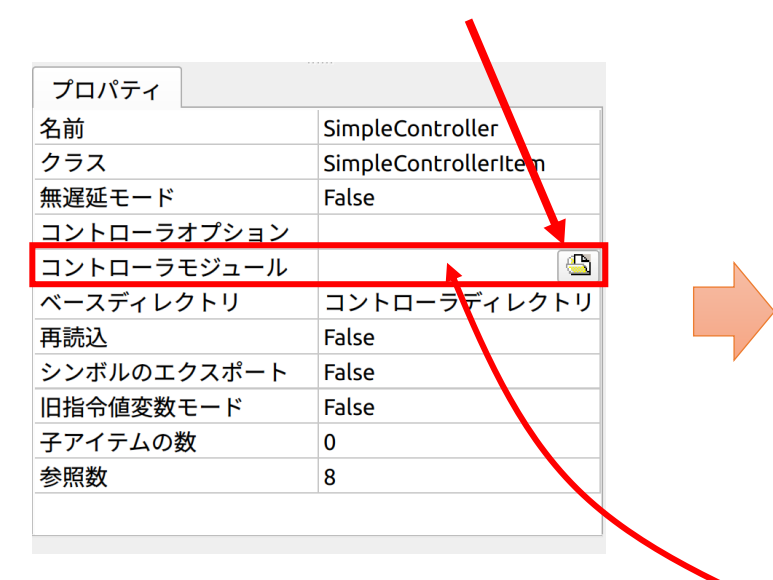

ファイル選択ダイアログで "~/ros2\_ws/ install/my\_mobile\_robot/lib/choreono id-2.x/simplecontroller"を開く

| ファイルを選択 ×                                                                                                    |                                                    |  |  |
|----------------------------------------------------------------------------------------------------|----------------------------------------------------|--|--|
| アドレス:                                                                                                    | 📕/home/ntroller 🔹 🔌 🔉 🛤 📰 🗏                        |  |  |
| ロンピュー:<br>この<br>この<br>この<br>この<br>に<br>た<br>の<br>に<br>の<br>に<br>の<br>こ<br>の<br>に<br>の<br>こ<br>の<br>に<br>の<br>こ<br>の<br>に<br>の<br>こ<br>の<br>に<br>の<br>こ<br>の<br>こ<br>の<br>の<br>の<br>こ<br>の<br>こ<br>の<br>ろ<br>の<br>の<br>の<br>の<br>の<br>の<br>の<br>の<br>の<br>の<br>の<br>つ<br>の<br>こ<br>の<br>ろ<br>の<br>の<br>の<br>の<br>の<br>の<br>の<br>の<br>の<br>の<br>ろ<br>の<br>ろ<br>の<br>ろ<br>の<br>ろ<br>の<br>ろ<br>の<br>ろ<br>の<br>ろ<br>の<br>ろ<br>の<br>ろ<br>の<br>ろ<br>の<br>ろ<br>の<br>ろ<br>の<br>ろ<br>の<br>ろ<br>の<br>ろ<br>の<br>ろ<br>の<br>ろ<br>の<br>ろ<br>の<br>ろ<br>の<br>ろ<br>の<br>ろ<br>の<br>ろ<br>の<br>ろ<br>の<br>ろ<br>の<br>ろ<br>の<br>ろ<br>の<br>ろ<br>の<br>ろ<br>の<br>つ<br>こ<br>の<br>ろ<br>の<br>の<br>の<br>の<br>の<br>ろ<br>の<br>の<br>ろ<br>の<br>の<br>の<br>の<br>ろ<br>の<br>の<br>の<br>の<br>の<br>の<br>の<br>の<br>の<br>の<br>の<br>の<br>の | A     A     MyMobileRobotDriveTester.so       -2.2 |  |  |
| ファイル名( <u>N</u> ):                                                                                                    | MyMobileRobotDriveTester.so ■選択                    |  |  |
| ファイルの種類:                                                                                                    | <u> シンプルコントローラモジュール▼</u>   <sup>図</sup> キャンセル      |  |  |

"MyMobileRobotDriveTester"がここに 設定される(直接入力してもよい)

"MyMobileRobotDriveTester.so"を選択

## 補足:アイテム名の修正

- シンプルコントローラアイテムの名前も変更して おくと分かりやすくなる
- アイテムの右クリックメニューで「名前を変更」
- + World + MobileRobot SimpleController Floor AISTSimulator

+ World + MobileRobot DriveTester Floor AISTSimulator

プロジェクトファイルの保存

- 「ファイル」-「プロジェクトに名前を付けて 保存」
- "project" ディレクトリに "mobile\_robot\_drive\_test.cnoid" として保存し ておく

#### シミュレーションの実行

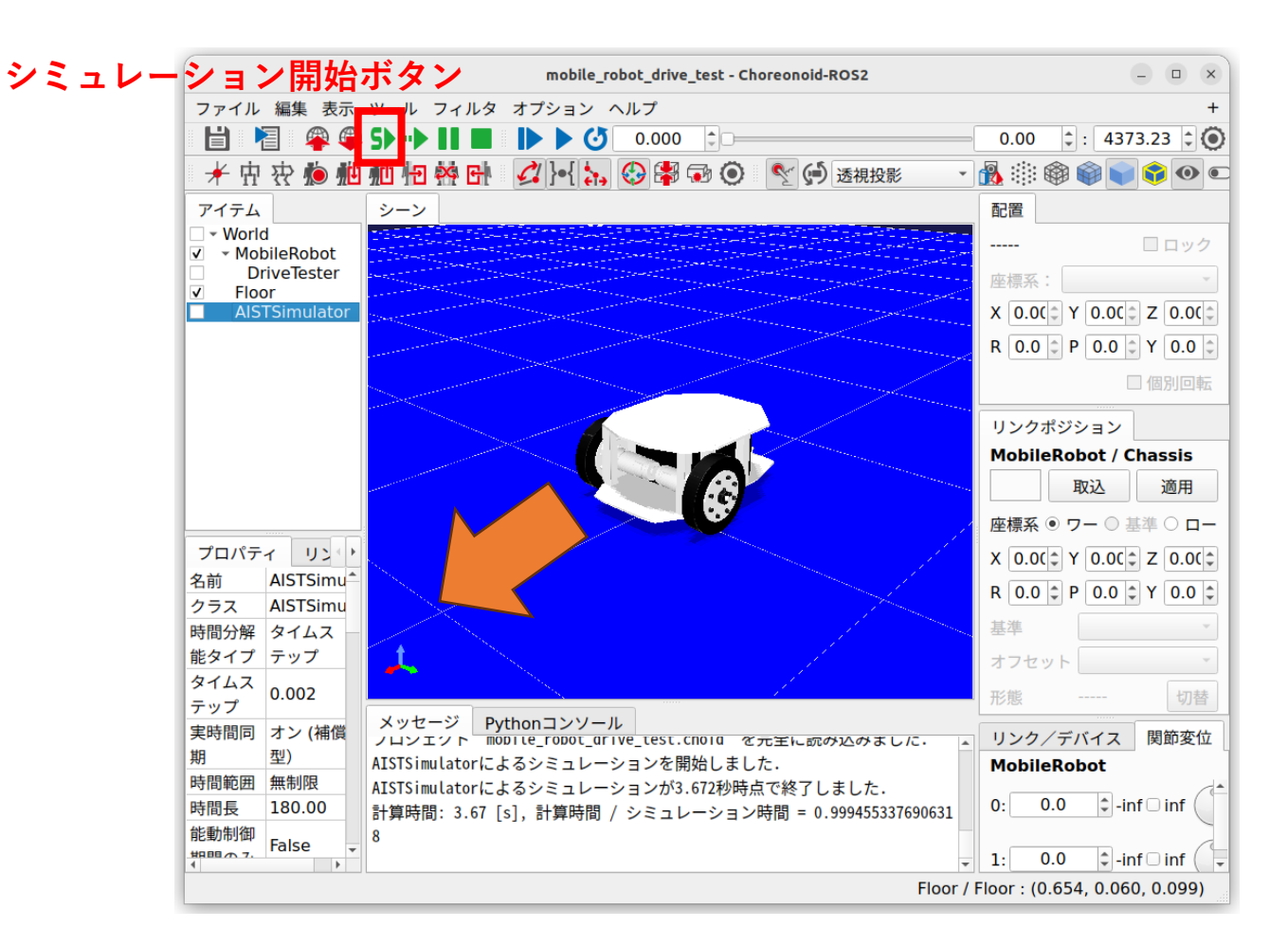

シミュレーション開始ボタンを押すと、 ロボットが前進する(途中でスリップもする)

#### ソース解説 (1/2)

```
#include <cnoid/SimpleController> シンプルコントローラを利用するためのヘッダ
SimpleControllerクラスを継承して実装する
class MobileRobotDriveTester : public cnoid::SimpleController
public この関数をオーバーライドして初期化処理を実装する
   virtual bool initialize(cnoid::SimpleControllerIO* io) override;
   virtual bool control() override:
          この関数をオーバーライドして制御処理を実装する
private:
   cnoid::Link* wheels[2]; 左右の車輪に対応するリンクオブジェクトを格納する変数
                         このオブジェクトを介して制御の入出力を行う
};
CNOID IMPLEMENT SIMPLE CONTROLLER FACTORY (MobileRobotDriveTester)
共有ライブラリとして生成されるコントローラモジュールから、コントローラのインスタンスを生成する
```

エントリ関数を定義するマクロ。括弧の中にコントローラのクラス名を記述する

#### ソース解説 (2/2)

初期化処理の実装

引数ioを介して入出力に必要な設定やオブジェクトの取得を行う

```
bool MobileRobotDriveTester::initialize(cnoid::SimpleControllerIO* io)
ł
   auto body = io->body(); 入出力用のBodyオブジェクトの取得。ロボット全体の情報に対応
   wheels[0] = body->joint("LeftWheel"); 左車輪のリンク(関節)の取得
   wheels[1] = body->joint("RightWheel"); 右車輪のリンク(関節)の取得
   for (int i=0; i < 2; ++i) {
       auto wheel = wheels[i];
       wheel->setActuationMode(JointTorque); 関節トルクを指令値にする
       io->enableOutput(wheel, JointTorque); 関節トルクを出力する
   return true: 初期化成功時はtrueを返す
制御処理の実装。毎制御ループ(通常シミュレーションのタイムステップ)ごとに実行される
bool MobileRobotDriveTester::control()
1
   whee |s[0] - u() = 1, 0; 左車輪に 1.0 [N \cdot m]のトルク指令を出力する。(uは関節トルクを表す変数)
   whee |s[1] - u() = 1.0; 右車輪に 1.0 [N \cdot m]のトルク指令を出力する
   return true; 制御を継続するときはtrueを返す。falseを返すとそれ以降制御をしなくなる
```

## お手本パッケージのファイル

- Part6に対応するファイル
  - コントローラのソースファイル
    - src/MobileRobotDriveTester.cpp
  - プロジェクトファイル
    - project/mobile\_robot\_drive\_test.cnoid
- •以下のコマンドでプロジェクトを起動

cd ~/ros2\_ws/src/choreonoid\_ros2\_mobile\_robot\_tutorial
ros2 run choreonoid\_ros choreonoid project/mobile\_robot\_drive\_test.cnoid

#### ビルドスクリプトの作成

• 以下のスクリプトを~/ros2\_ws/build.shとし て作成しておく

#!/bin/sh
cd ~/ros2\_ws
colcon build --symlink-install --packages-select my\_mobile\_robot

my\_mobile\_robotだけビルドする

•実行権限を付与

chmod +x build.sh

• 以下でビルドを実行

~/ros2\_ws/build.sh

## Part8 ROS通信を用いた制御

## 外部入力に基づく制御

•入力する値(指令値)の種類を決める

- ・どうやって入力を得るか?
   ・ゲームパッド等のデバイスから直接入力
  - •通信を用いる
    - ROS、OpenRTM、ソケット通信、etc.

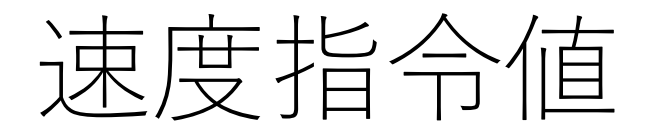

•前後方向の速度( $v_x$ )とロボット全体のYaw軸 まわりの角速度( $\omega_z$ )で制御

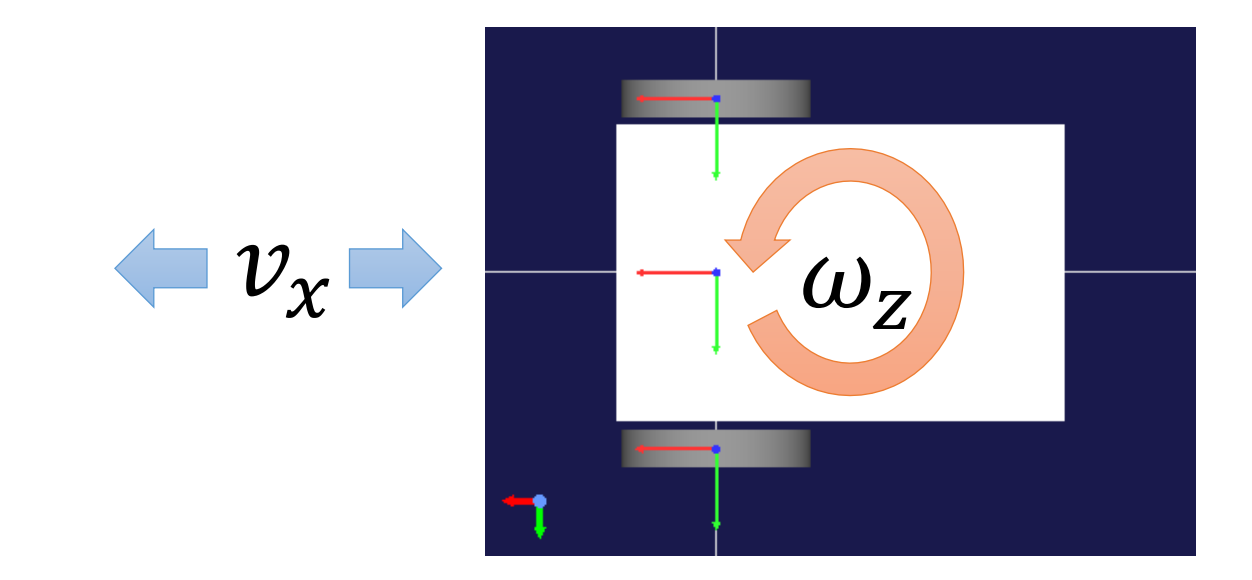

・速度指令値に追従するよう両ホイールのトルクを設定する(目標速度制御)

#### ROSメッセージ型

- ROS通信で送信/受信する値の型
- デフォルトで多数定義されている
- 定義を追加することも可能
- メッセージ型の一覧を表示

ros2 interface list

Messages: 以下に表示される

• メッセージ型の内容を表示

ros2 interface show 型名

## ROSのTwistメッセージ型

- geometry\_msgs/msg/Twist
- 速度 + 角速度

ros2 interface show geometry\_msgs/msg/Twist

| Vector3 linear<br>float64 x<br>float64 y<br>float64 z | ※ "Vector3" は<br>"geometry_msgs/msg/Vector3" 型 |
|-------------------------------------------------------|------------------------------------------------|
| Vector3 angular                                       |                                                |
| float64 x                                             |                                                |
| float64 y                                             |                                                |
| float64 z                                             |                                                |

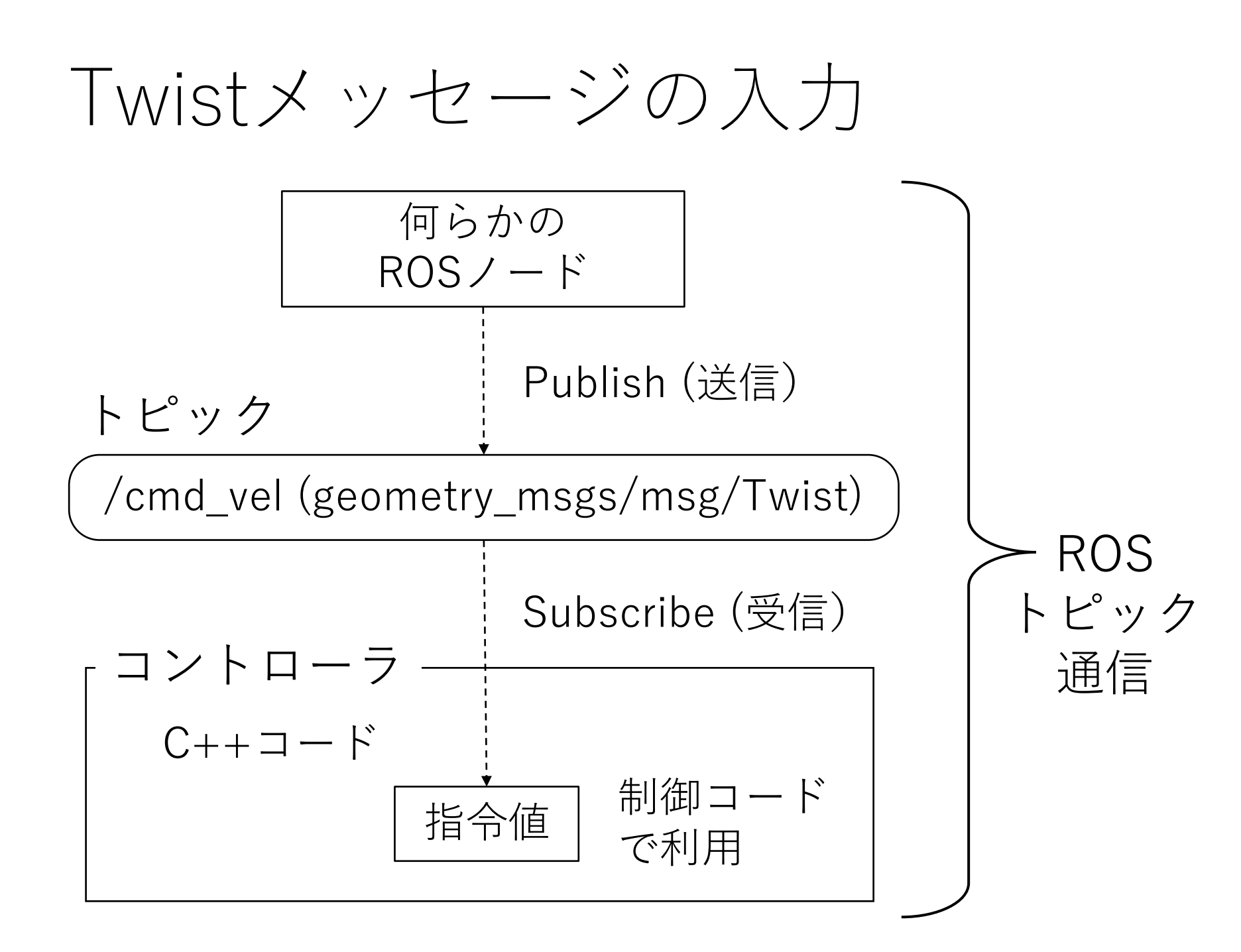

## ROS通信の種類

|         | 概要                                     | 用途                  |
|---------|----------------------------------------|---------------------|
| トピック通信  | 一方向・非同期通信                              | センサデータの<br>送受信等     |
| サービス通信  | 双方向・同期通信                               | 機能の実行、切替等           |
| アクション通信 | 複数のサービス、トピックを<br>組み合わせて、まとまった動<br>作を処理 | タスクやナビゲーショ<br>ンの実行等 |
| パラメータ通信 | ノードのパラメータを<br>取得・設定                    | 各種設定                |

※本チュートリアルでは主にトピック通信を扱う

# コントローラの作成と導入

- package.xmlを編集して、他に必要なパッケージの記述する
- MobileRobotDriveTester.cppを改良して、 MobileRobotDriveController.cppを作成
- rclcppライブラリを利用
  - ROSトピックのsubscribを実装
- src/CMakeLists.txtに追記してビルド
- SimpleControllerアイテムのモジュールを入れ 替える
# package.xmlの編集

my\_mobile\_robot/package.xmlに以下を追記する

```
<br/>
<buildtool_depend>ament_cmake</buildtool_depend><br/>
<depend>choreonoid_ros</depend><br/>
<exec_depend>rqt_robot_steering</exec_depend><br/>
<exec_depend>joy</exec_depend><br/>
<exec_depend>joy_teleop</exec_depend><br/>
<exec_depend>image_transport_plugins</exec_depend><br/>
<exec_depend>xacro</exec_depend>
```

※ image\_transport\_pluginsについては、最新のchoreonoid\_rosでは同様の記述がされており、その場合はここに記述する必要はありません

依存パッケージのインストール

rosdepを使用して必要なパッケージをインストールする

rosdep install -y --from-paths ~/ros2\_ws/src --ignore-src

package.xmlに記述した

- rqt\_robot\_steering
- joy
- joy\_teleop
- xacro

といったパッケージが(まだインストールされてい なければ)インストールされる

依存パッケージの概要

| パッケージ                       | 概要                                                           | 本チュートリアルで<br>必要となるPart        |  |
|-----------------------------|--------------------------------------------------------------|-------------------------------|--|
| rqt_robot_steering          | TwistメッセージをpublishするGUIツール                                   | Part8 (本パート)                  |  |
| јоу                         | ゲームパッドデバイスの状態を読み込んで<br>Joyメッセージとしてpublishするノード               | Part10:<br>ゲームパッドによる          |  |
| joy_teleop                  | JoyメッセージをTwistメッセージに変換す<br>るノード                              | 」<br>探作                       |  |
| image_transport_<br>plugins | 画像データをpublishするimage_transport<br>機能のプラグイン(通信時の画像圧縮等に<br>対応) | Part15:<br>ROS通信を用いた状<br>態の出力 |  |
| xacro                       | ROSのモデルファイルのテキストを処理す<br>るコマンド                                | Part17:<br>Rvizによる可視化         |  |

#### MobileRobotDriverController.cppの準備

• "my\_mobile\_robot" のsrcディレクトリで ソースファイルをコピーして、エディタで開く

cd ~/ros2\_ws/src/my\_mobile\_robot/src cp MobileRobotDriveTester.cpp MobileRobotDriverController.cpp gedit MobileRobotDriveController.cpp

# rclcppライブラリ

- ROSクライアントライブラリのC++版
- C++でROSの通信処理などを利用できる
- ROS 1のroscppライブラリと同じ位置づけ
  - ただしAPIは異なる
- •コントローラの実装に利用する
- 公式ドキュメントのチュートリアル <u>https://docs.ros.org/en/humble/Tutorials/B</u> <u>eginner-Client-Libraries.html</u>

## MobileRobotDriveController.cpp (1/4)

```
#include <cnoid/SimpleController>
#include <rclcpp/rclcpp. hpp>
#include <geometry_msgs/msg/twist.hpp>
#include <memory>
class MobileRobotDriveController : public cnoid::SimpleController
public:
    virtual bool configure(cnoid::SimpleControllerConfig* config) override;
    virtual bool initialize(cnoid::SimpleControllerIO* io) override;
    virtual bool control() override;
private:
    cnoid::Link* wheels[2];
    rclcpp::Node::SharedPtr node;
    rclcpp::Subscription<geometry msgs::msg::Twist>::SharedPtr subscription;
    geometry_msgs::msg::Twist command;
    rclcpp::executors::StaticSingleThreadedExecutor::UniquePtr executor;
};
CNOID IMPLEMENT SIMPLE CONTROLLER FACTORY (MobileRobotDriveController)
```

#### ※ 赤字はMobileRobotDriveTester.cppから修正/追加する部分

## MobileRobotDriveController.cpp (2/4)

### MobileRobotDriveController.cpp (3/4)

```
bool MobileRobotDriveController::initialize(cnoid::SimpleControllerIO* io)
ł
    auto body = io->body();
   wheels[0] = body->joint("LeftWheel");
   wheels[1] = body->joint("RightWheel");
    for (int i=0; i < 2; ++i) {
        auto wheel = wheels[i];
        wheel->setActuationMode(JointTorque);
        io->enableInput(wheel, JointVelocity);
        io->enableOutput(wheel, JointTorque);
    return true:
}
```

### MobileRobotDriveController.cpp (4/4)

```
bool MobileRobotDriveController::control()
ł
    constexpr double wheelRadius = 0.076;
    constexpr double halfAxleWidth = 0.145;
    constexpr double kd = 0.5;
    double dq_target[2];
    executor->spin some();
    double do x =  command. linear. x / wheelRadius;
    double dq_yaw = command.angular.z * halfAxleWidth / wheelRadius;
    dq_target[0] = dq_x - dq_yaw;
    dq target[1] = dq x + dq yaw;
    for (int i=0; i < 2; ++i) {
        auto wheel = wheels[i];
        wheel->u() = kd * (dq_target[i] - wheel->dq());
    }
    return true:
}
```

## トップのCMakeLists.txt

赤字部分を追加する

# uncomment the following section in order to fill in
# further dependencies manually.
# find\_package(<dependency> REQUIRED)
find\_package(rclcpp REQUIRED)
find\_package(geometry\_msgs REQUIRED)
find\_package(choreonoid REQUIRED)
set(CMAKE\_CXX\_STANDARD \$ {CHOREONOID\_CXX\_STANDARD})
include\_directories(\$ {CHOREONOID\_INCLUDE\_DIRS})
link\_directories(\$ {CHOREONOID\_LIBRARY\_DIRS})
add subdirectory(src)

これにより、rclcppライブラリとgeometry\_msgsのメッセージ型 を使用できるようになる

## srcのCMakeLists.txt

src/CMakeLists.txtを以下のように編集

```
choreonoid_add_simple_controller(
    MyMobileRobotDriveTester MobileRobotDriveTester.cpp)
choreonoid_add_simple_controller(
    MyMobileRobotDriveController MobileRobotDriveController.cpp)
ament_target_dependencies(
    MyMobileRobotDriveController rclcpp geometry_msgs)
```

※ お手本パッケージとの競合を避けるため、"My" をつけておきます

ビルド

• Part6で作成したbuild.shスクリプトでビルド を行う

cd ~/ros2\_ws ./build.sh

"~/ros2\_ws/install/my\_mobile\_robot/lib/choreonoid-2.x/simplecontroller"に "MyMobileRobotDriveController.so"が生成される

## プロジェクトの構成

Part6で作成したプロジェクト "project/mobile\_robot\_drive\_test.cnoid"を修正する

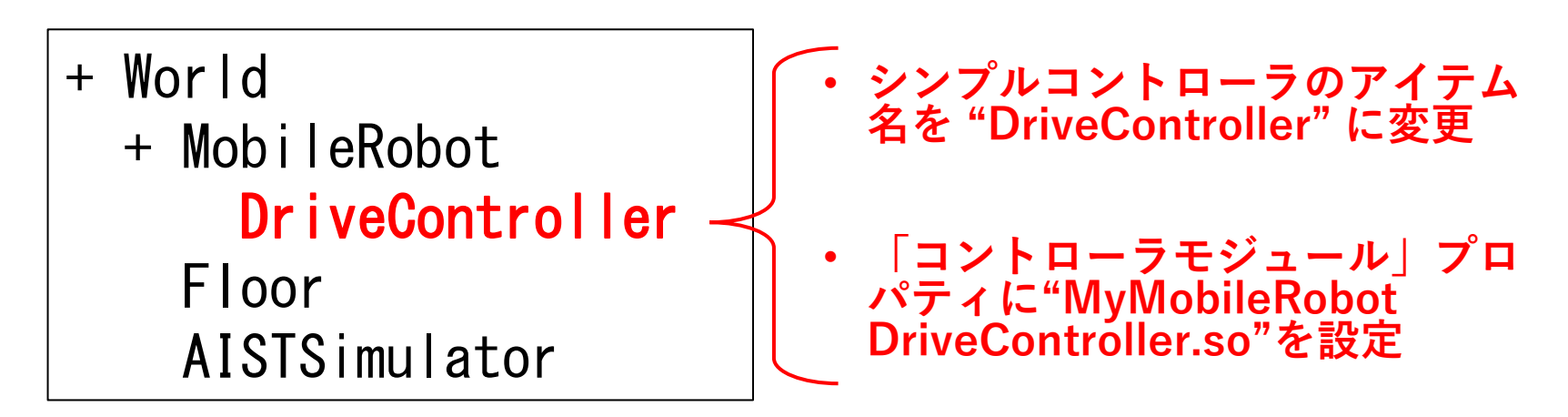

プロジェクトを "project/mobile\_robot\_drive\_control.cnoid" として保存する

※ 同名のプロジェクトファイルがお手本パッケージにもあります

## シミュレーションの実行

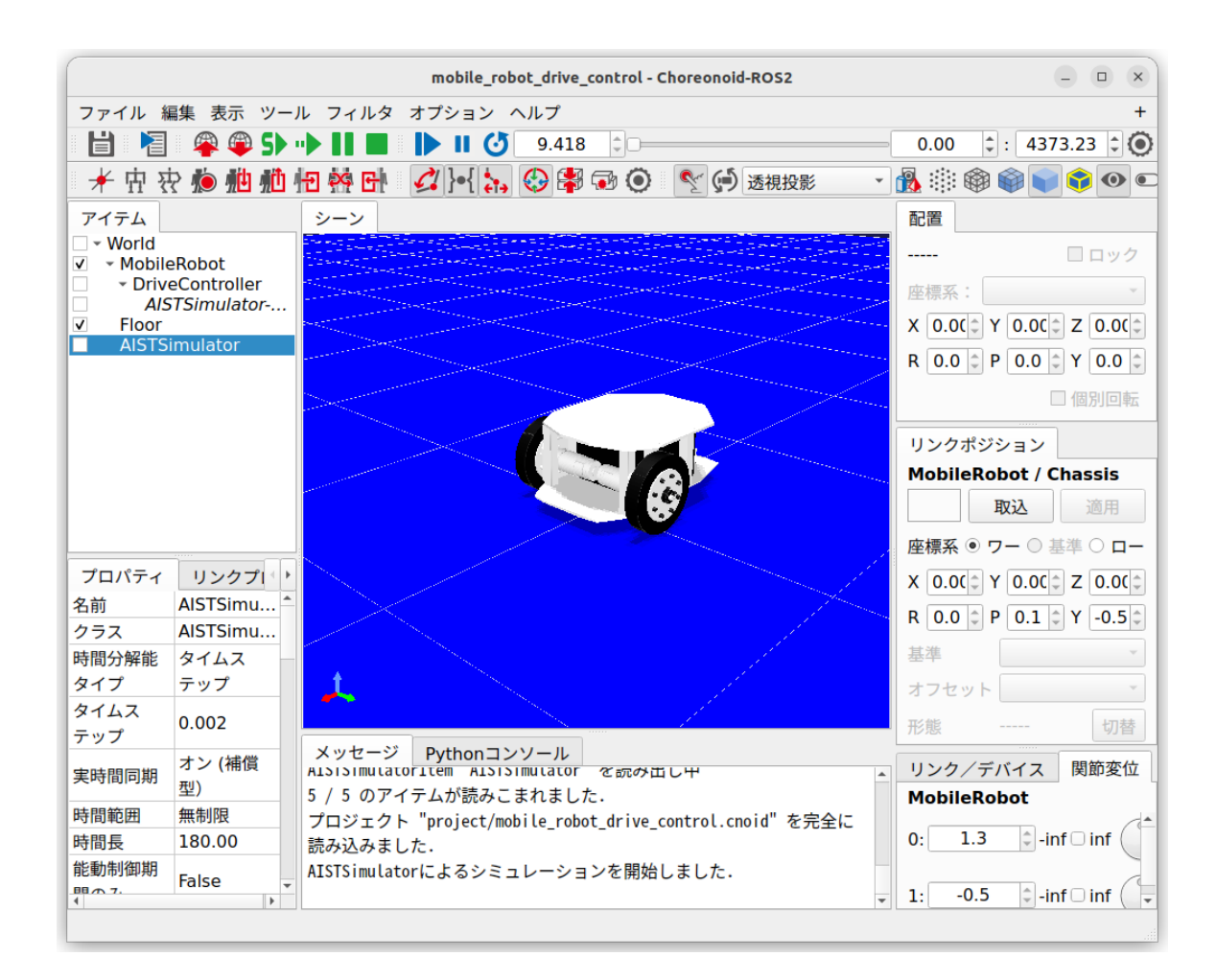

シミュレーション開始しても、 そのままではロボットは動かない

トピックの確認

#### 利用可能なトピックを表示

ros2 topic list

/cmd\_velが表示されているか?

内容の確認

ros2 topic info /cmd\_vel

※ Choreonoidを起動したのとは別の端末上で実行します

※ Ubuntu標準の端末であれば "Shift + Ctrl + N" や "Shift + Ctrl + T" で 端末を追加できます

# /cmd\_velトピックのPublish

- •様々な手段がある
  - "ros2 topic pub" コマンド
  - rqt\_robot\_steeringツール

# ros2 topicコマンドによる操作

ros2 topic pub /cmd\_vel geometry\_msgs/msg/Twist
"{linear: {x: 0.5, y: 0, z: 0}, angular: {x: 0, y: 0, z: 0}}

前後方向速度

旋回角速度

#### ※ コロン(:)の後にスペースが必要!

publishされている内容を確認

ros2 topic echo /cmd\_vel

# rqt\_robot\_steering による操作

#### ros2 run rqt\_robot\_steering rqt\_robot\_steering

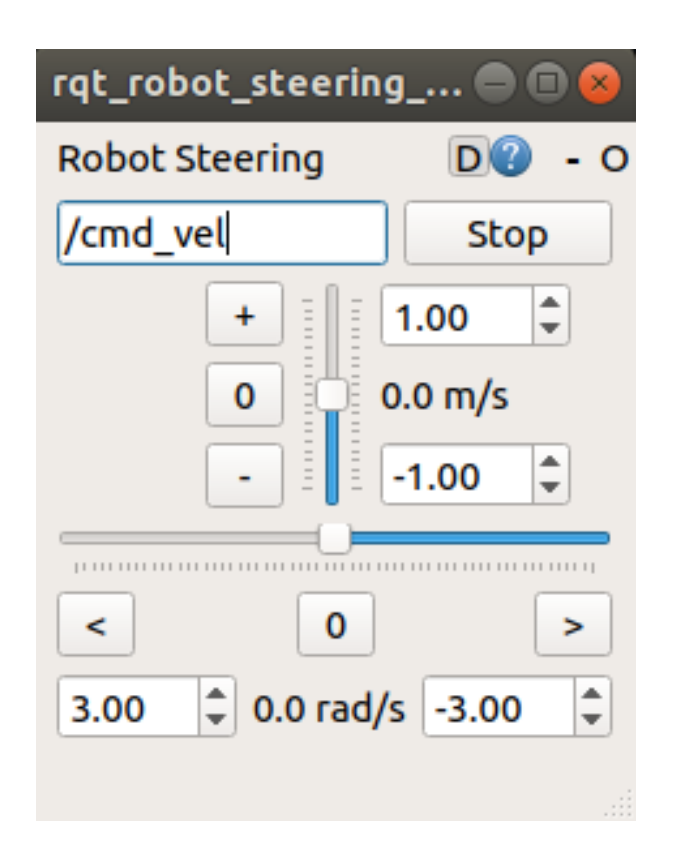

ノード接続グラフの表示

• qrt\_graphを用いることで、ノード、トピック 等の接続関係をグラフ表示できる

#### 以下を実行

## rqt\_graph

| rqt_graphRosGraph - rqt                                                                                   | - 0      | ×   |
|----------------------------------------------------------------------------------------------------|----------|-----|
| Node Graph                                                                                                | D®       | - 0 |
| Nodes/Topics (all)     /                                                                                  |          |     |
| Group: 2 🗘 Namespaces 🗸 Actions 🗸 tf 🗸 Images 📝 Highlight 🗸 Fit                                           |          |     |
| Hide: Dead sinks Leaf topics 🗹 Debug 🗌 tf 🗌 Unreachable 🗌 Params                                          |          |     |
| /joy<br>/joy/set_feedback /joy /parameter_events /DriveCon<br>/joy /joy_teleop /cmd_joint_vel<br>/cmd_vel | ntroller |     |

# Part9 ROS通信の実装について

#### ノード実装におけるROS1とROS2の違い

|                                     | ROS 1                                                           | ROS 2                                        |
|-------------------------------------|-----------------------------------------------------------------|----------------------------------------------|
| プロセスあたり<br>ノード数                     | 単一                                                              | 複数可                                          |
| ノードのスピン<br>ループ処理                    | 単一                                                              | 任意のExecutorで処理<br>可能                         |
| Choreonoid上で<br>直接動作するコン<br>トローラの実装 | 単一ノード、スピンループを<br>共有<br>(コントローラの数や通信回<br>数が増えると負荷分散ができ<br>ず重くなる) | コントローラごとに独<br>自のノード、スピン<br>ループを持たせること<br>を推奨 |

ソース解説 (1/4)

```
#include <cnoid/SimpleController>
                                     rclcppを利用するためのヘッダ
#include <rclcpp/rclcpp. hpp>
#include <geometry msgs/msg/twist.hpp>
                                     twistメッセージ型を利用するためのヘッダ
#include <memory>
                                     スマートポインタを利用するためのヘッダ
class MobileRobotDriveController : public cnoid::SimpleController
public:
       コントローラ生成時に実行される処理を実装する関数(initializeは制御開始時)
   virtual bool configure(cnoid::SimpleControllerConfig* config) override;
   virtual bool initialize(cnoid::SimpleControllerIO* io) override;
   virtual bool control() override;
private:
   cnoid::Link* wheels[2];
   rclcpp::Node::SharedPtr node; コントローラのROSノードを格納する変数
   rclcpp::Subscription<geometry_msgs::msg::Twist>::SharedPtr subscription; subscription;
   geometry_msgs::msg::Twist command; Twist型の指令値を格納
   rclcpp::executors::StaticSingleThreadedExecutor::UniquePtr executor;
};
                                             subscribe処理を回すためのexecutorを格納
CNOID IMPLEMENT SIMPLE CONTROLLER FACTORY (MobileRobotDriveController)
```

ソース解説 (2/4)

シンプルコントローラアイテム生成時に実行する処理を実装。ここに実装した処理はシミュレーション開始前で も有効になる。サブスクライバをここで生成しておくことで、シミュレーション開始前に/cmd\_velトピックに アクセスできるようになる。

```
bool MobileRobotDriveController::configure(cnoid::SimpleControllerConfig* config)
ł
   サブスクライバのためのROSノードを生成する。ROS 2では同一プロセスに複数のノードを生成可能。
   node = std::make shared<rclcpp::Node>(config->controllerName());
   サブスクライバを生成する。メッセージ型はTwist。
   subscription = node->create_subscription<geometry_msgs::msg::Twist>(
       "/cmd vel"、1、 トピック名を"cmd_vel"とする
       [this](const geometry msgs::msg::Twist::SharedPtr msg) {
          command = *msg; サブスクライブした時のコールバック関数。
      });
                        パブリッシュされたTwistの値をcommand変数にコピーする。
   サブスクライブ処理のためには、Executorが必要となるので生成する
   executor = std::make unique<rclcpp::executors::StaticSingleThreadedExecutor>();
   executor->add node(node); executorにnodeを追加すると、そのノードの処理を行うようになる
   return true; 処理に成功したらtrueを返す
```

ソース解説(3/4)

```
bool MobileRobotDriveController::initialize(cnoid::SimpleControllerIO* io)
ł
   auto body = io->body();
   wheels[0] = body->joint("LeftWheel");
   wheels[1] = body->joint("RightWheel");
   for (int i=0; i < 2; ++i) {
       auto wheel = wheels[i];
       wheel->setActuationMode(JointTorque);
                                              速度制御をするため、現在速度の入力も
        io->enableInput(wheel, JointVelocity);
                                              有効化する
        io->enableOutput(wheel, JointTorque);
   return true:
]
```

ソース解説(4/4)

```
bool MobileRobotDriveController::control()
                                      車輪の半径。速度の算出に利用
   constexpr double wheelRadius = 0.076;
                                      車軸の長さの半分。角速度の算出に利用
   constexpr double halfAxleWidth = 0.145;
   constexpr double kd = 0.5;
                                      速度差分に対するゲイン値
   double dq target[2];
                                      速度目標値
                      executorの処理を回す関数。とりあえずこの制御関数の中でまわし
   executor->spin_some(); てみる。サブスクライブ時のコールバック関数はここで呼ばれること
                      になる。
   double dg x = command.linear.x / wheelRadius; 速度指令値を車軸角速度に変換
   double dq yaw = command.angular.z * halfAxleWidth / wheelRadius;
   dg target[0] = dg x - dg vaw; 車軸角速度目標値 角速度指令値を車軸角速度は変換
   dq target[1] = dq x + dq yaw; の計算
   for (int i=0; i < 2; ++i) {
      auto wheel = wheels[i];
      wheel->u() = kd * (dq_target[i] - wheel->dq()); 車軸トルク指令値を設定
   return true:
]
```

# コントローラの実行効率向上

- Executorを専用のスレッドで動かす
  - 通信回数・通信量が増えたときのシミュレーション
     ループ、制御ループへの負荷をおさえる
  - リアルタイムファクターを向上させる

スレッド構成

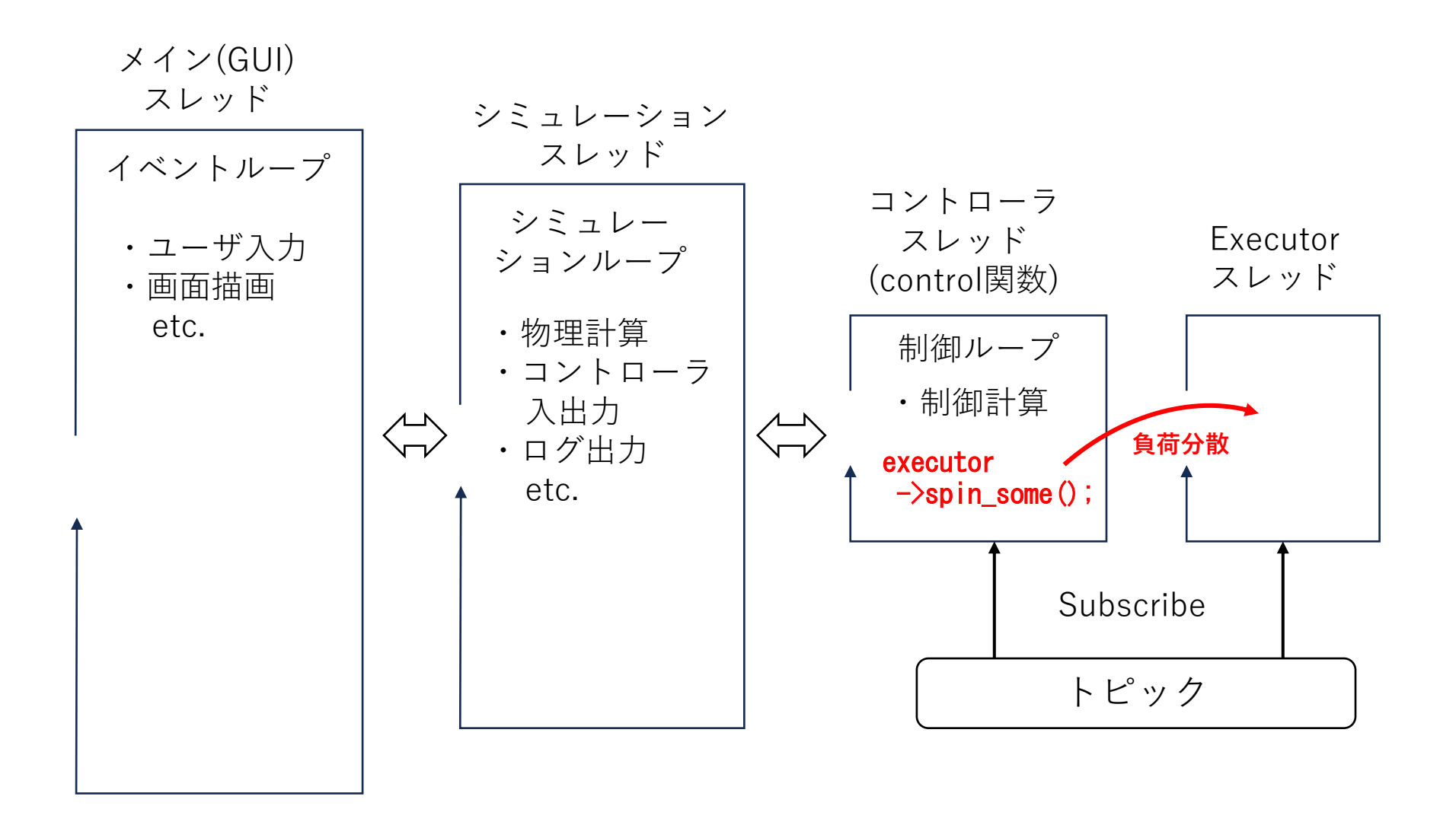

## MobileRobotDriveControllerEx.cpp (1/5)

```
#include <cnoid/SimpleController>
#include <rclcpp/rclcpp.hpp>
#include <geometry_msgs/msg/twist.hpp>
#include <memory>
#include <thread>
#include <mutex>
class MobileRobotDriveController : public cnoid::SimpleController
public:
    virtual bool configure(cnoid::SimpleControllerConfig* config) override;
    virtual bool initialize(cnoid::SimpleControllerIO* io) override;
    virtual bool control() override;
    virtual void unconfigure() override;
private:
    cnoid::Link* wheels[2];
    rclcpp::Node::SharedPtr node;
    rclcpp::Subscription<geometry_msgs::msg::Twist>::SharedPtr subscription;
    geometry msgs::msg::Twist command;
    std::unique ptr<rclcpp::executors::StaticSingleThreadedExecutor> executor;
    std::thread executorThread;
    std::mutex commandMutex:
};
CNOID IMPLEMENT SIMPLE CONTROLLER FACTORY (MobileRobotDriveController)
```

## MobileRobotDriveControllerEx.cpp (2/5)

```
bool MobileRobotDriveController::configure(cnoid::SimpleControllerConfig* config)
   node = std::make shared<rclcpp::Node>(config->controllerName());
   subscription = node->create_subscription<geometry_msgs::msg::Twist>(
       "/cmd_vel", 1,
       [this] (const geometry_msgs::msg::Twist::SharedPtr msg) {
           std::lock_guard<std::mutex> lock(commandMutex);
           command = *msg;
                                      ※ command変数にロックをかけて排他制御
       });
   executor = std::make_unique<rclcpp::executors::StaticSingleThreadedExecutor>();
   executor->add node(node);
   executorThread = std::thread([this]() { executor->spin(); });
                                      ※ Executor用のスレッドを起動し、そこでspin関数を
   return true;
                                        実行し、通信のためのスピンループをまわす
```

## MobileRobotDriveControllerEx.cpp (3/5)

```
bool MobileRobotDriveController::initialize(cnoid::SimpleControllerIO* io)
{
    auto body = io->body();
    wheels[0] = body->joint("LeftWheel");
    wheels[1] = body->joint("RightWheel");
    for(int i=0; i < 2; ++i) {
        auto wheel = wheels[i];
        wheel->setActuationMode(JointTorque);
        io->enableInput(wheel, JointVelocity);
        io->enableOutput(wheel, JointTorque);
    }
    return true;
}
```

## MobileRobotDriveControllerEx.cpp (4/5)

```
bool MobileRobotDriveController::control()
    constexpr double wheelRadius = 0.076:
    constexpr double halfAxleWidth = 0.145;
    constexpr double kd = 0.5;
    double dq target[2];
                                       ※ command変数にロックをかけて排他制御
        std::lock guard<std::mutex> lock(commandMutex);
        double dq_x = command. linear. x / wheelRadius;
        double dq yaw = command.angular.z * halfAxleWidth / wheelRadius;
        dq_target[0] = dq_x - dq_yaw;
        dq target[1] = dq x + dq yaw;
    for (int i=0; i < 2; ++i) {
        auto wheel = wheels[i];
       wheel->u() = kd * (dq_target[i] - wheel->dq());
    return true:
```

## MobileRobotDriveControllerEx.cpp (5/5)

```
void MobileRobotDriveController::unconfigure()
{
    if(executor) {
        executor->cancel();
        executorThread.join();
        executor->remove_node(node);
        executor.reset();
    }
}
```

※ お手本プロジェクトの完成版ファイルは "src/MobileRobotDriveControllerEx.cpp"

## srcのCMakeLists.txt

src/CMakeLists.txtを以下のように編集

choreonoid\_add\_simple\_controller(
 MyMobileRobotDriveTester MobileRobotDriveTester.cpp)

```
choreonoid_add_simple_controller(
    MyMobileRobotDriveController MobileRobotDriveControllerEx.cpp)
```

ament\_target\_dependencies(
 MyMobileRobotDriveController rclcpp geometry\_msgs)

# Part10 ゲームパッドによる操作

ゲームパッドによる操作

- ゲームパッドを接続する
  PS3, 4, 5のゲームパッドを推奨
- joyノードを用いてゲームパッドからの入力をjoy トピックとしてpublishする
- joy\_teleopノードを用いてjoyトピックをtwistト ピックに変換する

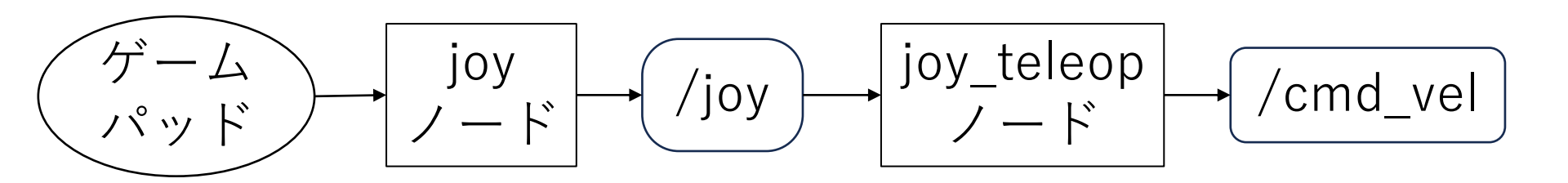

joyトピック

joyノードを起動

ros2 run joy joy\_node

利用可能なトピックを表示

ros2 topic list

joyトピックの内容を表示

ros2 topic info /joy

Joyメッセージ型の内容を表示

ros2 interface show sensor\_msgs/msg/Joy

publishされている内容を確認(ゲームパッドを操作してみる)

ros2 topic echo /joy
#### トピックの変換

- /joyトピックから/cmd\_velトピック(Twist型) に変換する
- joy\_teleopノードによる変換が可能

#### 手順

- YAML形式の設定ファイルを作成する
- ros2 paramコマンドで読み込む
- joy\_teleopノードを起動する

#### 設定ファイル

#### config/joy\_teleop.yaml として作成する

```
/joy_teleop:
  ros__parameters:
   move:
     type: topic
      interface_type: geometry_msgs/msg/Twist
     topic_name: /cmd_vel
     deadman_buttons: [0]
     axis_mappings:
        linear-x:
         axis: 1
         scale: 1.0
         offset: 0
       angular-z:
                             ※ お手本パッケージの完成版は
         axis: 0
                             config/joy_teleop_twist.yaml
         scale: 2.0
         offset: 0
```

joy\_teleopノードの起動

※ joyノードは起動したままとすること!

ros2 run joy\_teleop joy\_teleop --ros-args --params-file ~/ros2\_ws/src/my\_mobile\_robot/config/joy\_teleop.yaml

/cmd\_velトピックの内容を確認

ros2 topic echo /cmd\_vel

※ 第一ボタン("X" もしくは "A" 等)を押しながら左スティックを 操作するとTwistの速度・角速度が変化する

"mobile\_robot\_driver\_controller.cnoid"を起動して、ロボットをゲームパッドで操作する

# Part11 launchファイルの利用

# Launchファイルによる一括起動

- Launchファイルとは
  - ノードの起動の仕方を記述したもの
  - 複数のノードの起動も可能
  - ・起動コマンドが複雑になる場合はLaunchファイルに まとめておく
  - 各パッケージの "launch" ディレクトリに入れておく
- これまでのシミュレーションを一括起動する Launchファイルを作成する

準備

#### launchディレクトリを作成する

cd ~/ros2\_ws/src/my\_mobile\_robot
mkdir launch

トップのCMakeLists.txtにパッケージのファイルを インストールする記述を追加する

. . .

ament\_package()

install(DIRECTORY project launch config model meshes DESTINATION share/\${PROJECT\_NAME})

## joy\_teleop用Launchファイル

joy, joy\_teleopノードを起動するLaunchファイル

"launch/joy\_teleop\_launch.xml"として保存する

#### ビルドしてファイルをインストールする

cd ~/ros2\_ws ./build.sh

#### Launchファイルの起動

• launchファイルがインストールされていれば、 以下のコマンドで起動できる

ros2 launch my\_mobile\_robot joy\_teleop\_launch.xml

 シミュレーションが起動していれば、ゲーム パッドで操作できる

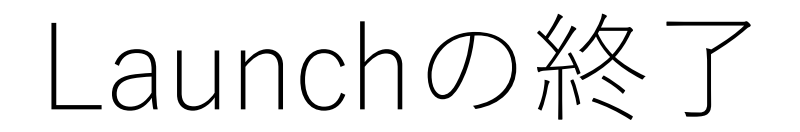

#### 終了するときは端末から"Ctrl + C"を入力すると、 Launchファイルで起動した全てのノードが終了する

## 全て起動するLaunchファイル

Choreonoidを起動してプロジェクトを読み込み、シミュ レーションを開始してゲームパッドも使えるようにする

"launch/drive\_control\_launch.xml" として保存し、 一度ビルドしてインストールしておく

以下のコマンドで起動

ros2 launch my\_mobile\_robot drive\_control\_launch.xml

#### Launchファイルの形式

- ROS 1ではXML形式のみ
- ROS 2ではXMLの他にPython、YAMLの形式 にも対応
- PythonがROS 2のネイティブ形式
  - スクリプトで書けるので柔軟性が高い
  - 記述は複雑になる
- ROS 1のXML形式に慣れているならXML形式 を使えばよい

#### Python版Launchファイル

"drive\_control\_launch.py"

```
import os
from ament_index_python import get_package_share_directory
from launch import LaunchDescription
from launch. actions import IncludeLaunchDescription
from launch_xml.launch_description_sources import XMLLaunchDescriptionSource
from launch_ros.actions import Node
def generate launch description():
    launch include = IncludeLaunchDescription(
        XMLLaunchDescriptionSource(
            os. path. join(
                get package share directory ('my mobile robot').
                 'launch/joy teleop launch.xml'))
    choreonoid_node = Node(
        package = 'choreonoid_ros',
        executable = 'choreonoid'.
        arguments = [
            '--start-simulation'.
            os.path.join(
                get package share directory ('my mobile robot'),
                 project/mobile robot drive control.cnoid')]
    return LaunchDescription([ launch_include, choreonoid_node ])
```

# Part12 関節のモデリング

#### 関節の追加

•機器搭載用のパン・チルトの2軸を追加する

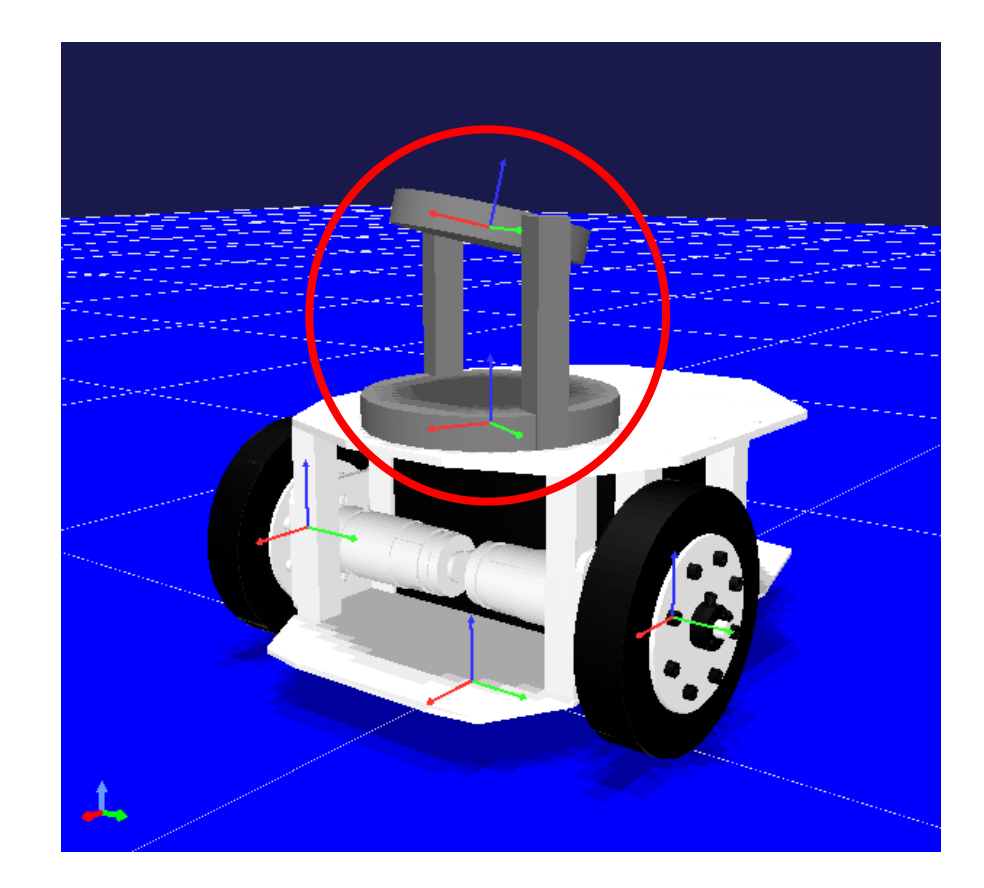

# パン関節の追加(1/2)

| links:                                                                         |
|--------------------------------------------------------------------------------|
|                                                                                |
| name: PanLink<br>parent: Chassis                                               |
| translation: [-0.02, 0, 0.165]<br>joint_name: PanJoint<br>joint type: revolute |
| joint_id: 2<br>joint_axis: [ 0, 0, 1 ]                                         |
| center_of_mass: [ 0, 0, 0.03 ]<br>mass: 1.0                                    |
| inertia: [ 0.002, 0, 0,<br>0, 0.002, 0,<br>0, 0, 0.003 ]                       |

## パン関節の追加(2/2)

```
※ パン関節の形状の記述
name: PanLink
. . .
elements:
   type: Shape
   translation: [0, 0, 0, 0]]
    rotation: [1, 0, 0, 90]
    geometry: { type: Cylinder, radius: 0.08, height: 0.02 }
    appearance: &GRAY
     material: { diffuse: [0,5, 0,5, 0,5] }
   type: Transform
   translation: [0, 0.07, 0.065]
    elements:
     - &PanFrame
       type: Shape
       geometry: { type: Box, size: [ 0.02, 0.02, 0.13 ] }
       appearance: *GRAY
   type: Transform
    translation: [0, -0.07, 0.065]
    elements: *PanFrame
```

## チルト関節の追加

```
name: TiltLink
parent: PanLink
translation: [0, 0, 0.12]
joint name: TiltJoint
joint type: revolute
joint id: 3
joint_axis: [ 0, 1, 0 ]
mass: 10
inertia: [0.001, 0, 0,
          0, 0.001, 0,
          0. 0. 0.002 ]
elements:
   type: Shape
    rotation: [1, 0, 0, 90]
    geometry: { type: Cylinder, radius: 0.06, height: 0.02 }
    appearance: *GRAY
```

※ お手本パッケージの完成版は "model/mobile\_robot\_pantilt.body"

## 関節リミット値の設定

- 今回は設定しない
- 関節角度範囲の指定
  - joint\_range: [下限值, 上限值]
- 関節角速度範囲の指定
  - joint\_velocity\_range: [下限值, 上限值]
- シミュレーション時にリミット値が有効となる (動作が制限される)かどうかは物理エンジン による
- AISTシミュレータは動作の制限はなされない

表示するリンクの選択

- 対象ボディのプロパティで「表示リンクの選択」を trueにする
- 「リンク/デバイス」ビューでリンクを選択する

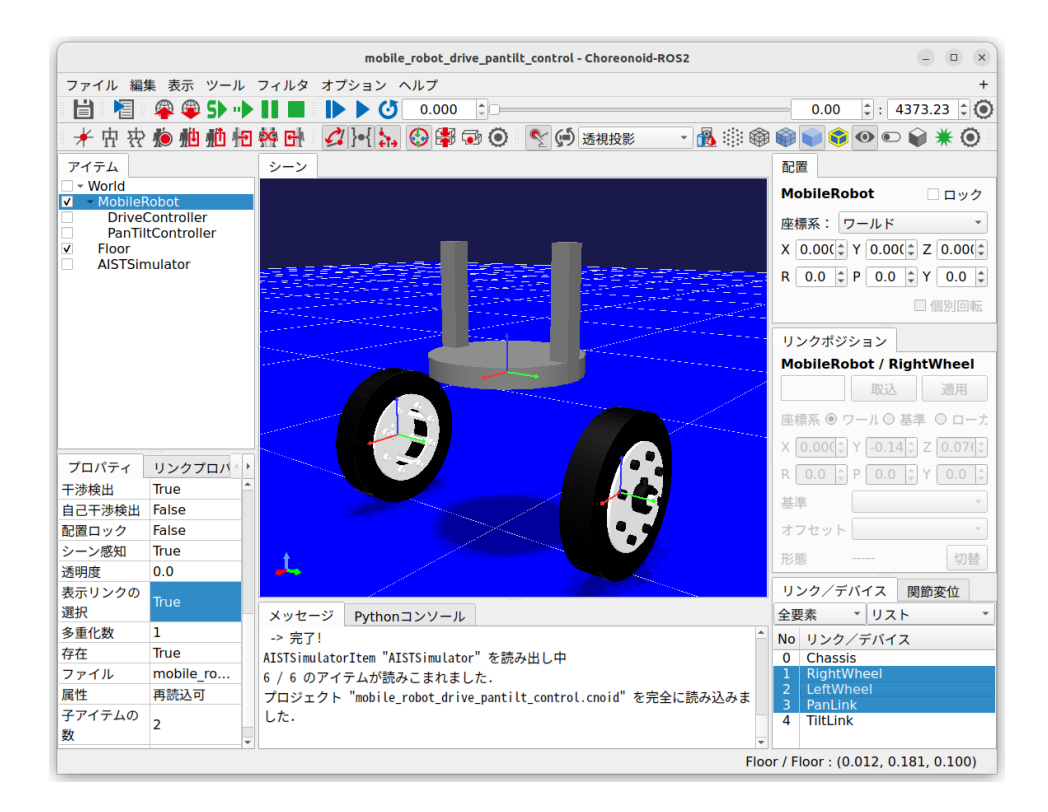

# Part13

関節の制御

#### パン・チルト軸の目標角速度制御

- •制御指令として以下を用いる
  - ω<sub>z</sub>:パン軸の目標角速度
  - ω<sub>y</sub>: チルト軸の目標角速度
- 目標角速度と現在速度の差分からトルクを計算 する
- ROSメッセージ型
  - geometry\_msg/msg/Vector3
- ROSトピック名
  - /cmd\_joint\_vel

# コントローラの作成と導入

- MobileRobotPanTiltController.cppを作成
   MobileRobotDriveController.cppと同様に
- src/CMakeLists.txtに追記してビルド
- SimpleControllerアイテムを追加する
  - ビルドしたコントローラモジュールをセット
  - ・
     被数のコントローラをセットした場合、それらが
     同時に機能します

#### MobileRobotPanTiltController.cpp (1/5)

```
#include <cnoid/SimpleController>
#include <rclcpp/rclcpp.hpp>
#include <geometry_msgs/msg/vector3.hpp>
#include <memory>
#include <thread>
#include <mutex>
class MobileRobotPanTiltController : public cnoid::SimpleController
ł
public:
    virtual bool configure(cnoid::SimpleControllerConfig* config) override;
    virtual bool initialize(cnoid::SimpleControllerIO* io) override;
    virtual bool control() override:
    virtual void unconfigure() override;
private:
    cnoid::Link* joints[2];
    rclcpp::Node::SharedPtr node;
    rclcpp::Subscription<geometry_msgs::msg::Vector3>:SharedPtr subscription;
    geometry msgs::msg::Vector3 command;
    std::unique_ptr<rclcpp::executors::StaticSingleThreadedExecutor> executor;
    std::thread executorThread;
    std::mutex commandMutex:
};
CNOID IMPLEMENT SIMPLE CONTROLLER FACTORY (MobileRobotPanTiltController)
```

#### ※ 赤字はMobileRobotDriveControllerEx.cpp と異なる部分

#### MobileRobotPanTiltController.cpp (2/5)

```
bool MobileRobotPanTiltController::configure(cnoid::SimpleControllerConfig* config)
    node = std::make_shared<rclcpp::Node>(config->controllerName());
    subscription = node->create_subscription<geometry_msgs::msg::Vector3>(
        "/cmd joint vel". 1.
        [this] (const geometry_msgs::msg::Vector3::SharedPtr msg) {
            std::lock guard<std::mutex> lock(commandMutex);
            command = *msg;
        });
    executor = std::make_unique<rclcpp::executors::StaticSingleThreadedExecutor>();
    executor->add node(node);
    executorThread = std::thread([this]() { executor->spin(); });
    return true;
}
```

#### MobileRobotPanTiltController.cpp (3/5)

```
bool MobileRobotPanTiltController::initialize(cnoid::SimpleControllerIO* io)
{
    auto body = io->body();
    joints[0] = body->joint("PanJoint");
    joints[1] = body->joint("TiltJoint");
    for (int i = 0; i < 2; ++i) {
        auto joint = joints[i];
        joint->setActuationMode(JointTorque);
        io->enableInput(joint, JointVelocity);
        io->enableOutput(joint, JointTorque);
    }
    return true;
}
```

#### MobileRobotPanTiltController.cpp (4/5)

```
bool MobileRobotPanTiltController::control()
ſ
    constexpr double kd = 0.1;
    double dq_target[2];
        std::lock_guard<std::mutex> lock(commandMutex);
        dq_target[0] = command.z;
        dq_target[1] = command.y;
    }
    for (int i=0; i < 2; ++i) {
        cnoid::Link* joint = joints[i];
        joint \rightarrow u() = kd * (dq_target[i] - joint \rightarrow dq());
    return true:
```

}

#### MobileRobotPanTiltController.cpp (5/5)

```
void MobileRobotPanTiltController::unconfigure()
{
    if(executor) {
        executor->cancel();
        executorThread.join();
        executor->remove_node(node);
        executor.reset();
    }
}
```

※お手本パッケージの完成版ファイルは "src/MobileRobotPanTiltController.cpp"

#### srcのCMakeLists.txt

• src/CMakeLists.txtに以下を追記

choreonoid\_add\_simple\_controller(
 MyMobileRobotPanTiltController MobileRobotPanTiltController.cpp)

ament\_target\_dependencies(
 MyMobileRobotPanTiltController rclcpp geometry\_msgs)

※ お手本パッケージとの競合を避けるため、"My" をつけておきます

ビルドしてMyMobileRobotPanTiltController.so を生成する

#### プロジェクトの構成

+ World
+ MobileRobot
DriveController
PanTiltController
Floor
AISTSimulator

※「コントローラモジュール」 プロパティに "MyMobileRobot PanTiltController"を設定

プロジェクトを "project/mobile\_robot\_drive\_pantilt\_control.cnoid" として保存する

※同名のプロジェクトファイルがお手本パッケージにもあります

## ros2 topicコマンドによる操作

チルト角速度 パン角速度

#### ※ コロン(:)の後にスペースが必要!

# joy\_teleop追加設定

#### 右スティックの状態を/cmd\_joint\_velにpublish

```
joy_teleop:
 ros parameters:
   move:
    . . .
   pan_tilt:
     type: topic
      interface_type: geometry_msgs/msg/Vector3
     topic_name: /cmd_joint_vel
     deadman buttons: [0]
     axis_mappings:
       v:
         axis: 4
         scale: 2.0
         offset: 0
                                ※ お手本パッケージの完成版は
       7:
                                   "config/joy teleop all.yaml"
         axis: 3
         scale: 2.0
         offset: 0
```

## Launchファイルの作成

"launch/drive\_pantilt\_control\_launch.xml" として保存し、 一度ビルドしてインストールしておく

以下のコマンドで起動

ros2 launch my\_mobile\_robot drive\_pantilt\_control\_launch.xml

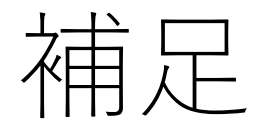

 車輪の制御(MobileRobotDriveController)と パンチルト軸の制御 (MobileRobotPanTiltController)でコント ローラを分けましたが、これは段階的に実習を 進めるためで、必ずしも分けて実装する必要は ありません

# Part14 視覚センサの追加

# 環境モデルの導入

- 床モデル(floor)を削除
- •研究プラントのモデル(Labo1)を読み込む
  - "choreonoid-2.x/model/Labo1/Labo1v2.body"
  - + World
    - + MobileRobot DriveController PanTiltController
      - + SensorVisualizer Labo1
    - + AISTSimulator GLVisionSimulator

|               | home/nakaoka/choreonoid-2.2 | - G | 0 | 0 | 🙈 🖽 |
|---------------|-----------------------------|-----|---|---|-----|
| 🛢 コンピュータ      | efault 🚞                    |     |   |   |     |
| 🚞 nakaoka     | 🚞 icon                      |     |   |   |     |
| 🚞 choreonoid- | 2.2 🚞 model                 |     |   |   |     |
| 💼 ros2_ws     | i motion                    |     |   |   |     |
|               | project                     |     |   |   |     |
|               |                             |     |   |   |     |
|               |                             |     |   |   |     |
|               |                             |     |   |   |     |
|               |                             |     |   |   |     |
|               |                             |     |   |   |     |
|               |                             |     |   |   |     |
|               |                             |     |   |   |     |
|               |                             |     |   |   |     |

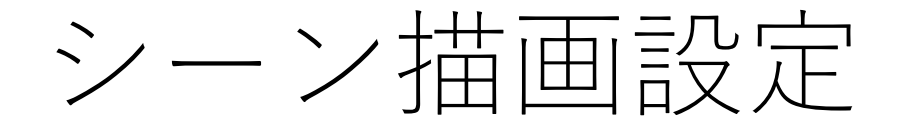

#### • XY(床)グリッドのチェックを外す

| シーンの設定                         | - • ×                     |
|--------------------------------|---------------------------|
| カメラ                            |                           |
| 視野角 35 💲 [deg] クリップ距離 近方 0.040 | 0 🗘 遠方 200.0 🗘            |
| ☑ カメラロールを制限 垂直軸 ○ X ○ Y ● Z    | □ 上下反転                    |
| ライティング                         |                           |
| ライティングモード 💿 標準 ○ 最小限 🔾 ソリッ     | ドカラー                      |
| ☑ スムーズシェーディング 裏面除去: ④ 有効       | ○ 無効 ○ 強制                 |
| ☑ ワールドライト 照度 0.50 ♀ ☑ 影        |                           |
| ▼ ヘッドライト 照度 0.50 🛊 ▼ 環境光 照度    | 0.50 🗘                    |
| ☑ 追加のライト □影:ライト 1 🔹 □影:ラ       | 1 H 2 2                   |
| ✔ テクスチャ ✔ フォグ ✔ 影のアンチエイリアシ     | マング                       |
|                                |                           |
| 背景色 □ XY (床) グリッド 長さ 10.0 ‡ 間間 | 鬲 0.500 \$ 色              |
| ■ XZグリッド 長さ 10.0 ‡ 間間          | 鬲 0.500 🗘 色               |
| ☑ 座標軸 □ YZグリッド 長さ 10.0 ↓ 間     | 鬲 0.500 🗘 色               |
| 描画                             |                           |
| デフォルト色 デフォルトの線幅 1.0 💲 デ        | フォルト点サイズ 1.0 💲            |
| □ 法線の表示 0.010 💲 □ 軽量視点変更 FP    | sテスト 1 🗘                  |
| □ 対象アイテム選択用の専用のチェックをアイテム       | .ツリービュ <mark>ー</mark> に追加 |
|                                | 了解( <u>o</u> )            |

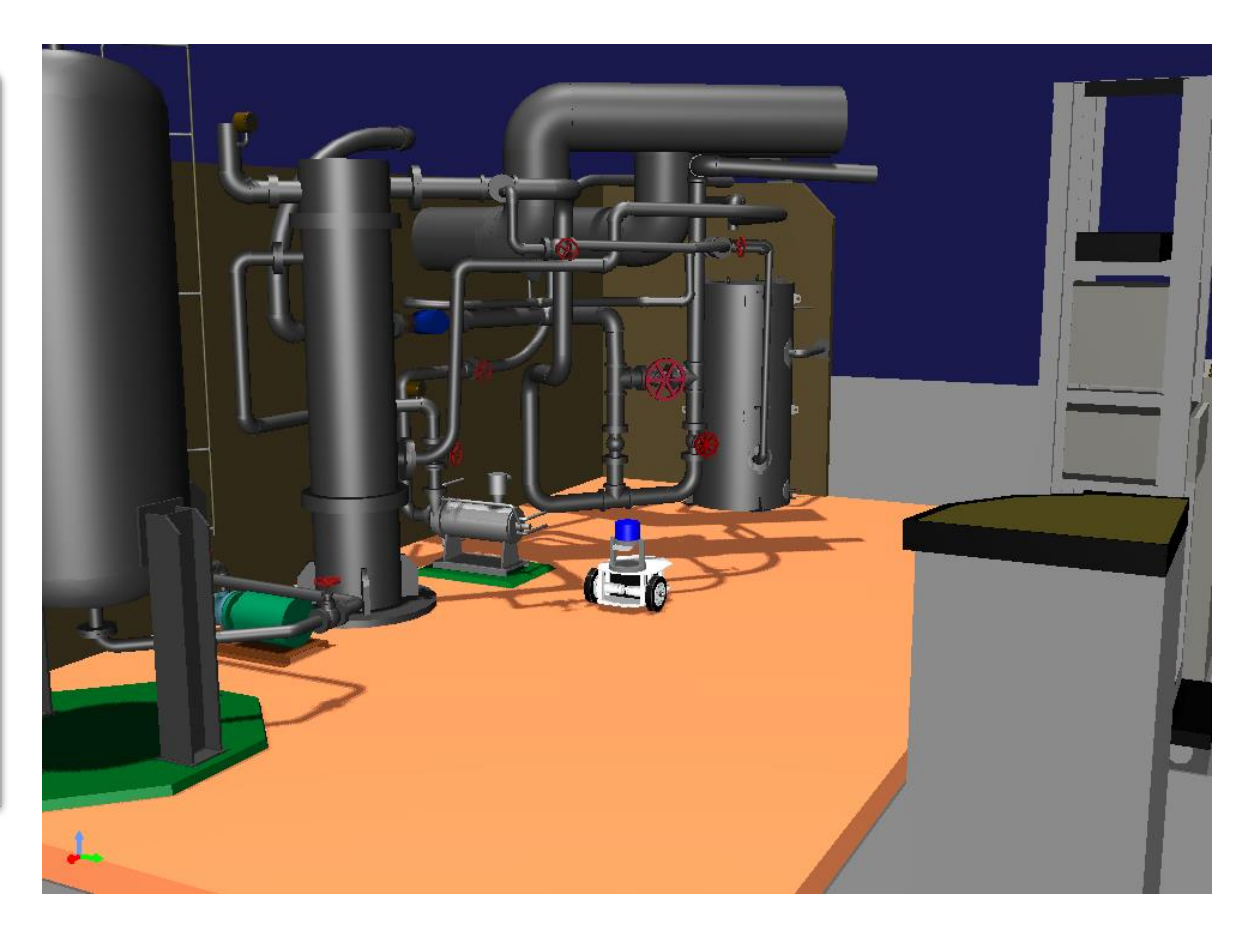
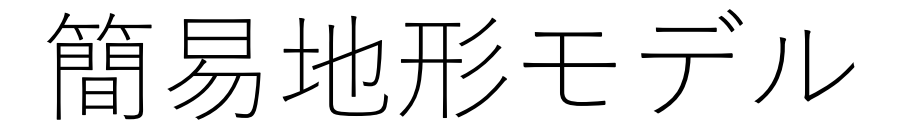

#### お手本パッケージの "model/terrain.body"

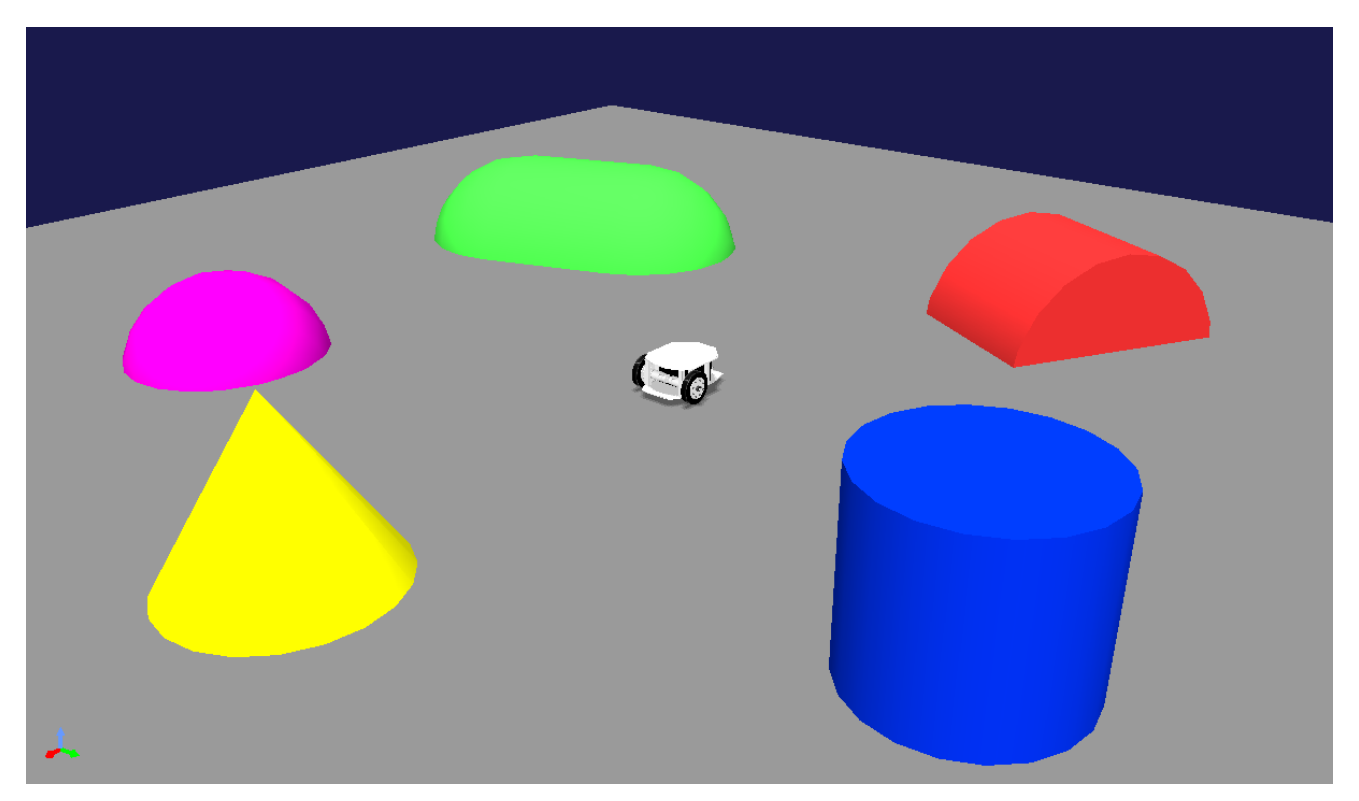

Labo1モデルを使用すると描画やシミュレーション が重くなる場合はこちらを使用してください

### センサの追加

- •センサの種類
  - AccelerationSensor
  - RateGyroSensor
  - IMU
  - ForceSensor
  - Camera
  - RangeSensor

Camera (RGBDカメラ)

#### RangeSensor (LiDAR)

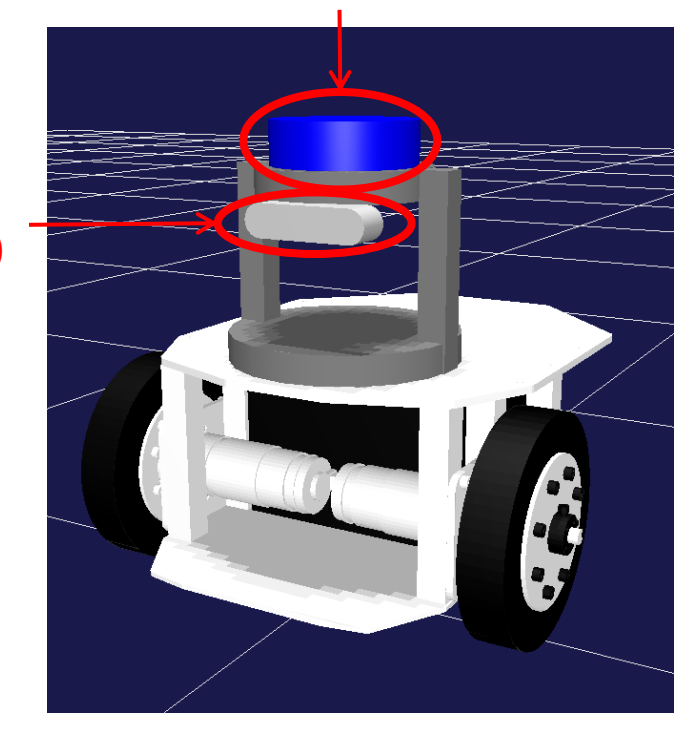

レンジセンサ(LiDAR)の追加

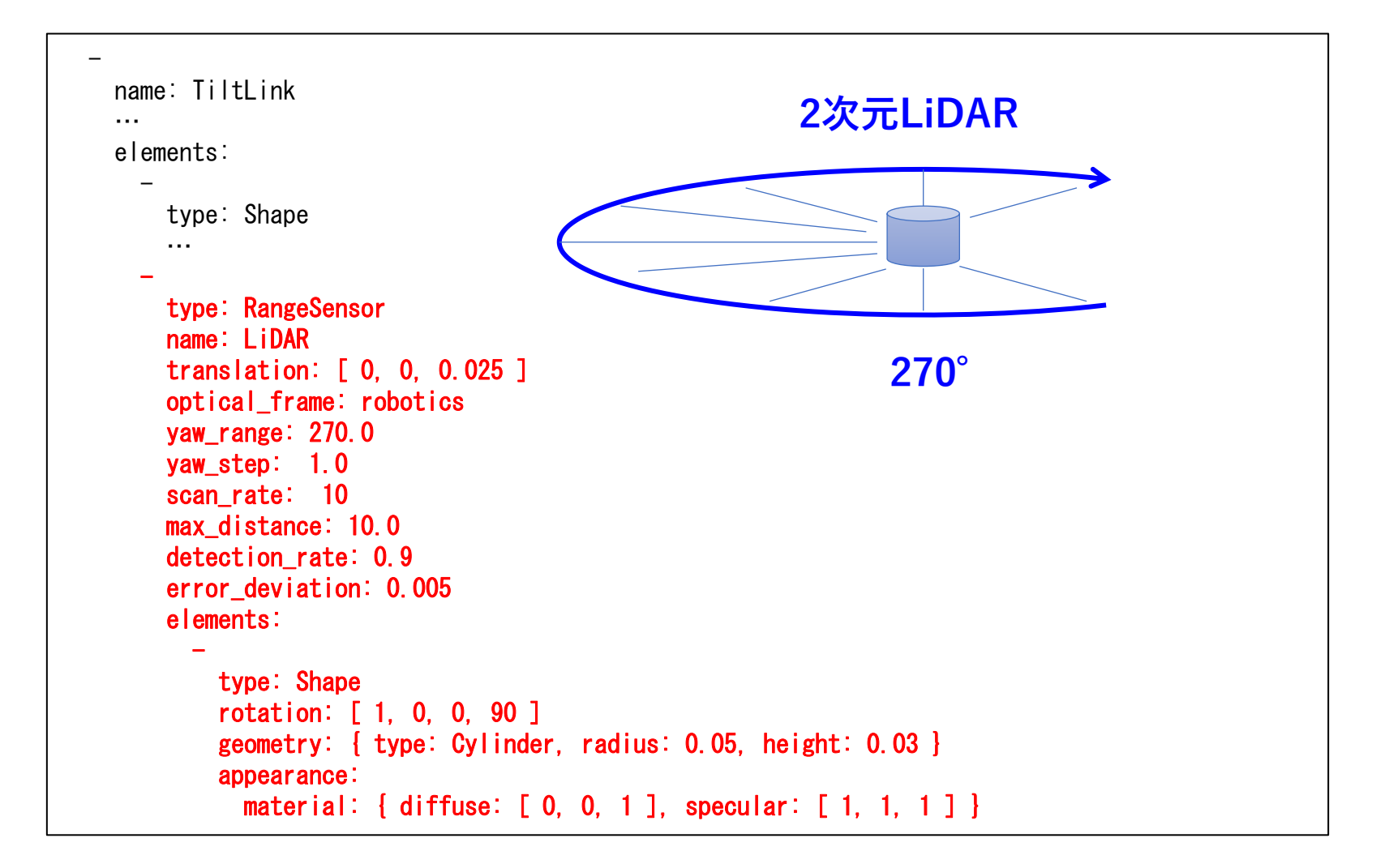

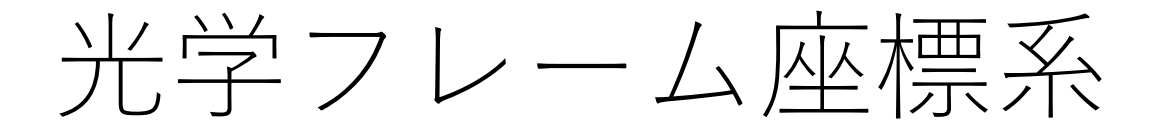

#### "optical\_frame" フィールドで指定

| シンボル | "gl"                            | "CV"                | "robotics"                                     |
|------|---------------------------------|---------------------|------------------------------------------------|
| システム | OpenGL                          | OpenCV<br>ROS (カメラ) | ロボット工学<br>距離センサ                                |
| 前方   | -Z                              | Z                   | Х                                              |
| 鉛直上向 | Y                               | -Y                  | Z                                              |
| 図示   | Y<br>Z<br>X<br>D<br>J<br>X<br>J | Z<br>Y<br>Y<br>JXJ  | Z<br>Y<br>Y<br>J<br>J<br>X<br>J<br>X<br>J<br>X |

# LiDARの記述内容

type: RangeSensor name: liDAR optical frame: robotics yaw\_range: 270.0 yaw\_step: 1.0 scan rate: 10 max distance: 10.0 detection rate: 0.9 error deviation: 0.005 elements:

rotation: [ 1, 0, 0, 90 ]

type: Shape

appear ance:

センサの型を指定 センサの名前を指定(ROSトピック名などにも反映される) translation: [0, 0, 0.025 ] チルトリンクにおけるセンサのローカル座標 光学フレームを指定 センサの水平計測範囲を270°に設定 計測の解像度を1°に設定 計測レート (1秒間の計測回数)を10に設定 最大計測距離を10mに設定 検出率を0.9 (90%) に設定 誤差を0.005m (5mm) に設定 センサの形状を記述 geometry: { type: Cylinder, radius: 0.05, height: 0.03 }

```
material: { diffuse: [ 0, 0, 1 ], specular: [ 1, 1, 1 ] }
```

# RGB-Dカメラの追加 (1/2)

| name: TiltLink<br>      | インテルRealSense風の<br>RGB-Dカメラを追加する |               |
|-------------------------|----------------------------------|---------------|
| elements:               |                                  |               |
| _                       |                                  |               |
| type: Camera            |                                  |               |
| name: RealSense         |                                  |               |
| translation: [ 0.06, 0, | -0.02 ]                          | 光学フレームCVのカメラを |
| rotation: [ [ 0, 1, 0,  | 90 ], [ 0, 0, 1, -90 ] ]         | 前方に向かせるための回転  |
| optical_frame: cv       | 光学フレームを指定                        |               |
| format: COLOR_DEPTH     | この記述によりカメラがR                     | GB-Dカメラになる    |
| field_of_view: 62       | 視野角                              |               |
| width: 320              | カメラ画像解像度を320 x                   | 240に設定        |
| height: 240             |                                  |               |
| frame_rate: 30          | フレームレートを30に設定                    | 2             |
| detection_rate: 0.9     |                                  |               |
| error_deviation: 0.005  |                                  |               |
| elements                |                                  |               |
| 形状の記述…                  |                                  |               |

# RGB-Dカメラの追加 (2/2)

```
elements:
                                           RealSense風の形状を
                                           プリミティブで記述
   type: Transform
   translation: [0, 0, -0,012]
   elements:
       type: Shape
       geometry: { type: Box, size: [ 0.064, 0.022, 0.024 ] }
       appearance: &SILVER
         material: { diffuse: [ 0.8, 0.8, 0.8 ], specular: [ 1, 1, 1 ] }
       type: Transform
       translation: [0.032.0.0]
       elements:
         - &REAL SENSE SIDE
           type: Shape
           rotation: [1, 0, 0, 90]
           geometry: { type: Cylinder, radius: 0.011, height: 0.024 }
           appearance: *SILVER
       type: Transform
       translation: [ -0.032,0, 0 ]
       elements: *REAL SENSE SIDE
```

※ お手本パッケージの完成版は "model/mobile\_robot\_sensors.body"

# 視覚センサ情報の可視化

- ・カメラ
  - シーンビューのカメラを切り替える
  - センサ可視化アイテムとImageビューを使用
- デプスセンサ/LiDAR
  - センサ可視化アイテムとシーンビュー

### カメラの切り替え

- シーンバーのカメラ選択コンボで切り替える
- あくまでGUI上で表示する視点を切り替えるもの

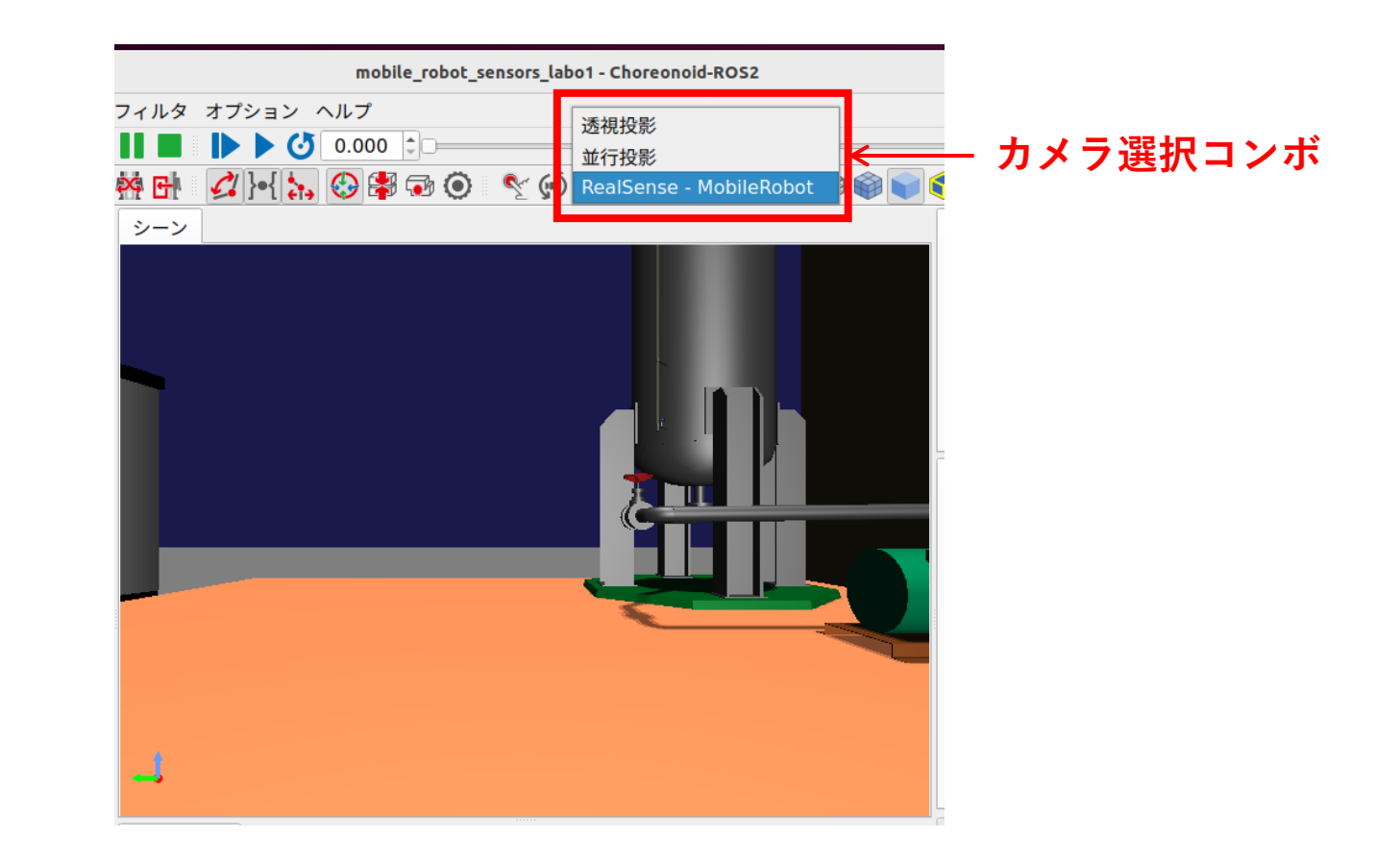

#### シーンビューの追加

- ・メインメニューの「表示」 「ビューの生成」 「シーン」で追加できる
- 追加したらビューのタブをドラッグして好きな 位置に配置する
- 各シーンビューをマウスでクリックしてフォー カスを入れて、その後シーンバーのカメラ選択 コンボで視点を選択する
- 同時に複数視点の画像を確認できる

#### 視覚センサのシミュレーション

• GLビジョンシミュレータアイテムを追加

+ World
+ MobileRobot
DriveController
PanTiltController
Floor
+ AISTSimulator
GLVisionSimulator

### センサデータの出力と表示

- Choreonoid上で表示
- Choreonoid外部で表示
  - 後ほどROS通信、ROSツールを用いて実現する

# Choreonoid上で表示 (1/3)

- GLVisionSimulatorの「ビジョンデータの記録」プロパティをtrueにする
- AISTSimulatorの「記録モード」を「オフ」に する
  - 「オン」にすると全フレームの画像データ、距離
     データがログとして記録される

• 現状ではメモリが尽きるとクラッシュする

 以上の設定により、センサデータがChoreooid 上の表示用モデルに出力される

# Choreonoid上で表示 (2/3)

- SensorVisualizerアイテムを導入する
- 該当するセンサのチェックを入れる
- 環境モデルを非表示にするとセンサデータを確認しやすくなる
- + World
  - + MobileRobot DriveController PanTiltController
    - + SensorVisualizer Labo1
  - + AISTSimulator GLVisionSimulator

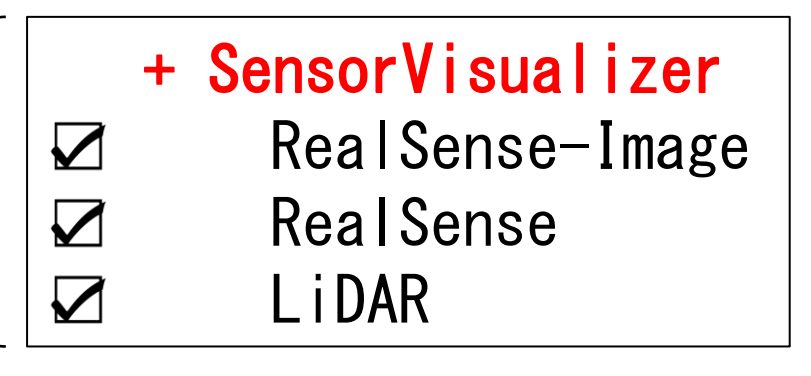

# Choreonoid上で表示 (3/3)

- カメラ画像については「画像ビュー」で表示可能
- •「画像ビューバー」の選択コンボで対象のセン サを選択する

#### センサデータの可視化

画像選択コンボ

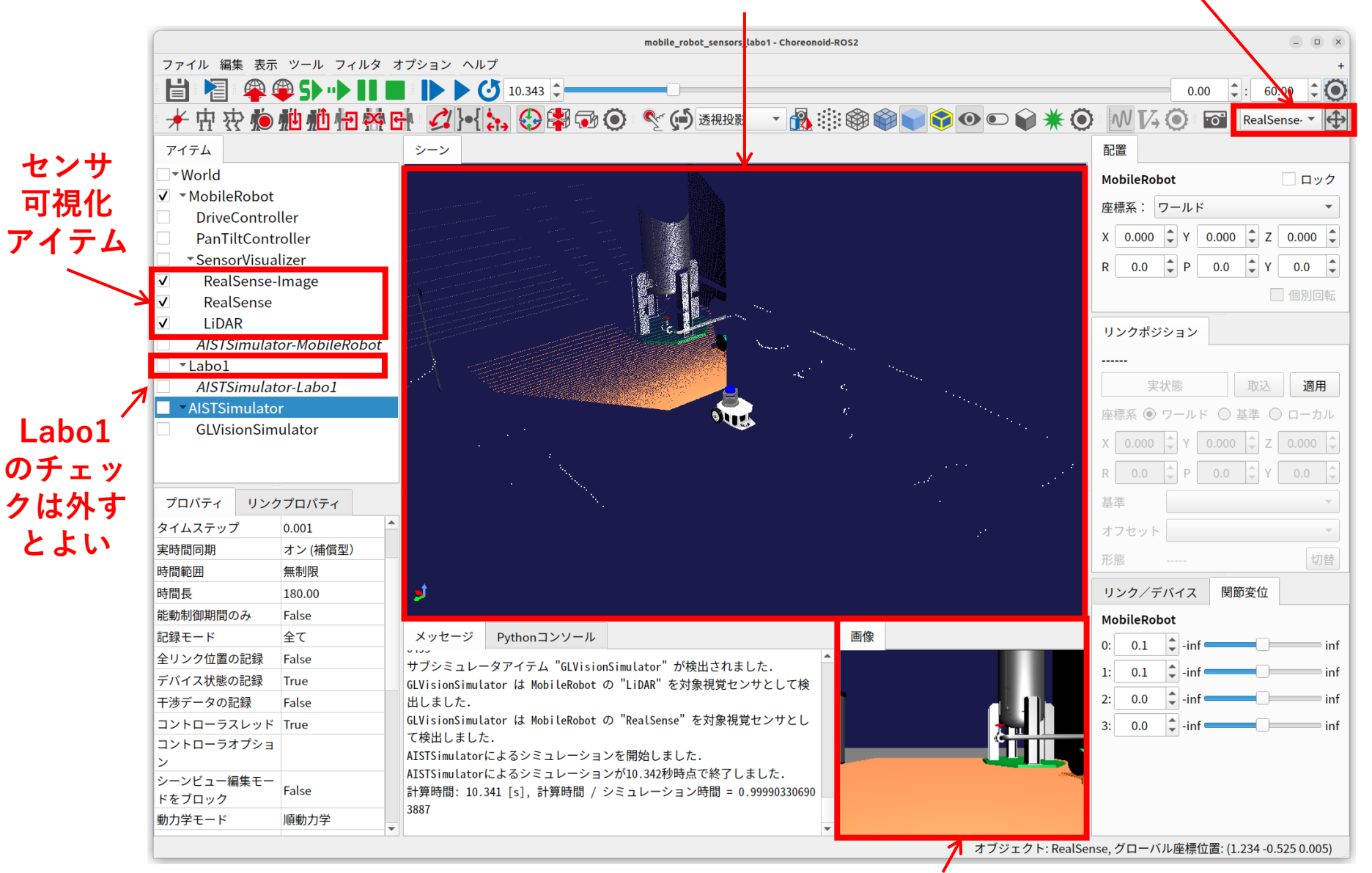

画像ビュー

### プロジェクト&Launchファイル

- プロジェクトファイルを保存
  - "project/mobile\_robot\_sensors.cnoid"
- launchファイルを作成
  - "launch/sensors\_launch.xml"

※ 同名の完成版ファイルがお手本パッケージにあります

# Part15 ROS通信を用いた状態の出力

# 状態外部出力の方法

- シンプルコントローラで実装
  - C++で実装できるものならROSに限らずどのような通信も可能
  - rclcppライブラリを用いることでROS通信も可能
- BodyROSアイテムを使用
  - ロボット/センサの状態をROS出力

# BodyROS2アイテムの導入

+ World
+ MobileRobot
DriveController
PanTiltController
+ SensorVisualizer
BodyROS2
Labo1
+ AISTSimulator
GLVisionSimulator

「ファイル」-「新規」-「BodyROS2」で生成する

### 効率化のための補足

- BodyROS2アイテムを使用して外部のROSツー ルで可視化を行うなら、Choreonoid上での可 視化は必ずしも必要ない
- 可視化の設定を解除しておくことで動作が軽くなる
  - GLVisionSimulatorの「ビジョンデータの記録」プロパティをfalseにする
  - SensorVisualizerを削除する
    - もしくは、各項目のチェックを外す

# BodyROS2アイテムの出力対象

- 関節角度(変位)をROSトピックとしてPublish
  - /MobileRobot/joint\_states
- カメラ画像
  - /MobileRobot/RealSense
- デプスカメラ画像(ポイントクラウド)
  - /MobileRobot/RealSense/point\_cloud
- レンジセンサ距離データ
  - /MobileRobot/LiDAR/scan

トピックの確認

#### ros2 topic list

#### "-t" オプションを付けるとメッセージ型も確認できる

#### ros2 topic list -t

#### 以下が表示されていればOK

/MobileRobot/LiDAR/scan [sensor\_msgs/msg/LaserScan] /MobileRobot/RealSense [sensor\_msgs/msg/Image] /MobileRobot/RealSense/point\_cloud [sensor\_msgs/msg/PointCloud2] /MobileRobot/joint\_states [sensor\_msgs/msg/JointState]

### 補足:画像データの追加トピック

image\_transport\_pluginsをインストールしていると、
 以下のようなトピックも生成される

/MobileRobot/RealSense/compressed [sensor\_msgs/msg/CompressedImage]
/MobileRobot/RealSense/theora [theora\_image\_transport/msg/Packet]
/MobileRobot/RealSense/zstd [sensor\_msgs/msg/CompressedImage]

これらは画像データを圧縮して送信するトピックで、
 これらを用いることで通信量を削減することができる

| トピック       | 形式                  |
|------------|---------------------|
| compressed | JPEG                |
| theora     | Theora動画圧縮(ストリーミング) |
| zstd       | zstd圧縮              |

トピックのデータの確認

- シミュレーションを開始
- "ros2 topic echo" コマンドで確認

ros2 topic echo /MobileRobot/joint\_states

ros2 topic echo /MobileRobot/LiDAR/scan

# 仮想世界全体情報のPublish

- WorldROS2アイテムを追加する
  - + World
    - + MobileRobot DriveController PanTiltController BodyROS
      - + SensorVisualizer Labo1
    - + AISTSimulator GLVisionSimulator WorldROS2

「ファイル|-「新規|-「WorldROS2」で生成する

# Clockトピック

- "/clock"トピック
- 他のROSノードと時刻を共有(同期)
- WorldROS2アイテムがPublish
- "rosgraph\_msgs/msg/Clock"型
- •利用方法
  - 時刻を必要とするノードのROSパラメータ "/use\_sim\_time"をtrueにセットする

### プロジェクト&Launchファイル

- プロジェクトファイルを保存
  - "project/mobile\_robot\_sensors\_publish.cnoid"
- launchファイルを作成
  - "launch/sensors\_publish\_launch.xml"

#### ※ 同名の完成版ファイルがお手本パッケージにあります

#### RVizによる 状態 表示

- ROSの可視化・操作ツール
- センサデータのトピックも可視化できる

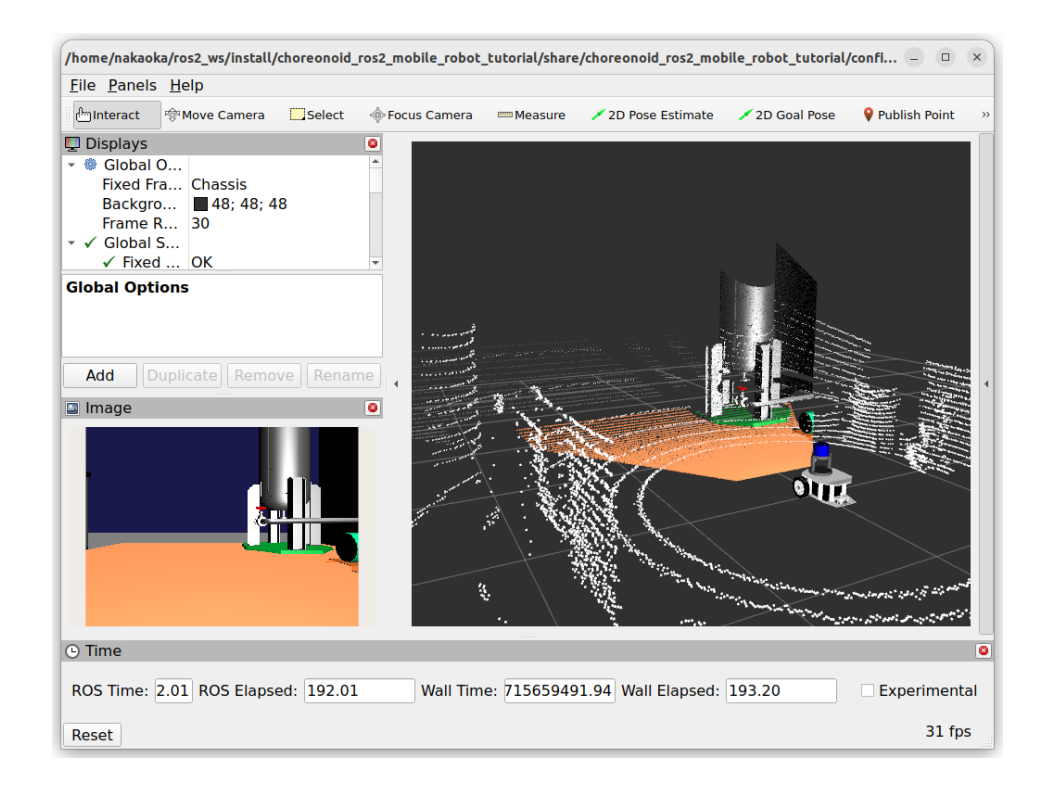

# Rviz利用の手順

- 可視化したい情報がROSトピックとして publishされるようにする
- ロボットモデルの可視化を行う場合
  - 対象のロボットモデルのURDFを用意する
  - robot\_state\_publisherノードを起動する
- 可視化の項目をrvizのGUIで追加する
- rvizの状態をconfigファイルとして保存する
- パラメータとconfigファイルを指定して起動するlaunchファイルを作成する

# Part16

### URDFとは

- ROS標準のモデルファイル記述形式
- 多くのロボットモデルがURDFで配布されている
- ROSの機能を使用する際に必要となることが多い

# Bodyファイルvs URDF

- Body
  - Choreonoid上の要素を全て記述できる
    - URDFの標準仕様ではセンサを記述できない
  - URDFよりも簡潔な記述になる
  - YAMLで記述
- URDF
  - 既存資産の活用
  - ROSで必要となることが多い
  - XMLで記述

### モバイルロボットのURDF

```
<?xml version="1.0"?>
<robot name="MobileRobot">
 k name="Chassis">
   <inertial>
     <origin rpy="0 0 0" xyz="-0.08 0 0.08"/>
     <mass value="14.0"/>
     <inertia ixx="0.1" ixy="0" ixz="0" iyy="0.17" iyz="0" izz="0.22"/>
   </inertial>
   <visual>
     <geometry>
       <mesh filename="package://my_mobile_robot/meshes/vmega_body.dae"/>
     </geometry>
   </visual>
   <collision>
     <geometry>
       <mesh filename="package://my_mobile_robot/meshes/vmega_body.dae"/>
     </geometry>
   </collision>
 </link>
 <link name="RightWheel">
                                 ※ お手本パッケージの
   <inertial>
                                 "model/mobile robot sensors.urdf"
   < mass value="0.8"/>
    . . .
```

# URDFファイルの読み込み

- 「ファイル」―「読み込み」―「ボディ」
- ダイアログ下部の「ファイルの種類」コンボボックスで「URDF」を選択
- URDF (xacro)ファイルを選択

# Body <-> URDF 変換

- URDF  $\rightarrow$  Body
  - URDFを読み込んでBody形式で保存する
- Body  $\rightarrow$  URDF
  - body2urdfコマンドで変換する
    - "feature/urdf-writer" ブランチで開発中
    - 現状ではメッシュファイルへの参照を書き出す部分が不 完全
## Part17 Rvizによる可視化

#### rvizの起動

#### 以下のコマンドで起動(ROS 2ではrviz2になる)

ros2 run rviz2 rviz2

#### シミュレーションとセンサデータのpublishを開始

ros2 launch my\_mobile\_robot sensors\_publish\_launch.xml

何か可視化してみる

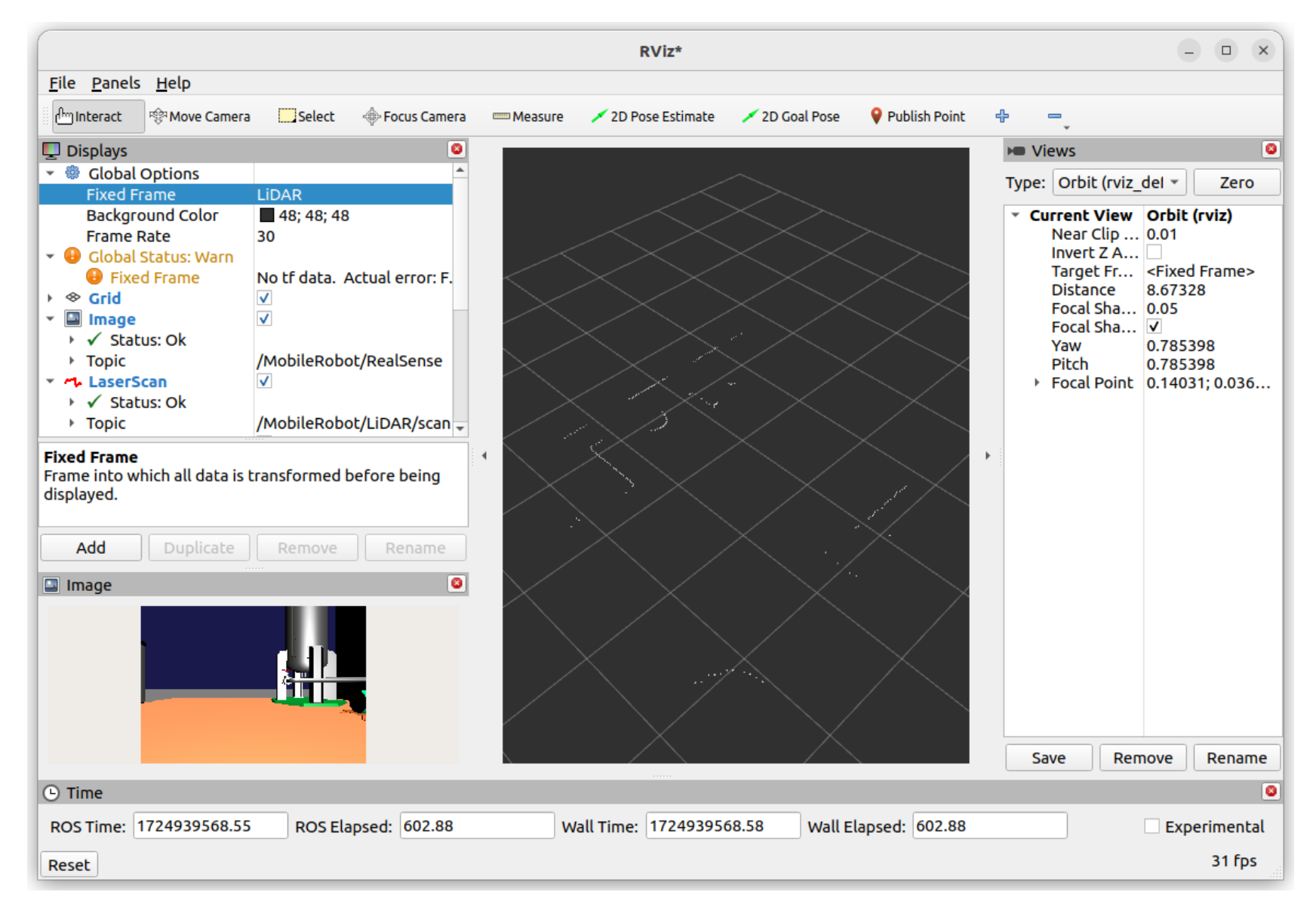

#### カメラ画像の可視化

- 1. 左下の"Add"ボタンを押す
- 2. "Image"を選択して "OK"
  - 左側パネルに "Image" のツリーが追加される
- 3. Imageの"Topic"に対象トピックを指定
  - /MobileRobot/RealSense
- 4. 左下の領域に画像が表示される
- ※ "/MobileRobot/RealSense/compressed" もしくは "/MobileRobot/RealSense/theora" を指定することで通信量を削減できます

## LiDARデータの可視化

- 1. 左下の"Add"ボタンを押す
- 2. "LaserScan"を選択して"OK"
  - 左側パネルに "LaserScan" のツリーが追加される
- 3. LaserScanの"Topic"に対象トピックを指定
  - /MobileRobot/LiDAR/scan
- 4. 上にある"Global Options"の "Fixed Frame" に "LiDAR" を指定
- 5. 中央の領域にLiDARデータが表示される

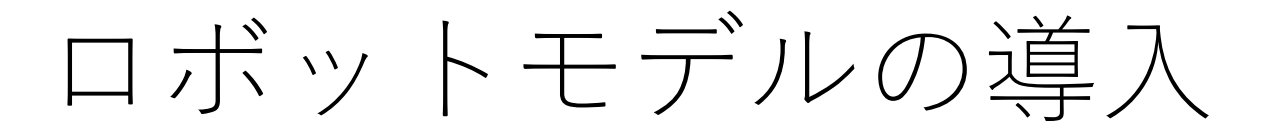

- ロボットモデルの表示
- センサデータの位置合わせ
- 必要な情報
  - ロボットのURDF
  - 各リンクの位置姿勢
    - センサの位置姿勢を含む
- robot\_state\_publisherを使用する

#### ロボットモデル表示の流れ

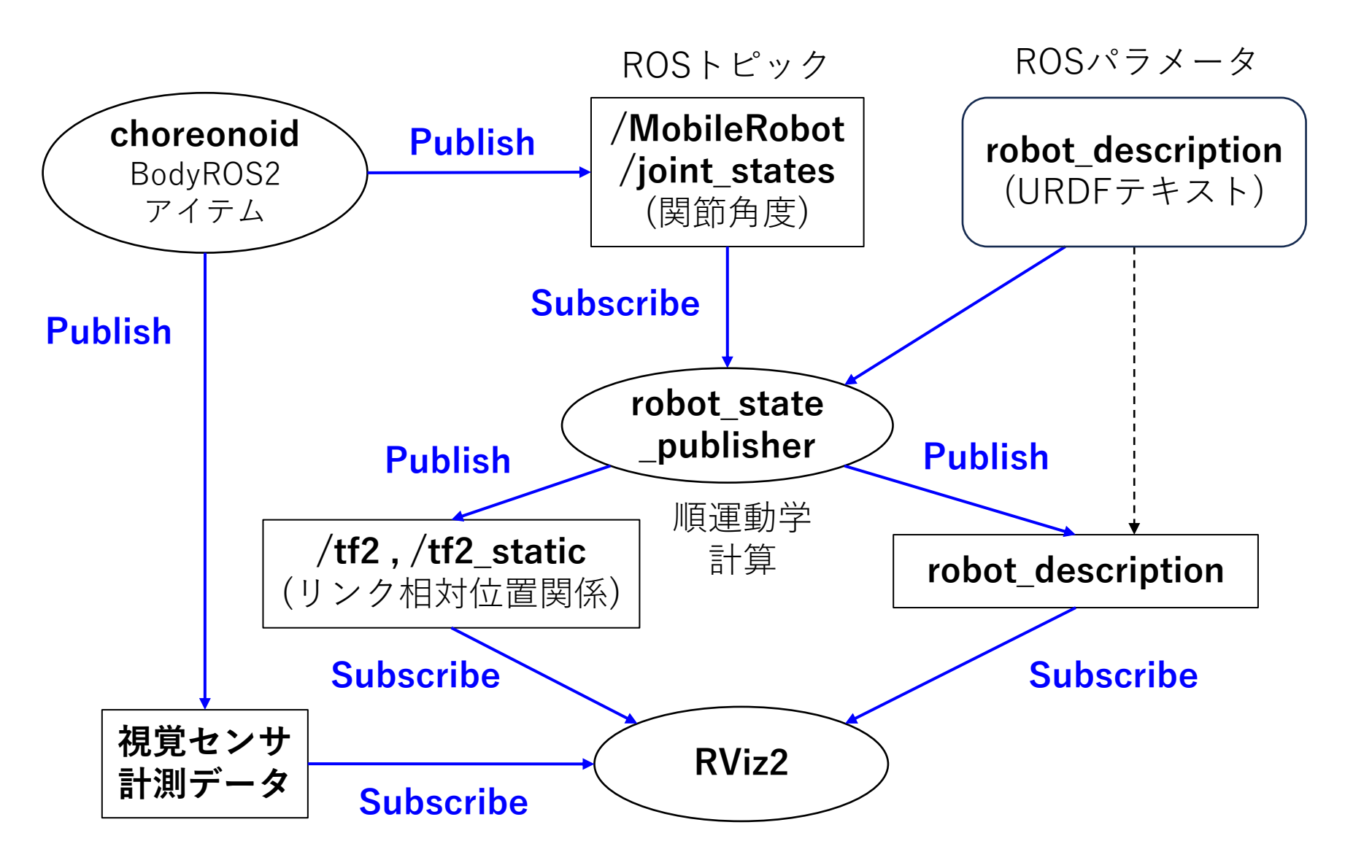

## RVizの設定続き

- Image、LaserScanに加えて…
- Addボタンで "RobotModel"を追加
  - "Description Topic" に "/robot\_description" を指定
- Addボタンで "PointCloud2" を追加
  - "Topic"に"/MobileRobot/RealSense/point\_cloud"を指 定
- "Fixed Frame" に "Chassis" を指定
  - ロボットのベースリンクに対応
- 設定をファイルに保存
  - "File" "Save Config As"
  - "my\_mobile\_robot/config/mobile\_robot.rviz" に保存

### RViz用launchファイル

#### "launch/display\_launch.xml"

```
<launch>
                                                                     URDFファイル
 <arg name="model"</pre>
   default="$(find-pkg-share my_mobile_robot)/model/mobile_robot_sensors.urdf"/>
 <arg name="rvizconfig"</pre>
   default="$(find-pkg-share my_mobile_robot)/config/mobile_robot.rviz"/>
                                                                     rvizの設定ファイル
 <node pkg="robot state publisher" exec="robot state publisher">
   <param name="robot_description" value="$(command 'xacro $(var model)')"/>
   <param name="use_sim_time" value="true" />
   <remap from="/joint states" to="/MobileRobot/joint states"/>
  </node>
                                                               トピック名
 <node pkg="rviz2" exec="rviz2" args="-d $(var rvizconfig)">
   cparam name="use sim time" value="true" />
 </node>
  <node pkg="rqt_graph" exec="rqt_graph"/>
                                            rqt graphも表示する
 /launch>
```

### 全起動launchファイル

#### "launch/sensors\_display\_launch.xml"

<launch>
 <include file="\$(find-pkg-share my\_mobile\_robot)/launch/sensors\_publish\_launch.xml"/>
 <include file="\$(find-pkg-share my\_mobile\_robot)/launch/display\_launch.xml"/>
 </launch>

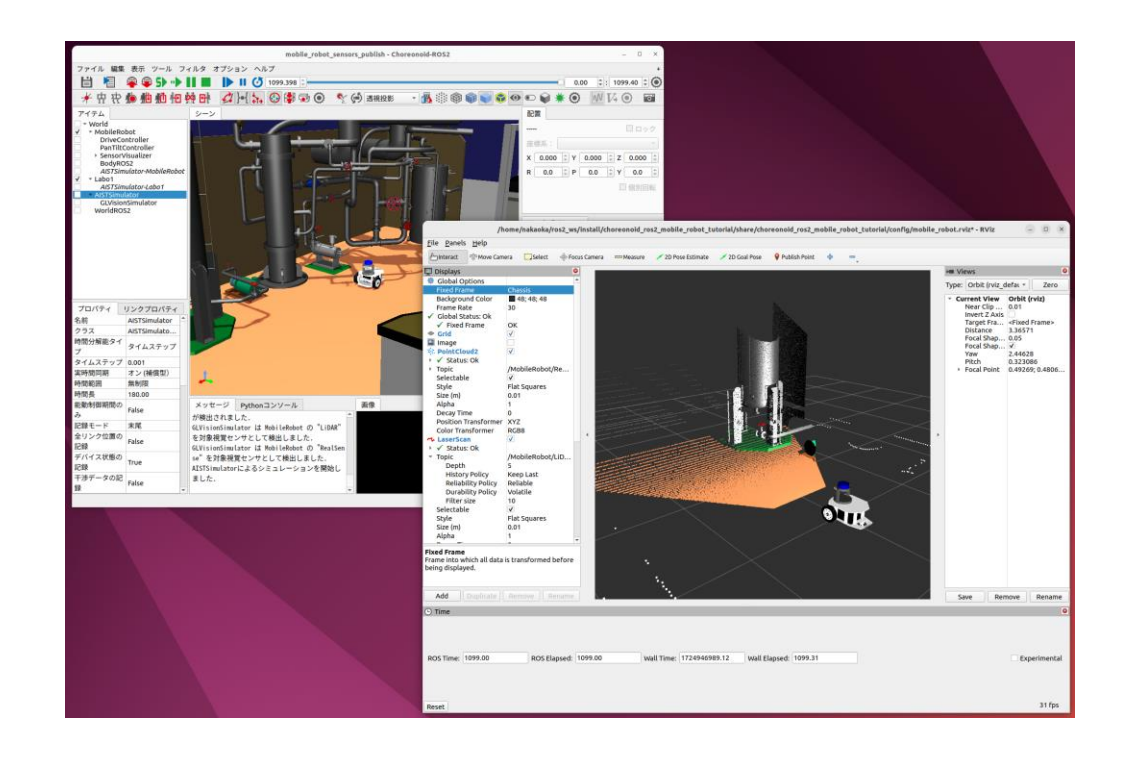

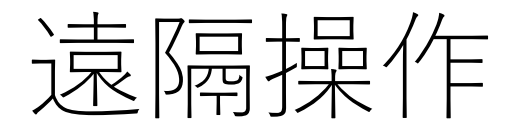

- PCを2台用意する
- ROS\_LOCALHOST\_ONLY=0に戻す
- 必要に応じてROS\_DOMAIN\_IDを同じ値に設定する

#### PC1 (シミュレーション用、ロボット実機に相当)

cd ~/ros2\_ws/src/my\_mobile\_robot/ ros2 run choreonoid\_ros choreonoid project/mobile\_robot\_sensors\_publish.cnoid

#### PC2 (遠隔操作端末)

ros2 launch my\_mobile\_robot joy\_teleop\_launch.xml

ros2 launch my\_mobile\_robot display\_launch.xml

rvizを見ながらゲームパッドを操作してChoreonoid上のロボットを遠隔操作する

# Part18 センサ/デバイスの拡充

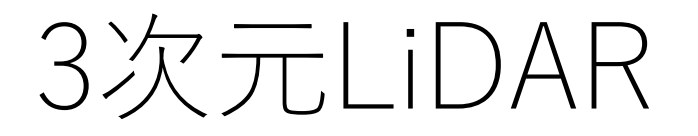

・垂直方向にも計測範囲がある3次元LiDARにも 対応可能

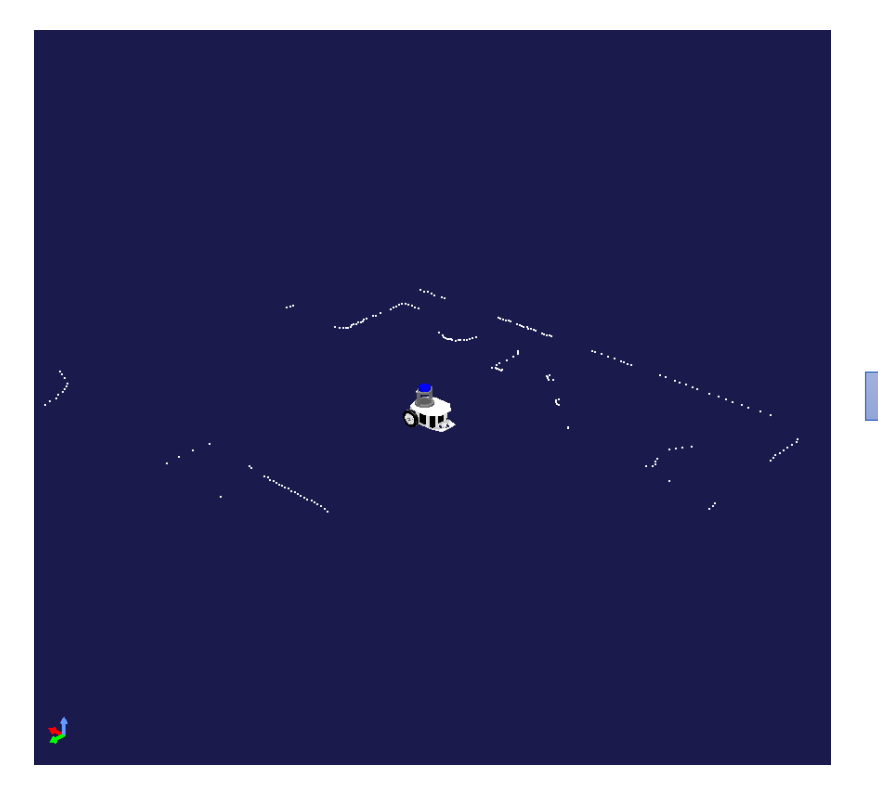

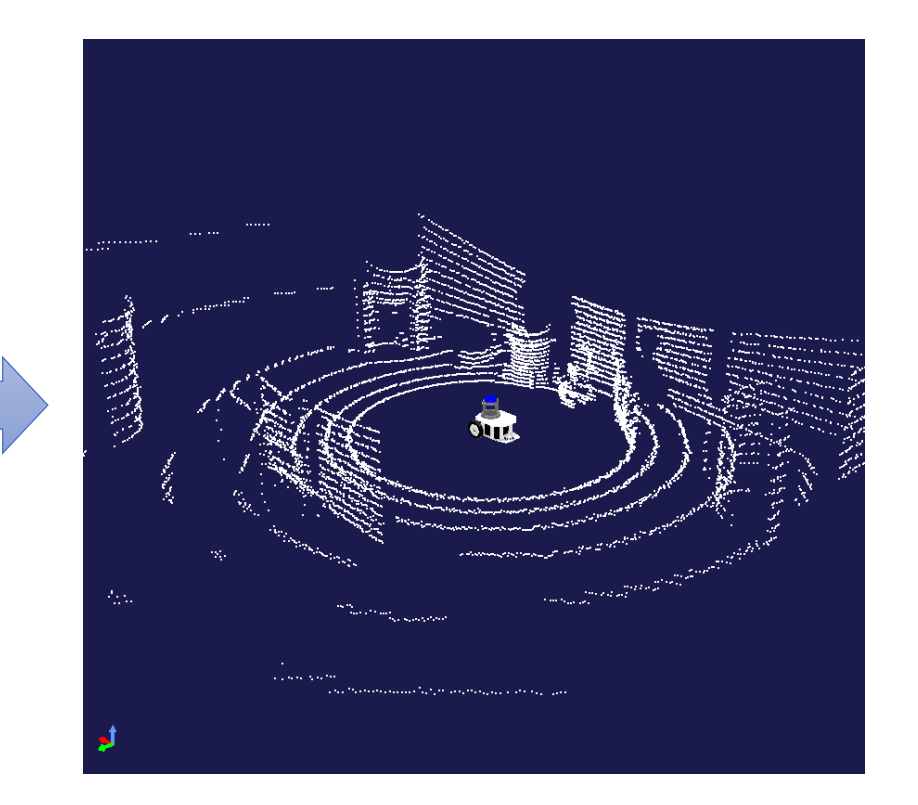

## 3次元LiDARの記述

• VLP-16風のセンサを記述する

```
type: RangeSensor
name: LiDAR
translation: [ 0, 0, 0.025 ]
optical_frame: robotics
yaw_range: 360.0
yaw_step: 0.4
pitch_range: 30.0
pitch_step: 2.0
cal_frame: robotics
yaw_range: 360.0
yaw_step: 0.4
pitch_range: 30.0
pitch_step: 2.0
max_distance: 100.0
detection_rate: 0.9
error_deviation: 0.005
```

ROSトピックは "/MobileRobot/LiDAR/point\_cloud" (PointCloud2型) となる

# ライト(光源)の追加

- ライトデバイスをモデルに追加
- •シーンの設定で「追加のライト」を有効化
- 必要に応じてライトの状態を制御

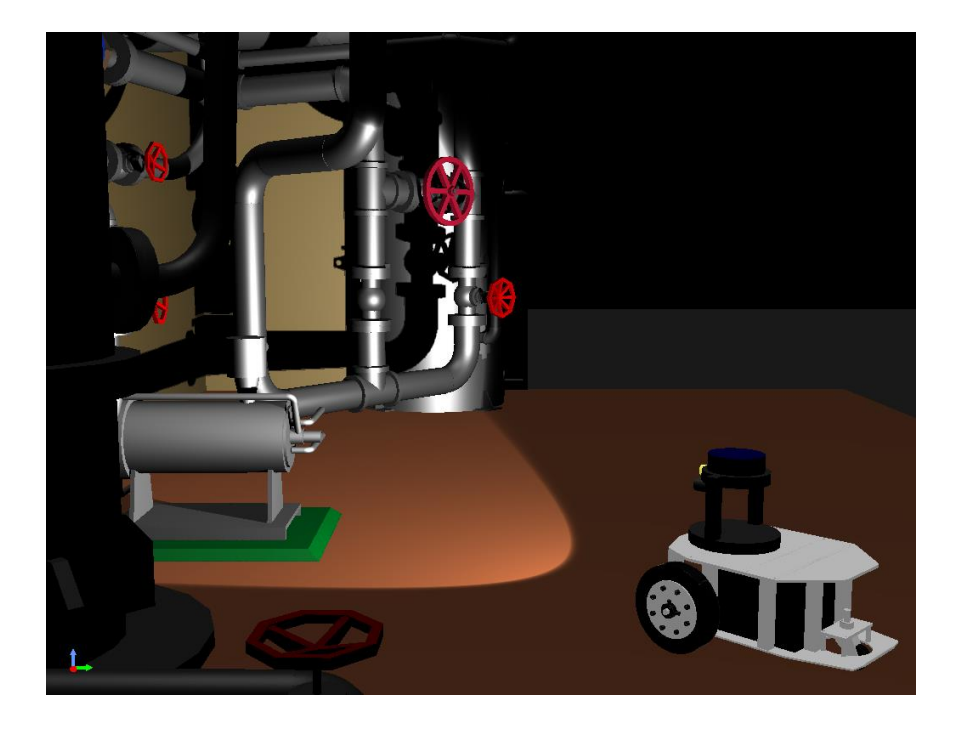

### ライトデバイスの記述例

```
name: TiltLink
...
elements:
                                SpotLight型を指定
   type: SpotLight
   name: Light
   translation: [0.07, 0, 0]
                                照射方向
   direction: [ 1, 0, 0 ]
                                最大輝度で光が照らされる角度
   beam width: 36
                                光が照らされる角度
   cut_off_angle: 40
                                beam widthからcut off angleの間の輝度の変化を決める値
   cut off exponent: 6
                                減衰率
   attenuation: [ 1, 0, 0,01 ]
   on: true
   elements:
       type: Shape
       rotation: [0, 0, 1, 90]
       translation: [ -0.005, 0, 0 ]
       geometry: { type: Cylinder, height: 0.01, radius: 0.01 }
       appear ance:
        material: { emissive: [ 0.8, 0.8, 0.3 ] }
```

## 光源の描画設定

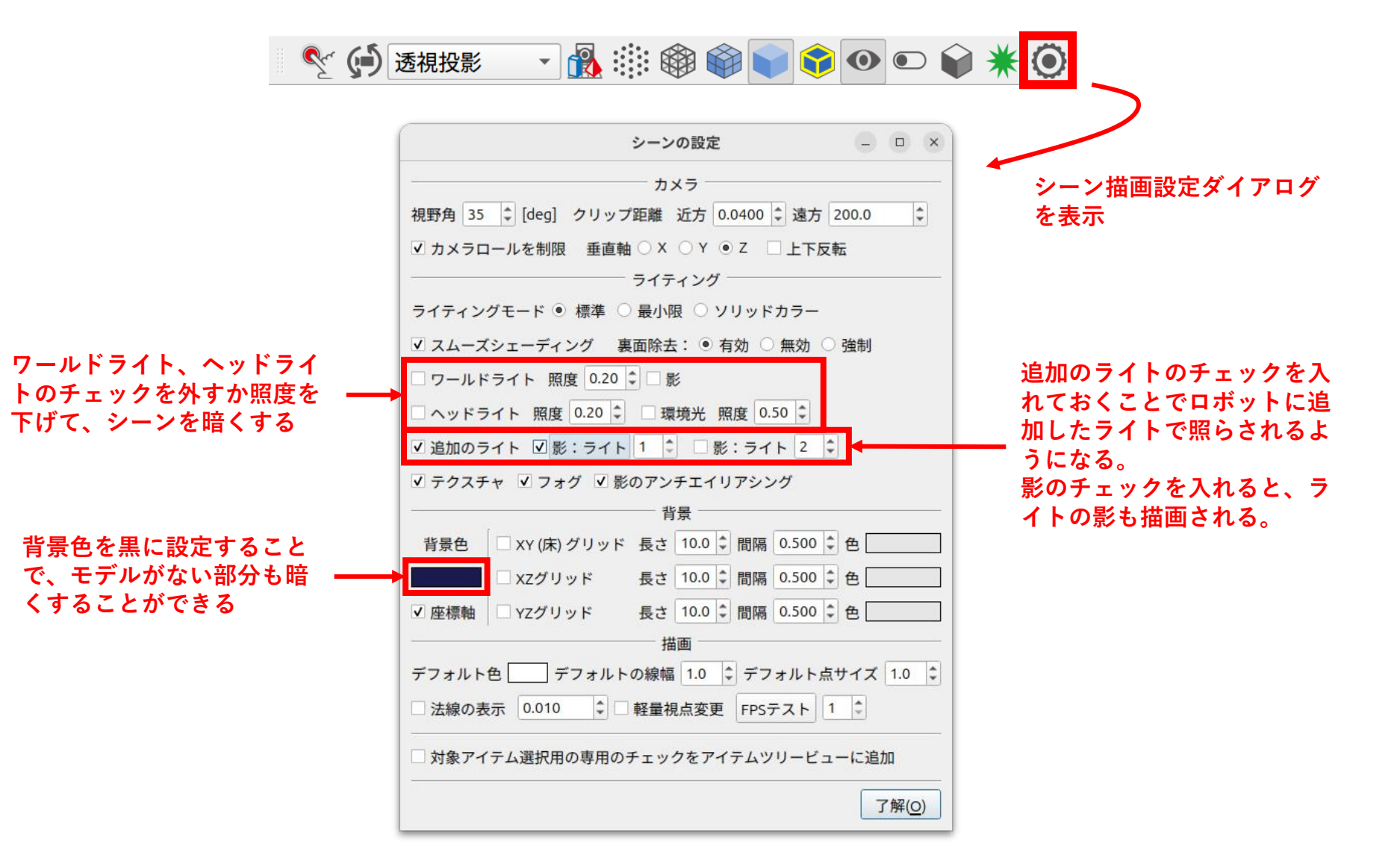

## 視覚シミュレーションの設定

- シミュレーションで生成されるカメラ画像の描 画設定はGLVisionSimulatorアイテムのプロパ ティで行う
  - •背景色:"000"(黒)
  - ヘッドライト: False (オフ)
  - ワールドライト: False (オフ)
  - 追加のライト: True (オン)

### お手本パッケージのファイル

- ロボットのモデルファイル
  - model/mobile\_robot\_sensors\_ex.body
- プロジェクトファイル
  - project/mobile\_robot\_sensors\_ex\_publish.cnoid
- ・Launchファイル
  - launch/sensors\_ex\_publish\_launch.xml
  - launch/display\_ex\_launch.xml
    - config/mobile\_robot\_ex.rvizを使用
  - launch/sensors\_ex\_display\_launch.xml

## Part19 <sub>クローラの利用</sub>

#### クローラの利用

- ・災害対応ロボット等では、移動機構としてクローラ(無限軌道、continuous tracks)を使用することも多い
- モバイルロボットの車輪をクローラに入れ替え て動かす

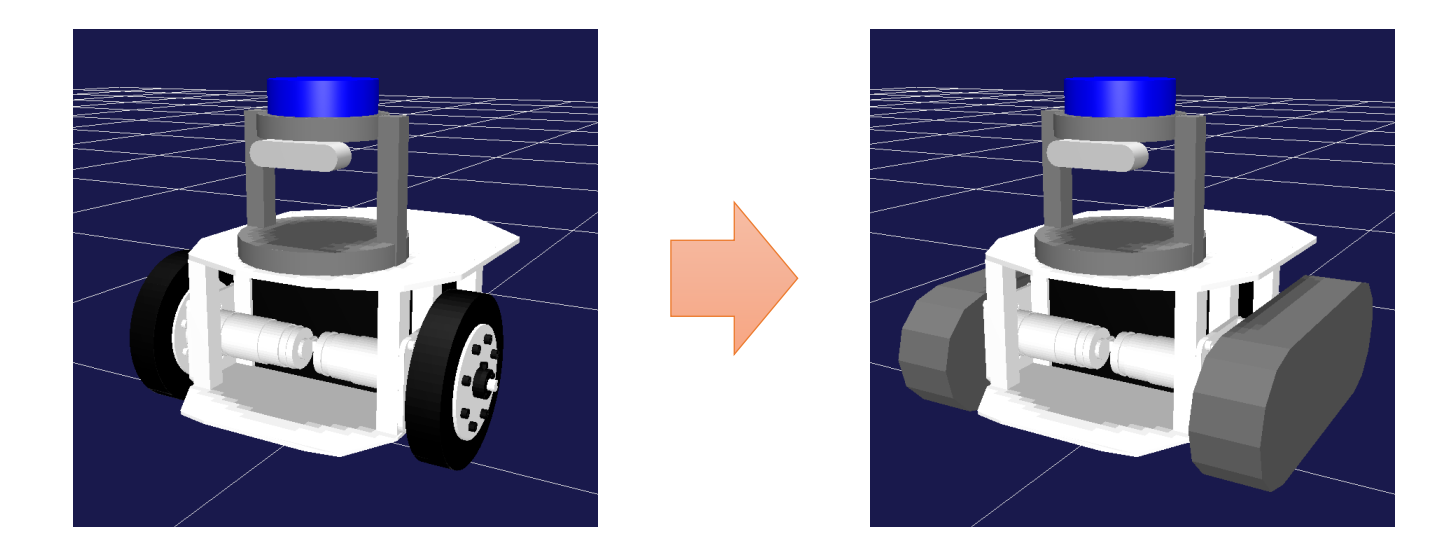

#### クローラの種類

- 簡易クローラ
  - ・ 只の剛体
  - •環境との接触部分に推力を発生させる
- AGXクローラ
  - AGX Dynamicsプラグインで実現
  - 実物と同様に履帯をモデリング
  - 実物と同様の走破性を再現
- •本チュートリアルでは簡易クローラを使用

# 簡易クローラの記述 (1/3)

• LeftWheelについて、赤字の部分を修正して、 左側のクローラを記述する

```
name: LeftTracks
parent: Chassis
translation: [-0.08, 0.155, 0.06]
joint type: pseudo continuous track ※ この関節タイプとすることで、
                                     リンクが簡易クローラとなる
joint id: 0
joint axis: [ 0, 1, 0 ]
center of mass: [0, 0, 0]
mass: 0.8
inertia: [ 0.0012, 0, 0,
         0, 0.0023, 0,
         0
            0.
                       0.0012 ]
material: TankTracks
elements:
 . . .
```

簡易クローラの記述(2/3)

• 左クローラの形状を記述する

| elements:<br>- &TrackShape<br>type: Shape | ※ 形状はどの           | ように記述してもよいが、ここでは |
|-------------------------------------------|-------------------|------------------|
| geometry:                                 | Extrusion(        | 押し出し形状)を用いる      |
| type: Extrusion<br>crossSection: [        | ·                 |                  |
| -0.110.06.                                | 0.110.06.         | ※ 断面の2次元形状を記述    |
| 0. 140. 052.                              | 0. 1620. 03.      |                  |
| 0, 17, 0, 0,                              | 0. 162. 0. 03.    |                  |
| 0 14 0 052                                | 0 11 0 06         |                  |
| -0 11 0 06                                |                   |                  |
| -0.162 0.03                               | -0 17 0 0         |                  |
| -0.162 - 0.03                             | -0 14 -0 052      |                  |
| -0 11 -0 06 ]                             | 0.11, 0.002,      |                  |
| snine: [ 0 _0 03                          | 0 0 0 03 0 1      | ※ 断面との交差点となる座標を  |
| annearance'                               | , 0, 0, 0.00, 0 ] | 記述(x, y, zの並び)   |
| metorial:                                 |                   |                  |
| diffuscolor:                              | 0 4 0 4 0 4 1     |                  |
|                                           | 0.4, 0.4, 0.4 ]   |                  |

# 簡易クローラの記述 (3/3)

• RightWheelを修正して右クローラを記述する

```
name: RightTracks
parent: Chassis
translation: [-0.08, -0.155, 0.06]
joint_type: pseudo_continuous_track
joint_id: 1
joint axis: [0, 1, 0]
center_of_mass: [ 0, 0, 0 ]
mass: 0 8
inertia: [ 0.0012, 0, 0,
                  0.0023, 0,
          0,
                          0.0012 ]
          0.
                  0.
material: TankTracks
elements:
 - *TrackShape
```

※ お手本パッケージの完成版は "model/mobile\_robot\_tracks.body"

#### 簡易クローラの制御

- Link::dq\_target() に指令値をセットする
- 値は環境との接触点における相対速度
  - リンクローカル座標
- 指令値の速度を実現する力が接触点に発生する

※AGXクローラの場合は、履帯を動かすホイールの回転軸を制御する

#### MobileRobotTrackController.cpp (1/4)

```
#include <cnoid/SimpleController>
#include <rclcpp/rclcpp.hpp>
#include <geometry_msgs/msg/twist.hpp>
#include <memory>
#include <thread>
#include <mutex>
class MobileRobotTrackController : public cnoid::SimpleController
ł
public:
    virtual bool configure (cnoid::SimpleControllerConfig* config) override;
    virtual bool initialize(cnoid::SimpleControllerIO* io) override;
    virtual bool control() override;
    virtual void unconfigure() override;
private:
    cnoid::Link* trackUnits[2];
    rclcpp::Node::SharedPtr node;
    rclcpp::Subscription<geometry_msgs::msg::Twist>::SharedPtr subscription;
    geometry msgs::msg::Twist command;
    std::unique_ptr<rclcpp::executors::StaticSingleThreadedExecutor> executor;
    std::thread executorThread;
    std::mutex commandMutex:
};
CNOID IMPLEMENT SIMPLE CONTROLLER FACTORY (MobileRobotTrackController)
```

#### ※ 赤字はMobileRobotDriveControllerEx.cpp と異なる部分

#### MobileRobotTrackController.cpp (2/4)

※ 車輪の場合と同様にTwist型のcmd\_velトピックを制御指令の入力に使用します

#### MobileRobotTrackController.cpp (3/4)

```
bool MobileRobotTrackController::initialize(cnoid::SimpleControllerIO* io)
ł
   auto body = io \rightarrow body();
   trackUnits[0] = body->ioint("LeftTracks");
   trackUnits[1] = body->joint("RightTracks");
   for (int i=0; i < 2; ++i) {
       auto trackUnit = trackUnits[i];
       trackUnit->setActuationMode(JointVelocity);
       io->enableOutput(trackUnit);
                                          ※ 簡易クローラの場合はActuationModeを
                                          "JointVelocity" としておきます
   return true:
}
bool MobileRobotTrackController::control()
ł
       std::lock guard<std::mutex> lock(commandMutex);
       double v_angular = command. angular.z * trackUnits[0]->offsetTranslation().y();
       trackUnits[0]->dq_target() = command. linear.x - v_angular;
       trackUnits[1]->dq_target() = command. linear.x + v_angular;
   return true;
                                ※ dq_target()に速度指令値をセットします。これは
}
                                通常は関節角速度を指令するためのものですが、簡易
                                クローラの場合は環境との接触点に発生する相対速度
                                になります。
```

#### MobileRobotPanTiltController.cpp (4/4)

```
void MobileRobotTrackController::unconfigure()
{
    if(executor) {
        executor->cancel();
        executorThread.join();
        executor->remove_node(node);
        executor.reset();
    }
}
```

※お手本パッケージの完成版ファイルは "src/MobileRobotTrackController.cpp"

#### srcのCMakeLists.txt

• src/CMakeLists.txtに以下を追記

choreonoid\_add\_simple\_controller(
 MyMobileRobotTrackController MobileRobotTrackController.cpp)

ament\_target\_dependencies(
 MyMobileRobotTrackController rclcpp geometry\_msgs)

※ お手本パッケージとの競合を避けるため、"My" をつけておきます

ビルドしてMyMobileRobotTrackController.so を生成する

## クローラモデルの利用

- これまでのプロジェクトについて、ロボットモ デルと移動用のコントローラをここで作成した ものと入れ替える
- •お手本パッケージの関連ファイル
  - モデル
    - model/mobile\_robot\_tracks.body
  - プロジェクト
    - project/mobile\_robot\_tracks.cnoid
  - Launchファイル
    - launch/tracks\_launch.xml
    - launch/tracks\_display\_launch.xml

#### 関連資料

- 公式マニュアル
  - Bodyファイルチュートリアル
    - https://choreonoid.org/ja/documents/latest/handlingmodels/modelfile/modelfile-newformat.html
  - 無限軌道の簡易シミュレーション
    - https://choreonoid.org/ja/documents/latest/simulation /pseudo-continuous-track.html
  - AGX Dynamics プラグイン
    - https://choreonoid.org/ja/documents/latest/agxdynam ics/index.html
  - AGXVehicleContinuousTrackの特徴
    - https://choreonoid.org/ja/documents/latest/agxdynam ics/agx-continuous-track.html